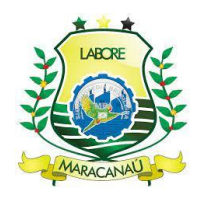

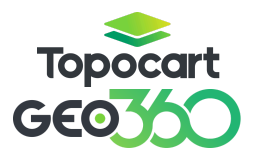

# MANUAL GEO360 MARACANAÚ - CE

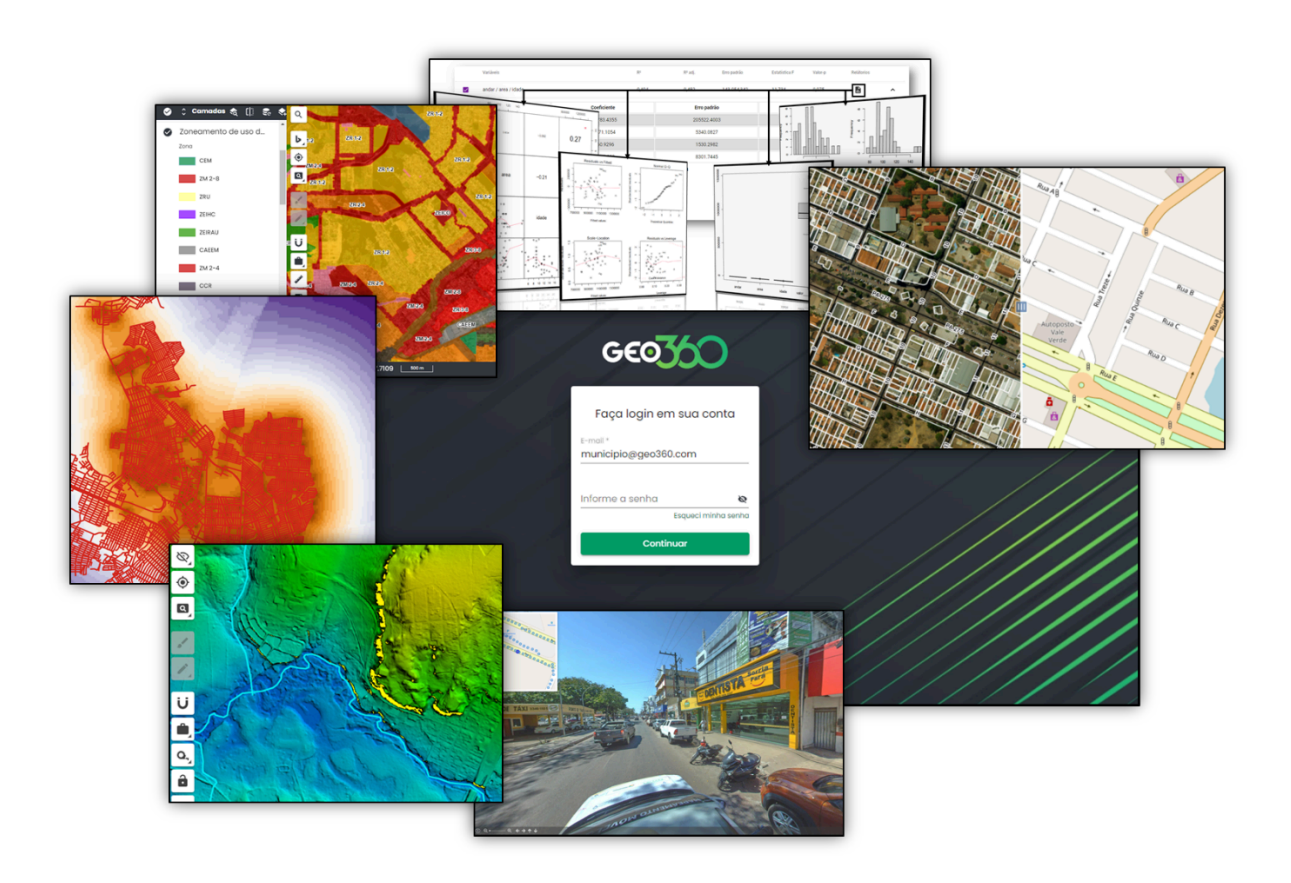

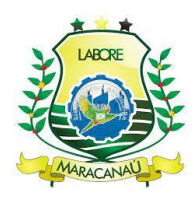

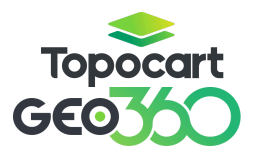

# SUMÁRIO

| 1. CONSIDERAÇÕES INICIAIS E OBJETIVOS      | 2  |
|--------------------------------------------|----|
| 2. GEO360 E A CARACTERIZAÇÃO DO CADASTRO   | 4  |
| 3. EDIÇÃO DE CAMADAS                       | 6  |
| 3.1 DISTRITO E SETOR                       | 6  |
| 3.1.1 EDIÇÃO DE DISTRITOS E SETORES        | 9  |
| 3.2 BAIRRO                                 | 15 |
| 3.2.1 EDIÇÃO DE BAIRROS                    | 17 |
| 3.3 LOTEAMENTOS                            | 21 |
| 3.3.1 EDIÇÃO DE LOTEAMENTOS                | 23 |
| 3.4 QUADRA                                 | 26 |
| 3.4.1 EDIÇÃO DE QUADRAS                    | 28 |
| 3.5 LOGRADOURO                             |    |
| 3.5.1 SEÇÕES DE LOGRADOUROS                |    |
| 3.5.2 EDIÇÃO DE SEÇÕES DE LOGRADOUROS      | 35 |
| 3.6 FACE DE QUADRA                         |    |
| 3.6.1 EDIÇÃO DE FACE DE QUADRA             |    |
| 3.7 CONDOMÍNIOS                            |    |
| 3.7.1 EDIÇÃO DE CONDOMÍNIOS                |    |
| 3.8 LOTE                                   |    |
| 3.8.1 EDITAR LOTES                         | 50 |
| 3.8.2 DESMEMBRAMENTO LOTES E INSCRIÇÕES    | 53 |
| 3.8.3 INCORPORAÇÃO DE LOTES E UNIDADES     | 60 |
| 3.9 IMOBILIÁRIO                            | 64 |
| 3.9.1 CRIAÇÃO DE NOVOS IMOBILIÁRIOS        | 65 |
| 3.9.2 VINCULAR CONTRIBUINTE                |    |
| 3.9.3 TROCA DE VÍNCULO ENTRE CONTRIBUINTES | 68 |
| 3.9.4 EDIÇÃO DE IMOBILIÁRIOS               | 69 |
| 3.9.5 GERAÇÃO EM MASSA DE UNIDADES         | 71 |
| 3.10 DELEÇÃO DE GEOMETRIAS                 | 71 |
| 3.11 FERRAMENTA DE SINCRONIZAÇÃO DE DADOS  | 74 |
| 4. PESSOA                                  |    |
| 5. EDIFICAÇÃO                              | 79 |
| 5.1 EDIÇÃO DE EDIFICAÇÕES                  | 80 |

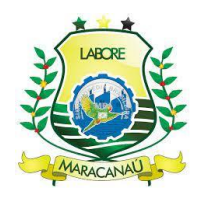

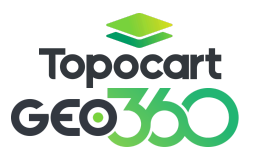

#### 1. CONSIDERAÇÕES INICIAIS E OBJETIVOS

O Geo360 é um sistema multifinalitário e adaptável às necessidades administrativas municipais, abrangendo demandas estruturais, sociais e, especialmente, tributárias, por meio do processamento de dados geográficos. Dessa forma, atua como uma ferramenta essencial para a melhoria da gestão municipal, sendo amplamente utilizado no cadastro imobiliário.

O cadastro imobiliário é um instrumento fundamental para a administração pública, servindo como uma base de informações essenciais para o planejamento urbano e o desenvolvimento de políticas públicas. Ele auxilia na gestão de infraestrutura, mobilidade, proteção dos direitos de propriedade, segurança, saúde, educação e diversos outros serviços municipais.

Nesse contexto, o **Geo360** facilita tanto a **criação de novos cadastros imobiliários** quanto a **edição de cadastros já existentes**, integrando dados tributários georreferenciados. Para garantir a correta organização das informações dentro do sistema, é essencial compreender a **hierarquia cadastral**, composta pelas seguintes unidades: **Distrito**  $\rightarrow$  **Setor**  $\rightarrow$  **Bairro**  $\rightarrow$  **Quadra**  $\rightarrow$  **Logradouro**  $\rightarrow$ **Seção**  $\rightarrow$  **Face de Quadra**  $\rightarrow$  **Lote**  $\rightarrow$  **Imobiliário (novo cadastro).** 

A criação de um novo cadastro imobiliário está diretamente vinculada às feições geométricas das camadas mencionadas anteriormente. Além disso, o **Geo360** oferece diversas funcionalidades adicionais, como o cadastro de **pessoas**, **condomínios** e **loteamentos**, proporcionando uma visão completa da estrutura urbana. A ilustração a seguir apresenta o fluxo do cadastro dentro do sistema.

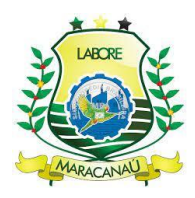

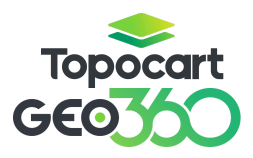

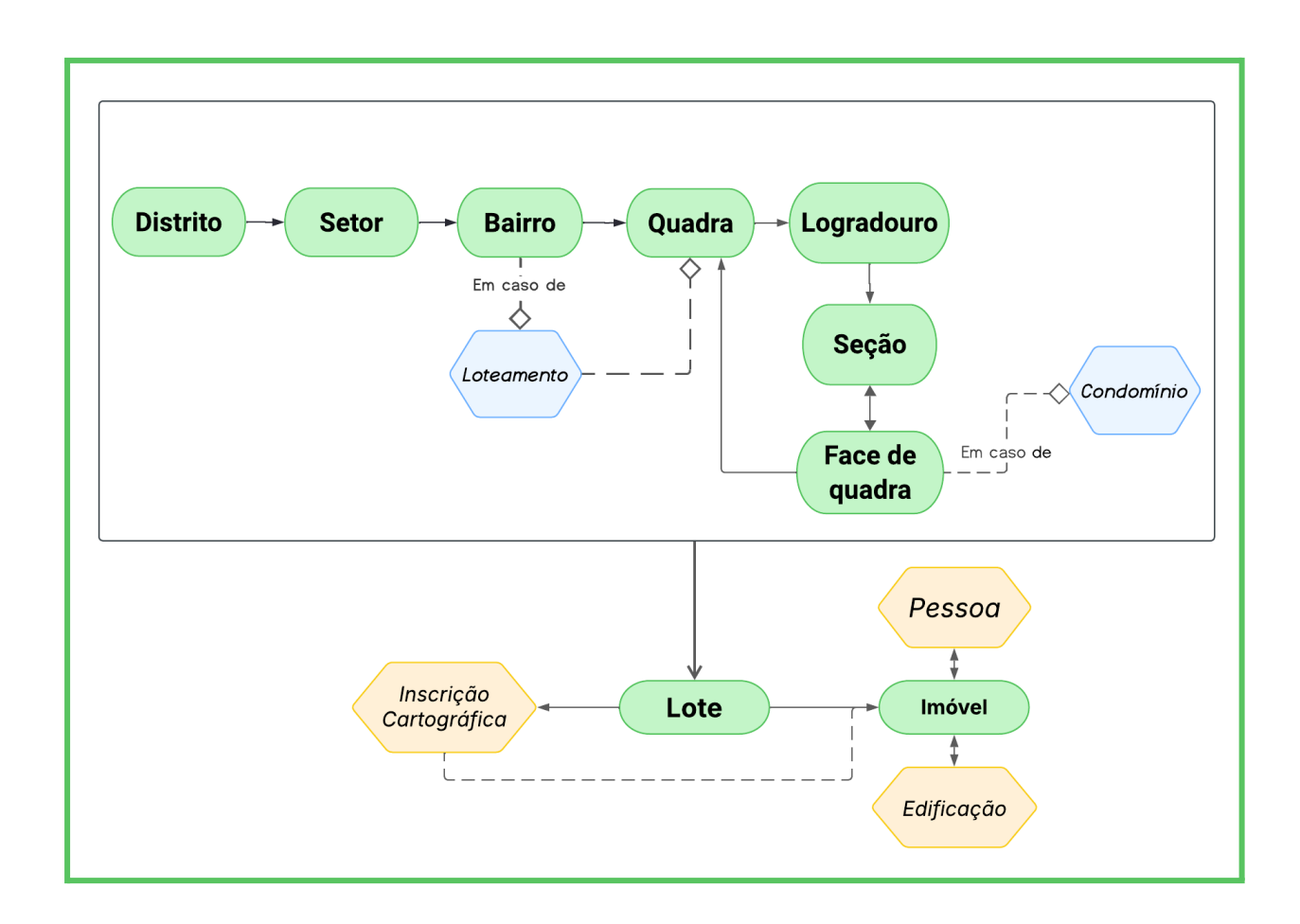

É fundamental seguir rigorosamente a **hierarquia de criação**, tanto para a estrutura cadastral quanto para a geração de novas geometrias, garantindo que os vínculos entre as feições sejam atualizados automaticamente. Caso essa hierarquia não seja respeitada, o vínculo precisará ser preenchido manualmente.

Outro aspecto fundamental é o **processo de integração** do sistema: os novos dados inseridos no **Geo360** são sincronizados automaticamente com o sistema tributário. Além disso, determinados campos serão disponibilizados apenas para **visualização**, sem opção de edição.

Diante disso, este **manual** tem como objetivo apresentar a plataforma **Geo360**, detalhando as etapas de **inclusão e alteração de dados**, facilitando o

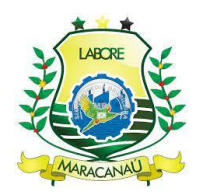

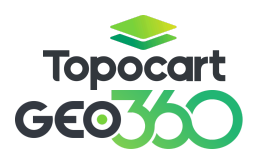

aprendizado e permitindo que o usuário consulte as informações sempre que necessário.

#### 2. GEO360 E A CARACTERIZAÇÃO DO CADASTRO

O Geo360 é uma plataforma baseada no conceito de Cadastro Técnico Multifinalitário (CTM), que permite a espacialização de informações de diversos setores da gestão municipal. Essa abordagem possibilita uma visão integrada da estrutura urbana do município, facilitando o planejamento e a execução de políticas públicas de forma mais assertiva e participativa. Entre os principais setores beneficiados estão Defesa Civil, Meio Ambiente, Turismo, Saúde, Educação, Plano Diretor e, mais especificamente, o Cadastro Imobiliário.

Para assegurar a organização e a eficiência na gestão dos dados municipais, o **Geo360** estrutura essas informações em **Módulos**, que agrupam conjuntos de dados gerenciados por setores específicos da administração pública. Cada módulo está diretamente associado a uma repartição ou secretaria municipal, garantindo que as informações sejam administradas por áreas especializadas, conforme suas competências

Dentro de cada módulo, há as **Camadas**, que representam a divisão espacial das informações. Essas camadas podem ser **específicas ou genéricas**, sendo gerenciadas por usuários com diferentes níveis hierárquicos de permissão. Para garantir a coerência dos dados e facilitar sua manipulação, as camadas devem seguir a **hierarquia das geometrias**, ou seja, aquelas de maior abrangência devem ser posicionadas antes das menores, tornando a seleção e edição mais intuitivas.

Seguindo essa lógica hierárquica, a Caracterização do Cadastro deve obedecer à seguinte sequência de atributos: Lote  $\rightarrow$  Imobiliário (imóvel)  $\rightarrow$  Pessoa (contribuinte)  $\rightarrow$  Edificações. Essa estrutura organizacional assegura que

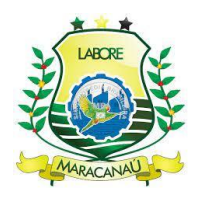

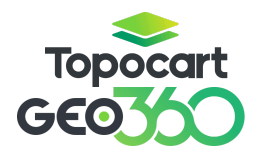

cada unidade territorial esteja corretamente vinculada a seus respectivos elementos, garantindo um cadastro eficiente e preciso.

O ambiente de **Caracterização** concentra todas as informações essenciais para o preenchimento do **Boletim de Cadastro Econômico (BCI)**, permitindo a edição eficiente dos dados. Entre os principais atributos cadastrados, destacam-se **as características do terreno** (topografia, utilização, entre outras), **informações detalhadas do imóvel e benfeitorias**, além dos **dados do contribuinte**.

Para assegurar a integridade dos registros, tanto na **Caracterização** quanto nos **formulários de camadas**, o usuário encontrará campos identificados como **ID**. Esses identificadores numéricos exclusivos da **TOPOCART** são utilizados para nomear feições geométricas dentro do sistema. Assim como os códigos do **Cadastro Imobiliário**, os **IDs não devem ser editados**, pois são preenchidos automaticamente pelo **Geo360** durante a criação de novas geometrias, garantindo a consistência e a rastreabilidade dos dados.

Além disso, a inserção de novos domínios **não ocorre de forma automática via integração**, sendo necessária a solicitação ao suporte técnico para inclusão desses dados. Essa medida evita inconsistências no banco de dados e garante que todas as informações sejam devidamente validadas antes de sua incorporação ao sistema.

Para manter as informações sempre atualizadas, o **Geo360** realiza sincronizações constantes: **as camadas de consulta**, que incluem dados de **contribuintes, obras e ITBI**, são atualizadas a cada **5 minutos**, garantindo acesso a informações em tempo real. Já a **situação do IPTU** é atualizada a cada **24 horas**, permitindo um acompanhamento preciso da regularidade fiscal dos imóveis cadastrados.

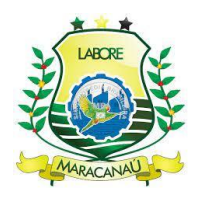

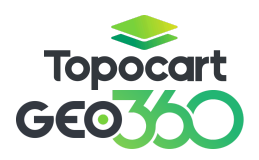

Para mais detalhes sobre o funcionamento do **Geo360** e suas funcionalidades, o usuário pode acessar a documentação oficial no link abaixo: <u>https://docs.topocart.dev.br/usuario</u>.

## 3. EDIÇÃO DE CAMADAS

A presente seção do manual é dedicada a demonstrar, passo a passo, da criação de feições dependentes de geometria dentro do sistema Geo360, assim como o processo de edição dos atributos e vértices das geometrias.

#### 3.1 DISTRITO E SETOR

De acordo com a hierarquia cadastral, Distrito e Setor são, respectivamente, a **primeira** e **segunda** feição obrigatória na criação de um novo cadastro imobiliário. No caso específico de Maracanaú, onde distrito e setor são territorial e numericamente equivalentes, ambas as feições serão manipuladas em uma única camada e tabela. Esta seção abordará a **criação** de distritos/setores através do **desenho de novas geometrias** e a **modificação** de atributos por meio da **barra lateral** e da **tabela de atributos**.

Para criar uma nova poligonal em **Distrito - Setor**, primeiro, é necessário ativar a edição da camada; **selecione** a camada, **clique nos três pontos** e em **Ativar Edição**, como indicado abaixo.

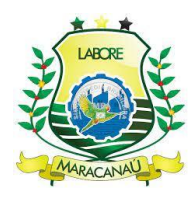

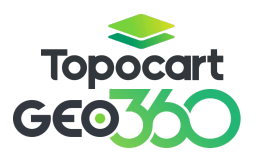

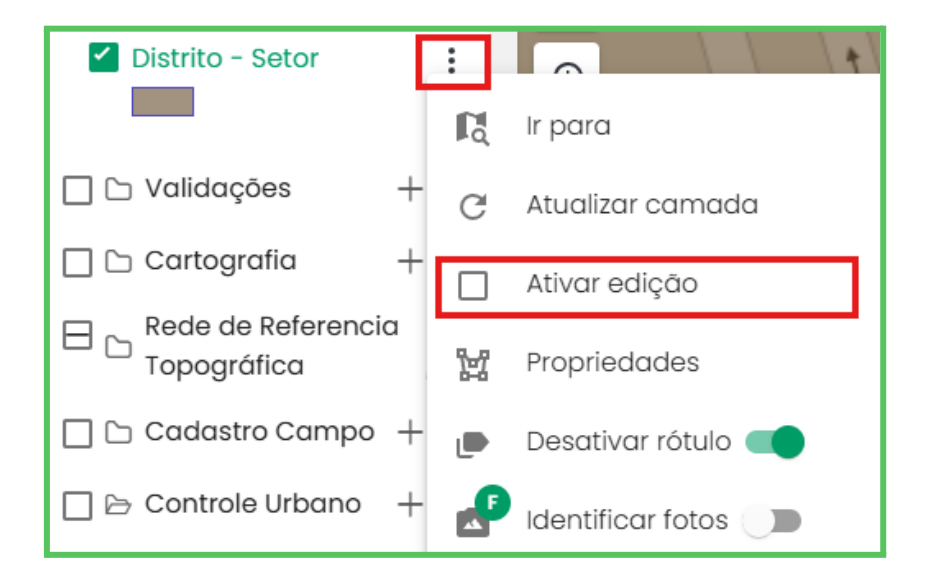

Após, selecione a ferramenta **Desenhar** (representada pelo símbolo de um pincel); certifique-se, também, que a ferramenta **Snap** (símbolo de ímã) está ativa antes de iniciar o desenho, essa ferramenta funciona como um imã, permitindo que ao criar um vértice o cursor seja atraído para outro segmento existente.

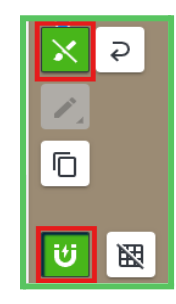

Adicione os vértices da maneira desejada, cada clique equivale a um vértice; ao final, conecte o último vértice ao primeiro fechando o polígono.

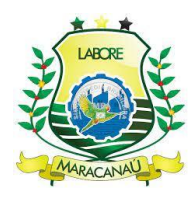

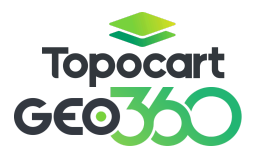

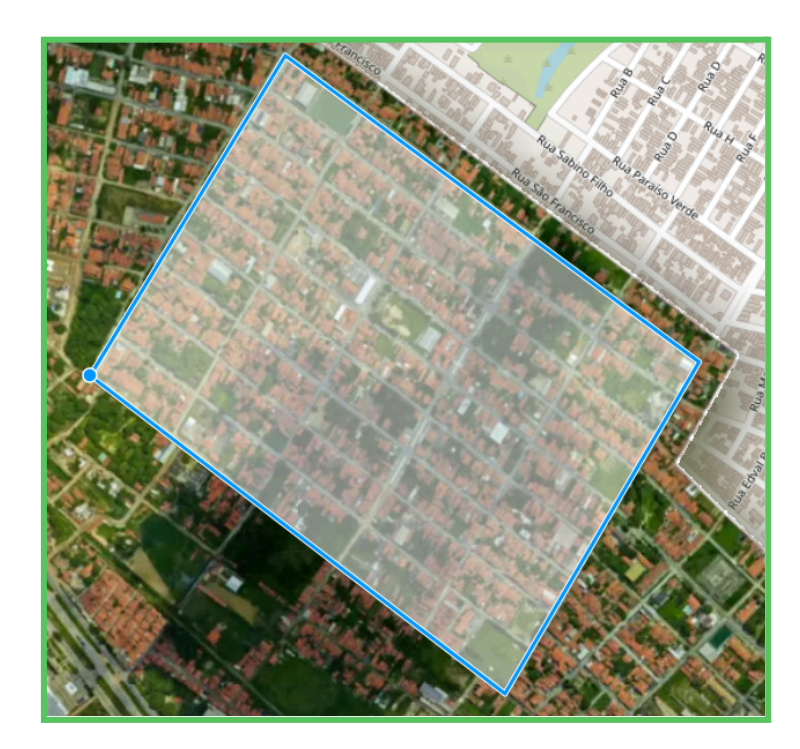

O preenchimento de **determinados campos de atributos** – ou seja, informações sobre a feição criada – é **obrigatório** na criação de novas geometrias. Além disso, alguns **campos essenciais** também são exigidos, mas são preenchidos **automaticamente** durante o processo, conforme o fluxo de cadastro previamente citado. No caso da camada **Distrito - Setor**, os campos obrigatórios de preenchimento automático são **ID** e **Nome do Distrito**.

Geralmente, o código do Distrito/Setor seria gerado de forma automática. No entanto, devido às limitações, não é possível consumir diretamente o ID da feição. Por essa razão, o código do novo Distrito/Setor deve ser definido manualmente pelo usuário, respeitando duas regras principais: o código não pode ser repetido; o código deve ter exatamente dois dígitos. Caso o usuário tente inserir um código já existente, o sistema indicará a duplicidade. O nome do setor também deve ser informado pelo usuário.

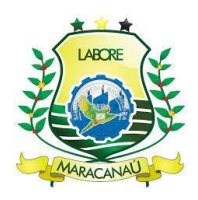

# Topocart GEO

# MANUAL GEO360

Após finalizar o desenho da nova geometria, basta **preencher as informações obrigatórias** disponíveis, garantindo que o novo **Distrito/Setor** seja criado corretamente.

| Campos ot<br>Formulário: Distri | origatórios<br><sup>to</sup> | × |
|---------------------------------|------------------------------|---|
| Distrito *                      |                              |   |
| Nome Setor (má:                 | x. 30) *                     |   |
| Cancelar                        | Salvar                       |   |

# 3.1.1 EDIÇÃO DE DISTRITOS E SETORES

Para editar o novo distrito/setor, assim como adicionar novas informações de atributos, basta, com a **edição da camada ainda ativa**, clicar na feição de interesse e preencher as características presentes na barra lateral, ao lado direito da tela. Ao finalizar as edições, clique no botão **salvar** na parte superior da janela. Os campos disponíveis para edição nos atributos de Distrito - Setor são **Código do Distrito** e **Nome do Setor**.

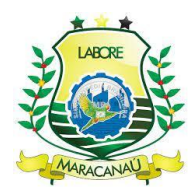

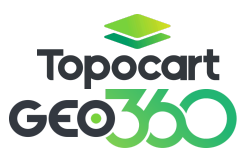

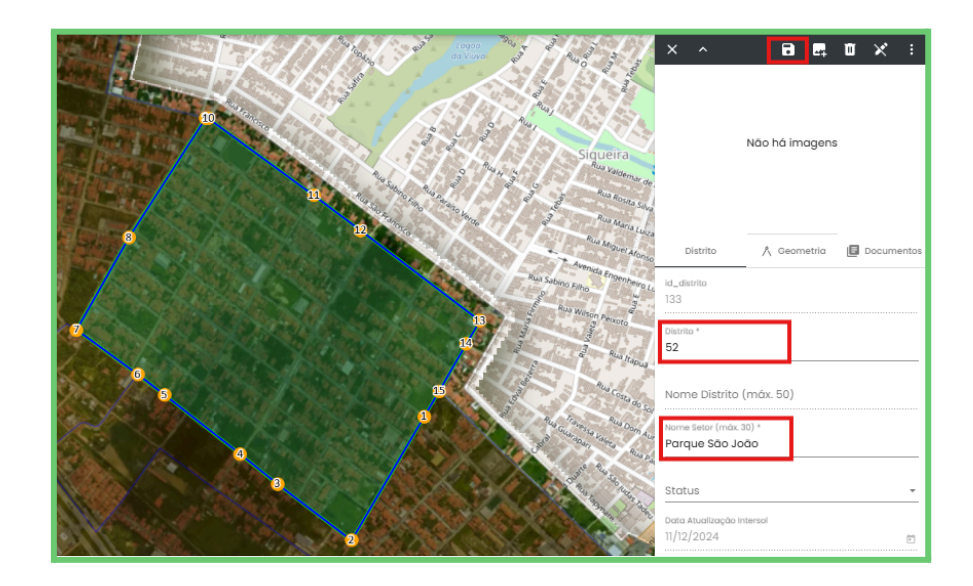

Outra maneira de editar os atributos de uma feição é pela **Tabela de Atributos** da camada, que exibe as informações de todas as feições presentes na camada de forma tabular. Para acessar a tabela de atributos, selecione a camada Distrito - Setor e em seguida **Atributos**; observe que existem duas opções para tabela de atributos, uma delas abre uma nova aba em seu navegador (nova aba) e a outra abre uma janela dentro do sistema Geo360 (janela interna), escolha a que preferir.

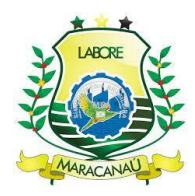

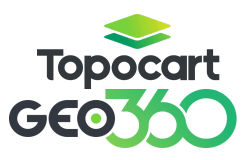

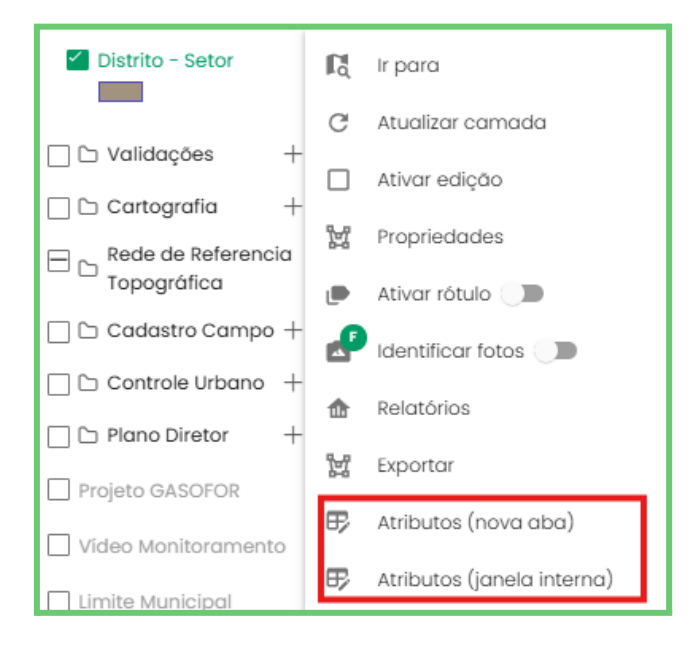

Dentro da tabela, selecione Arquivo e ative a Edição.

| 🗅 Arquivo 🗸  | Distrito - Setor |            |               |                              |                            |             |                               |
|--------------|------------------|------------|---------------|------------------------------|----------------------------|-------------|-------------------------------|
| 🕀 Formulário | >                | trito †↓ 🍸 | Distrito ↑↓ 🍸 | Nome Distrito (máx. 50) †↓ 🍸 | Nome Setor (máx. 30) †↓ ∏  | Status ↑↓ 🍸 | Data Atualização Intersol ᡝ 🏹 |
| 🖉 Editar     |                  |            | 21            | DISTRITO 21                  | Jaçanau                    |             | 31 de dez. de 1969            |
| 🖹 Salvar     |                  |            | 32            |                              | Distrito/Setor teste 05/12 |             | 31 de dez. de 1969            |
|              |                  |            | 51            | DISTRITO 51                  | D/S teste 3 06/12          |             | 6 de dez. de 2024             |
| iii Deletar  |                  |            | 80            | DISTRITO 80                  | D/S teste 2 10/12          |             | 10 de dez. de 2024            |
| 🖸 Exportar   | >                |            | 35            | DISTRITO 35                  | DIF III                    |             | 31 de dez. de 1969            |
|              |                  |            | 86            | DISTRITO 86                  | D/S teste 910/12           |             | 10 de dez. de 2024            |
| 120          | 120              |            | 16            | DISTRITO 16                  | Alto da Mangueira          |             | 31 de dez. de 1969            |

Os campos editáveis ficarão disponíveis, assim como a ferramenta de **Edição em Massa**, que permite editar atributos em mais de uma feição ao mesmo tempo. Após feitas as modificações, é necessário salvar em **Arquivo** e **Salvar**.

Para editar a geometria, com a edição da camada ativa, deve-se pressione a ferramenta editar vértices que abriga opções de edição da feição, como mover

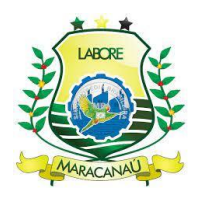

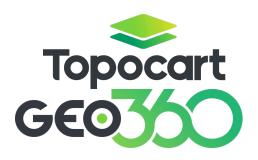

geometría, rotacionar, editar vértices, dividir/recortar polígono, unir polígonos, editar geometrías, copiar para a camada, inverter geometria, desfazer e refazer alteração, respectivamente. Vale ressaltar ainda que as ferramentas de edição mudam de acordo com o tipo de geometria da camada.

# ╱ҿѻ呕ӂ┇┇╔╺╺ҫ

A ferramenta de **Dividir/Recortar Polígonos** pode ser utilizada para realizar o desmembramento de Distritos e Setores no sistema Geo360. Essa funcionalidade é essencial para a criação de novos distritos conforme a legislação vigente, permitindo a reconfiguração territorial a partir de delimitações já existentes.

Antes de iniciar o desmembramento, o sistema verifica se a linha traçada pelo usuário cruza corretamente a geometria do distrito original. Após essa validação, o distrito é dividido em duas partes: distrito original, que mantém seus atributos e identidade no sistema; e o novo distrito, criado a partir da área desmembrada, que recebe um novo código e nome para setor, definidos pelo usuário.

Para realizar a divisão, ative a edição da camada, selecione a geometria do Distrito/Setor que deseja dividir, após ative a ferramenta **Dividir/ Recortar polígono** 

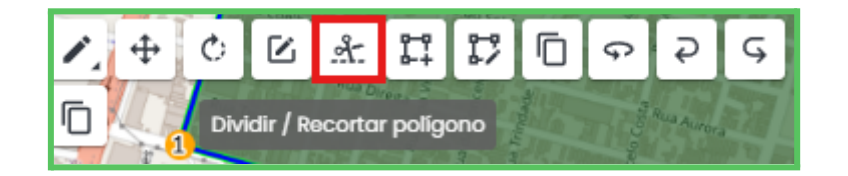

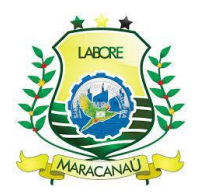

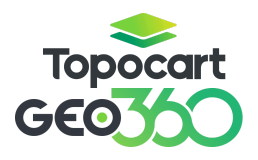

Direcione o corte seguindo a delimitação desejada de tal forma que a linha de divisão transpasse a geometria. Assim como na criação do polígono, cada clique equivale a um vértice, assim, é possível delimitar o distrito da forma desejada.

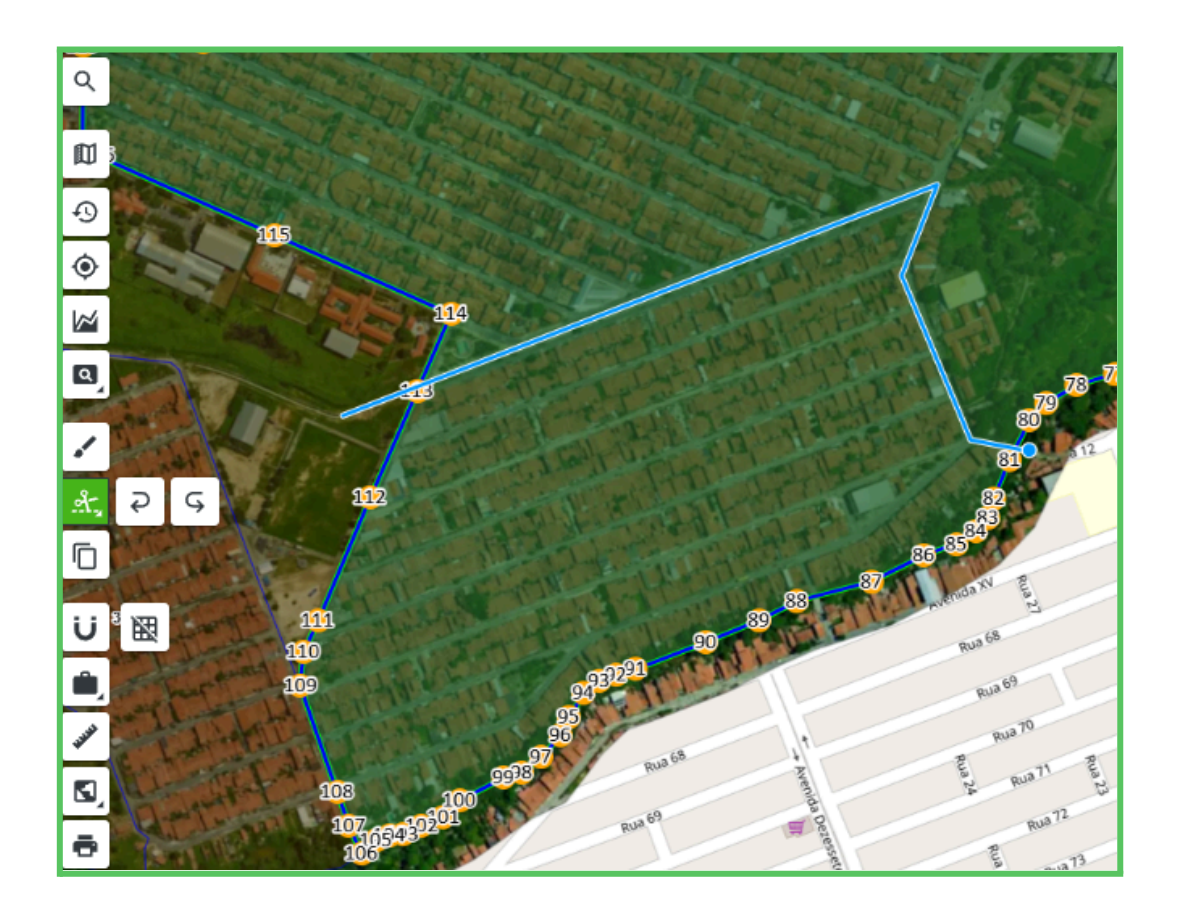

Confirme a divisão do polígono;

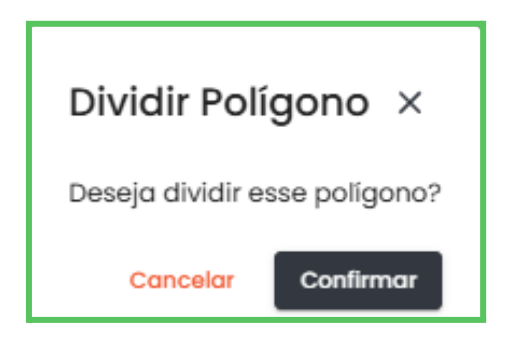

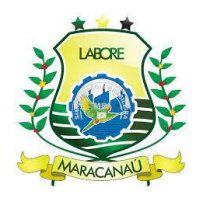

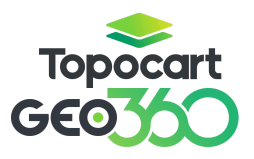

Em seguida preencha as informações de código do novo distrito e nome do novo setor, atente-se a regra de repetição de códigos entre os distritos.

| Desmembramento de Distrito                       |
|--------------------------------------------------|
| Atenção, preencha os campos obrigatórios abaixo: |
| Distrito *<br>Digite o número do novo distrito   |
| Nome do Setor *                                  |
| Fechar Confirmar                                 |

Com a criação do novo distrito, os setores também serão ajustados para refletir a nova configuração territorial. O sistema executa automaticamente as seguintes ações: Atualiza a geometria do setor correspondente ao distrito original; cria um novo setor, vinculado ao novo distrito, de acordo com o nome definido pelo usuário.

Além das atualizações de distrito e setor, o processo de desmembramento, especificamente, realiza a reatribuição de lotes e imóveis. A mudança nos limites distritais exige a atualização dos dados dos lotes e imóveis afetados pelo desmembramento. Dessa forma, todas as feições sobrepostas no novo distrito terão seus vínculos atualizados, **bem como as inscrições cartográficas dos lotes e imóveis.** 

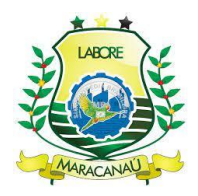

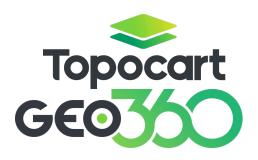

O desmembramento de um setor é uma mudança drástica, porque requer atualização em massa de feições e inscrições, logo, a atualização das inscrições pode levar algum tempo para ser concluída.

#### 3.2 BAIRRO

De acordo com a hierarquia cadastral, Bairro é a **terceira** feição obrigatória na criação de um novo cadastro imobiliário. Ao longo do tópico serão discutidas as formas de **criação** de bairros, através do **desenho de novas geometrias**, e sua **edição**, por meio da **barra lateral** e da **tabela de atributos**.

A camada **Bairro** é do tipo poligonal e para criar novos bairros é necessário ativar a edição da camada em questão juntamente às ferramentas **Desenhar** e **Snap**.

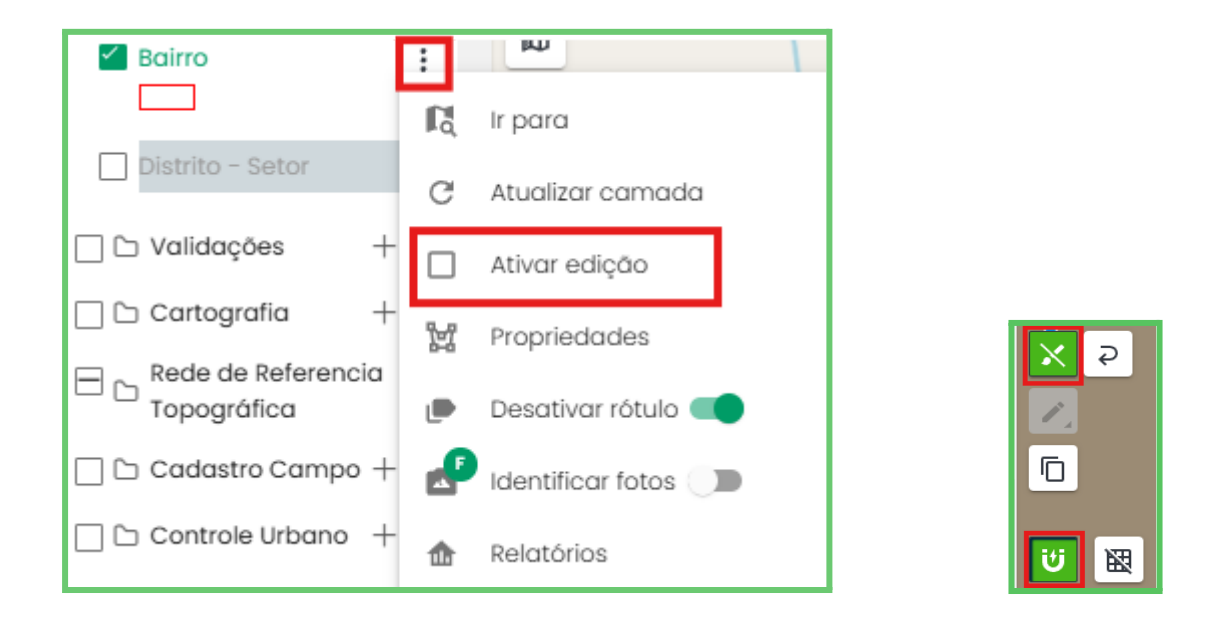

Em seguida, basta desenhar o polígono seguindo a delimitação desejada e conectar o último vértice criado ao primeiro.

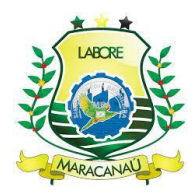

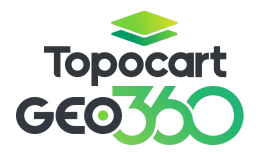

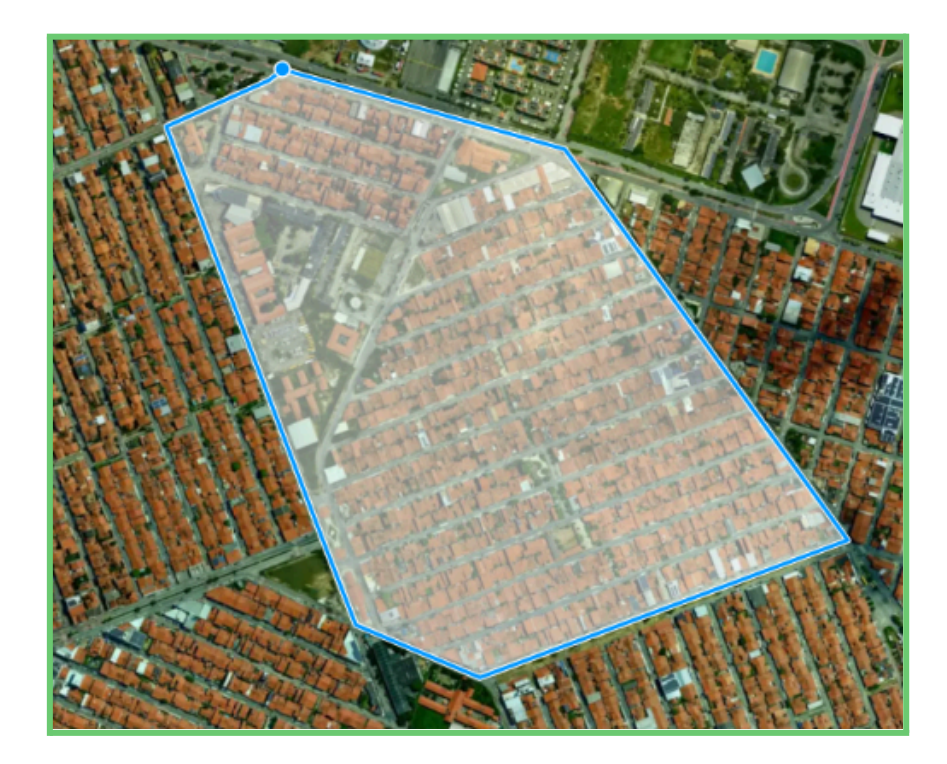

Para que o novo Bairro seja devidamente criado, alguns campos de atributos possuem **preenchimento obrigatório**, são eles **ID** e **Código do Bairro**, com **preenchimento automático**; e **Nome do Bairro** que deve ser **preenchido manualmente** pelo usuário. Caso o Código não seja gerado automaticamente, atualize a página do sistema.

| Campos o<br>Formulário: Bair | brigatórios × |  |  |  |
|------------------------------|---------------|--|--|--|
| Nome do Bairro (máx. 25) *   |               |  |  |  |
| Cancelar                     | Salvar        |  |  |  |

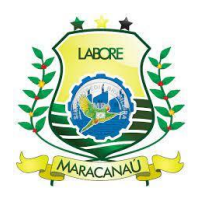

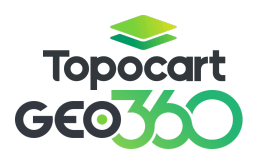

Ao desenhar o polígono dentro de um Distrito/Setor já existente, o vínculo entre as feições será feito de forma automática pela **sobreposição de geometrias** e o novo Bairro será criado.

## 3.2.1 EDIÇÃO DE BAIRROS

A edição dos atributos da feição criada é feita através da **barra lateral** que surge no lado direito da tela ao selecionar a feição desejada; com a **edição da camada ativa**, basta editar os campos disponíveis na janela, após terminadas é necessário **salvar** as mudanças no botão encontrado no canto superior da janela. Os campos disponíveis para edição em **Bairro** são: **Nome**, **Status**.

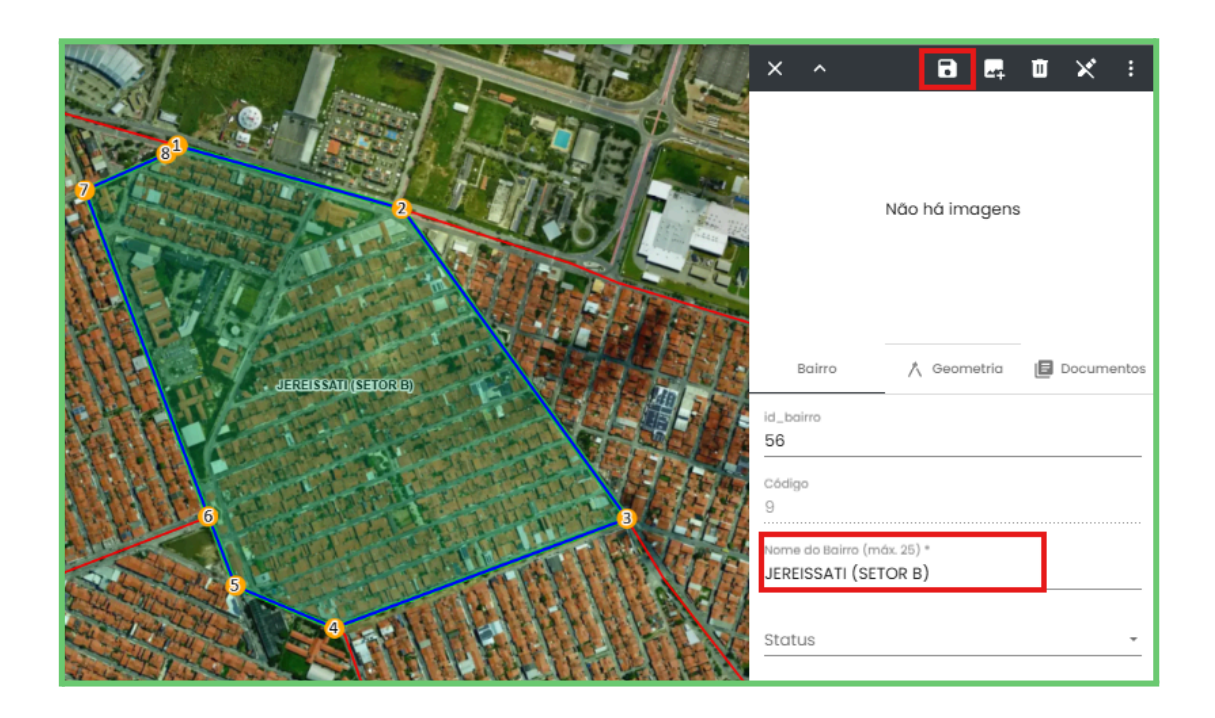

A edição através da **Tabela de Atributos** segue o método explicado anteriormente, basta selecionar a camada **Bairro** e escolher entre as duas opções de visualização disponíveis para **Atributos**: nova aba ou janela interna.

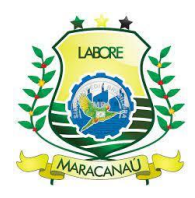

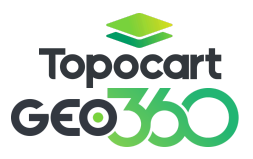

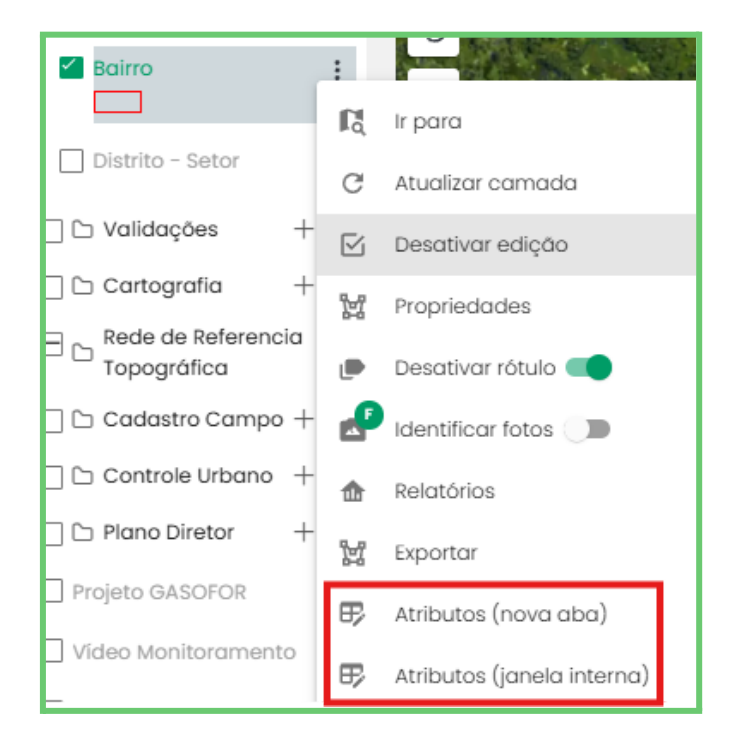

Dentro da tabela, selecione Arquivo e ative a Edição.

| Bairro        |                                                        |             |                               |            |                                 |  |
|---------------|--------------------------------------------------------|-------------|-------------------------------|------------|---------------------------------|--|
| 🗅 Arquivo 🗸 🗹 | 🗅 Arquivo 🗸 🖉 Seleção 🤟 🐵 Visualizar 🗸 🕲 Ferramentas 🗸 |             |                               |            |                                 |  |
| Formulário    | ><br>_bairro↑↓ ∏                                       | Código †↓ 🍸 | Nome do Bairro (máx. 25) †↓ 🍸 | Status†↓ 🍸 | Data Atualização Intersol ᡝ 🏹 🍐 |  |
| 🖉 Editar      |                                                        | 17          | ALTO ALEGRE II                |            | 31 de dez. de 1969              |  |
| 🖹 Salvar      |                                                        | 8           | JEREISSATI (SETOR A)          |            | 31 de dez. de 1969              |  |
| 🛱 Deletar     |                                                        | 29          | JEREISSATI (SETOR E)          |            | 31 de dez. de 1969              |  |
| iii Deletar   |                                                        | 35          | DISTRITO INDUSTRIAL III       |            | 31 de dez. de 1969              |  |
| 🖸 Exportar    | >                                                      | 16          | ALTO DA MANGUEIRA             |            | 31 de dez. de 1969              |  |
|               |                                                        | 101         | Bairro atualização            |            | 29 de nov. de 2024              |  |
| 60            | 60                                                     | 30          | JARDIM BANDEIRANTE            |            | 31 de dez. de 1969              |  |

Os campos editáveis permanecerão disponíveis, assim como a ferramenta de **Edição em Massa**, que permite a alteração simultânea de atributos em várias

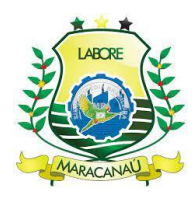

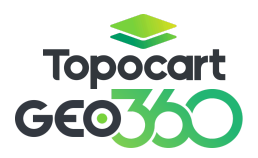

feições. Após realizar as modificações, é imprescindível salvar as alterações acessando **Arquivo > Salvar.** 

Já para editar a geometria, deve-se selecionar a feição a ser editada, **ativar a edição** e em seguida a ferramenta **editar vértices**. As opções encontradas são para edição de polígonos, assim como as camadas Distrito e Setor. As alterações permitidas são: mover geometría, rotacionar, editar vértices, dividir/recortar polígonos, unir polígonos, editar geometrías, copiar para a camada, inverter geometria, desfazer e refazer alterações, respectivamente.

# ╱ҿҫ╔ӂ┇┇╔╺╺╺

A ferramenta de **Dividir/Recortar Polígonos** pode ser utilizada para realizar o desmembramento de Bairros no sistema Geo360. Essa funcionalidade é essencial para a criação de novos bairros conforme a legislação vigente, permitindo a reconfiguração territorial a partir de delimitações já existentes.

Antes de iniciar o desmembramento, o sistema verifica se a linha traçada pelo usuário cruza corretamente a geometria do distrito original. Após essa validação, o distrito é dividido em duas partes: distrito original, que mantém seus atributos e identidade no sistema; e o novo distrito, criado a partir da área desmembrada, que recebe um novo código e nome para setor, definidos pelo usuário.

Para realizar a divisão, ative a edição da camada, selecione a geometria do Bairro que deseja dividir, após ative a ferramenta **Dividir/ Recortar polígono** 

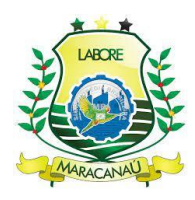

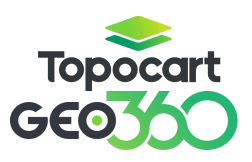

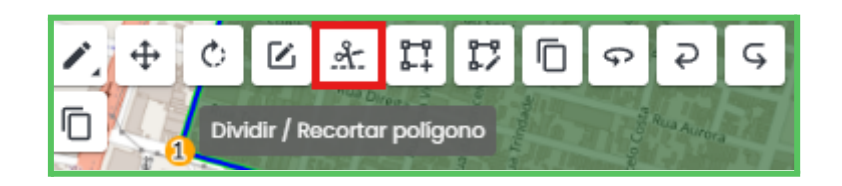

Direcione o corte seguindo a delimitação desejada de tal forma que a linha de divisão transpasse a geometria. Assim como na criação do polígono, cada clique equivale a um vértice, assim, é possível delimitar o bairro da forma desejada.

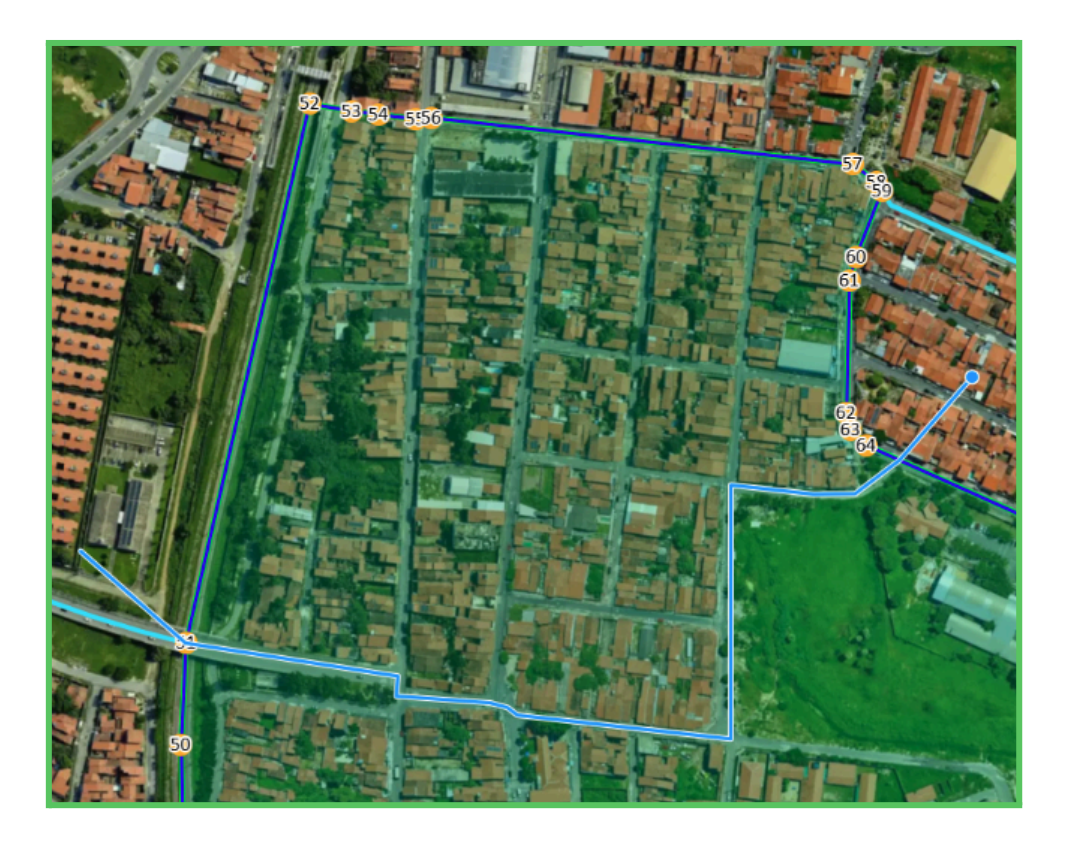

Confirme a divisão do polígono;

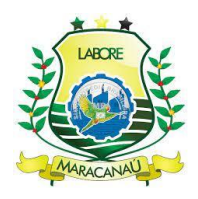

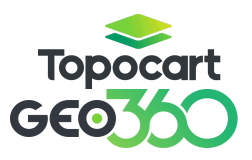

| Dividir Polígono X            |
|-------------------------------|
| Deseja dividir esse polígono? |
| Cancelar Confirmar            |

Em seguida, informe ao sistema o nome do bairro e confirme o desmembramento.

| Desmembramento de Bairro                         |  |  |  |  |
|--------------------------------------------------|--|--|--|--|
| Atenção, preencha os campos obrigatórios abaixo: |  |  |  |  |
| Nome do Bairro *                                 |  |  |  |  |
| Fechar Confirmar                                 |  |  |  |  |

Após realizado desmembramento, os vínculos das feições sobrepostas à nova geometria serão atualizados, armazenando informações sobre o novo bairro criado.

#### 3.3 LOTEAMENTOS

O loteamento não é um elemento obrigatório no BCI, mas fornece informações adicionais à inscrição imobiliária. Neste tópico, serão abordadas as

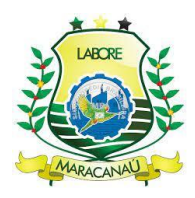

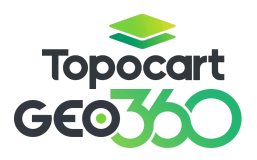

formas de **criação** de loteamentos, seja por meio do **desenho de novas geometrias** ou por sua edição, utilizando a **barra lateral** e a **tabela de atributos**.

Assim como as outras camadas já discutidas, **Loteamento** possui geometria do tipo polígono e para criação de novas feições basta **selecionar a camada**, **ativar a edição** e após, ativar as ferramentas **Snap** e **Desenhar**.

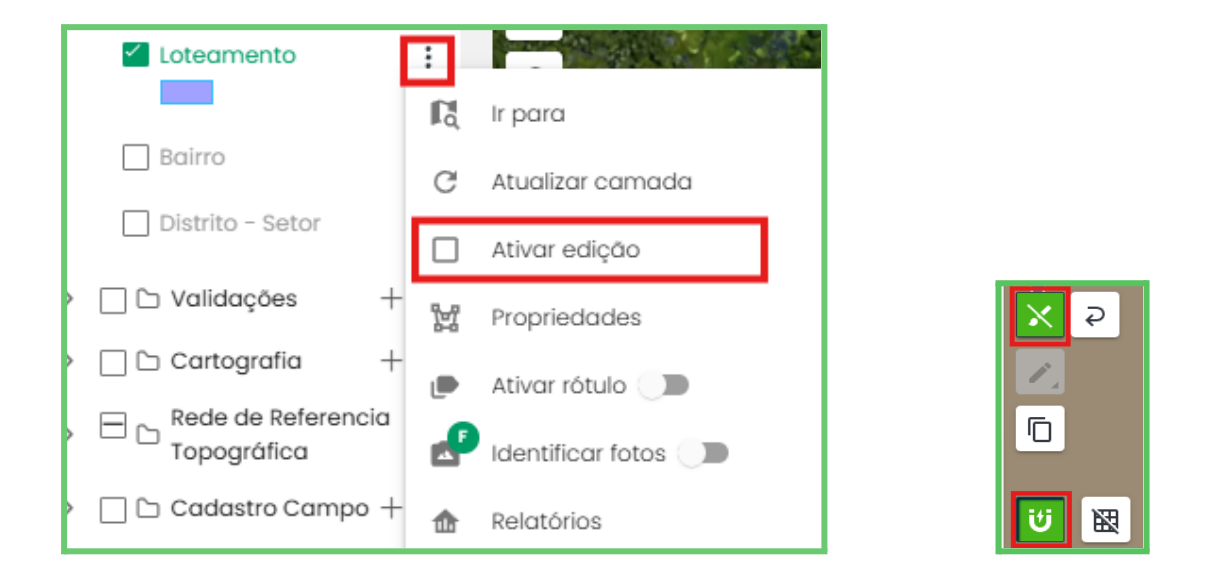

Em seguida, desenhe o polígono contornando a área do loteamento em questão, conecte o último vértice ao primeiro e a geometria será desenhada.

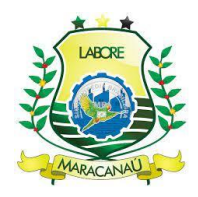

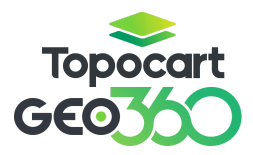

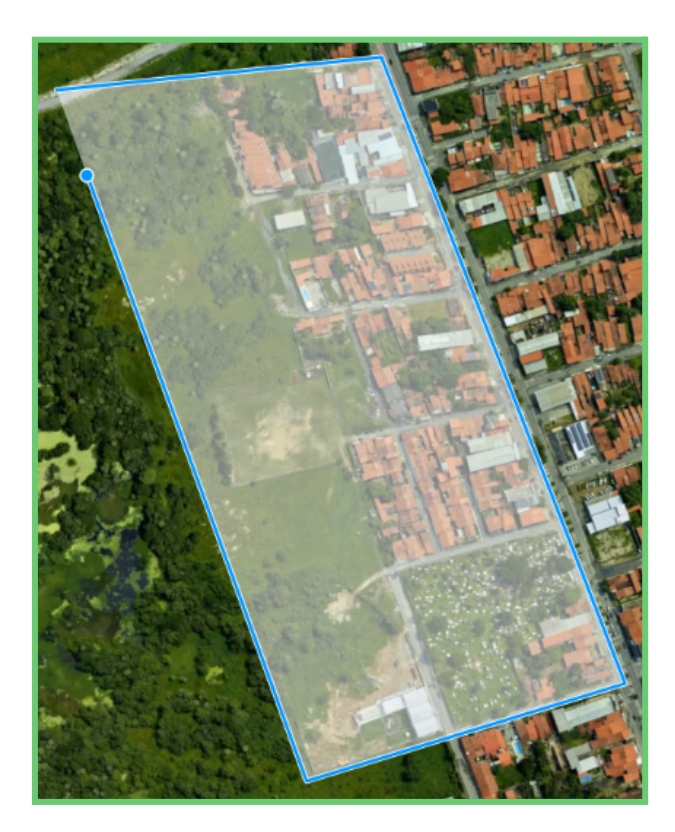

Na criação de novos Loteamentos, algumas informações de atributos são obrigatórias, assim, a nova feição só será devidamente salva após o preenchimento desses atributos. Os campos **ID** e **Código do Loteamento** possuem **preenchimento automático** pelo sistema; já o campo **Nome do Loteamento** deverá ser **preenchido manualmente** pelo usuário.

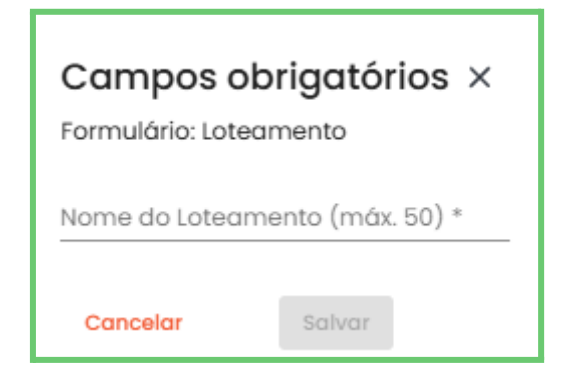

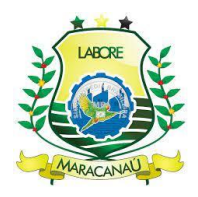

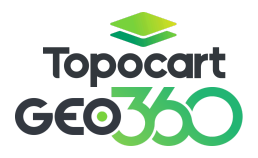

Ao desenhar o polígono dentro de um **Bairro** já existente, o vínculo entre as feições será feito de forma automática através da sobreposição de geometrias. Caso o Código não gere automaticamente, atualize a página do sistema.

#### 3.3.1 EDIÇÃO DE LOTEAMENTOS

Para editar os atributos de um loteamento, com a edição da camada ainda ativa, selecione a feição desejada, e a barra lateral irá aparecer do lado direito da tela. Os campos disponíveis para edição na camada loteamento são: Nome do Loteamento, Área Loteada, Área Institucional, Área de Arruamento, Área Verde, Área Remanescente, Data de Implantação, Data do Habite-se do Loteamento, Padrão e Tipo de Loteamento. Para salvar qualquer alteração feita, clique em salvar no lado superior da janela.

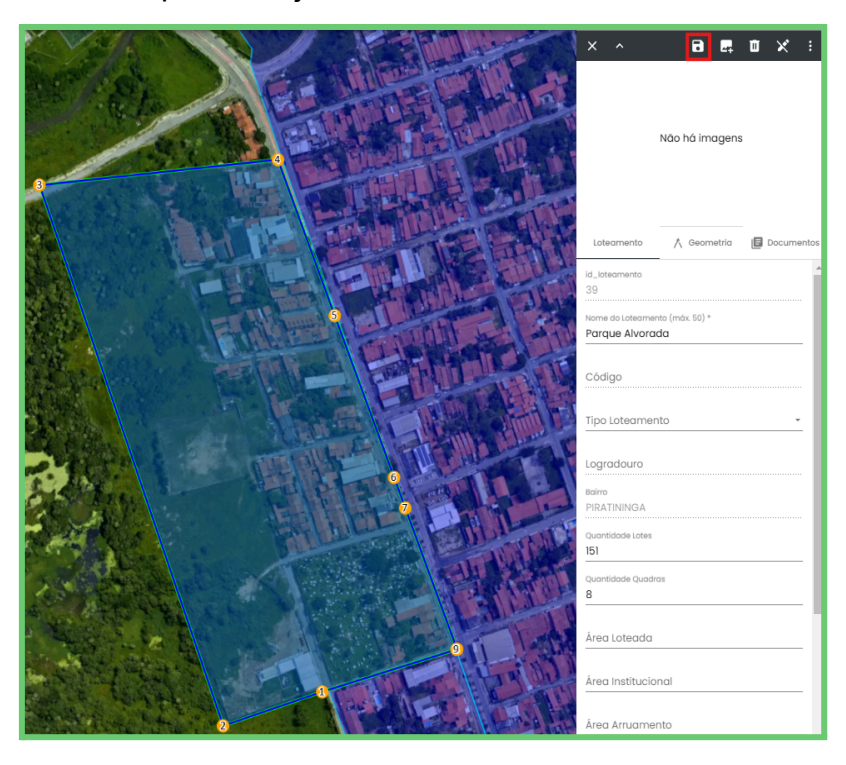

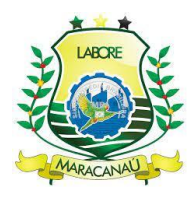

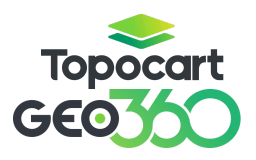

Os campos "Quantidade de Lotes" e "Quantidade de Quadras" são preenchidos automaticamente pelo sistema, com base na contagem das feições inseridas dentro da geometria do loteamento. Esse processo garante precisão e consistência nas informações, eliminando a necessidade de preenchimento manual.

As alterações também podem ser feitas pela **Tabela de Atributos**, basta selecionar a camada **Loteamento** e escolher entre as duas opções de visualização disponíveis para **Atributos**, nova aba ou janela interna.

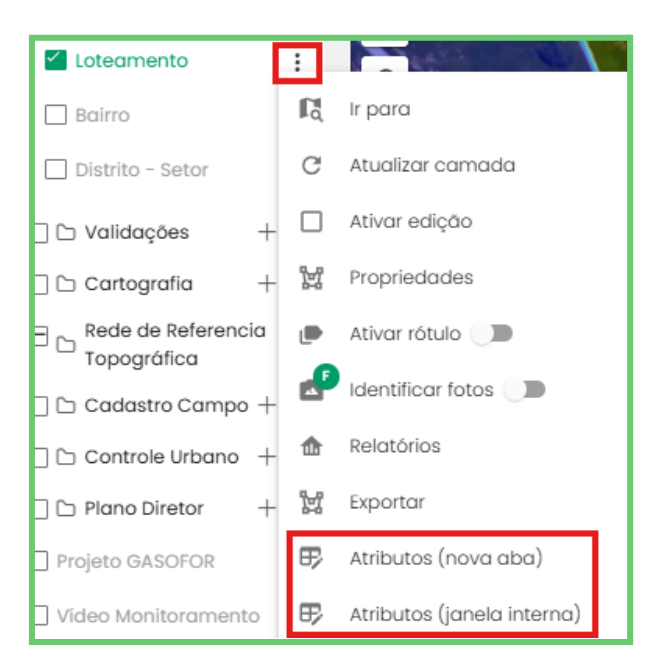

Dentro da tabela, selecione Arquivo e ative a Edição.

| 🗅 Arquivo 🗸 🗹 Sele  | ção 🔻 | 🗸 💿 Visualizar 🗸 🛞 Ferramentas    | Lotean     | iento                                   |                 | [        | Q Procurar termo                           |
|---------------------|-------|-----------------------------------|------------|-----------------------------------------|-----------------|----------|--------------------------------------------|
| ⊞ Formulário >      | t A   | Nome do Loteamento (máx. 50) †↓ 🍸 | Código†≞ 🍸 | Tipo Loteamento $\uparrow \downarrow T$ | Logradouro ↑↓ 🍸 | Bairro↑↓ | $\mathbb{V}$ Quantidade Lotes $\mathbb{V}$ |
| 🖉 Editar            |       | Parque Antônio Viana              | 556        |                                         |                 | 79       | 2621                                       |
| Salvar              |       | Jardins da Serra                  | 558        |                                         |                 | 75       | 979                                        |
|                     |       | Jardim Paraíso                    | 559        |                                         |                 | 78       | 2353                                       |
| iii Deletar         |       | Parque Alto Alegre                | 560        |                                         |                 | 68       | 520                                        |
| ☐ Exportar >        |       | Alto da Bonança                   | 560        |                                         |                 | 78       | 1710                                       |
| Lagoa Maracanaú 562 |       |                                   |            |                                         | 70              | 1715     |                                            |
| 77 77               |       | Vivenda Cidade Jardim             | 565        |                                         |                 | 77       | <sup>76</sup> 25                           |

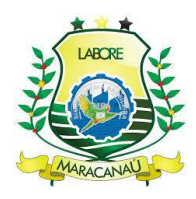

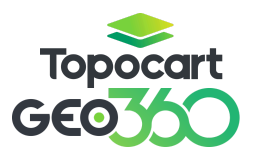

Os campos editáveis ficarão disponíveis, assim como a ferramenta de **Edição em Massa**, que permite editar atributos em mais de uma feição ao mesmo tempo. Após feitas as modificações, é necessário salvar em **Arquivo** e **Salvar**.

Para alterar a geometria das feições, com a edição da camada ativa, selecione a feição desejada e utilize a ferramenta **Editar Vértices**. As opções disponíveis permitem a edição de polígonos, assim como nas camadas previamente discutidas. As ações permitidas são: mover geometría, rotacionar, editar vértices, dividir/recortar polígonos, unir polígonos, editar geometrías, copiar para a camada, inverter geometria, desfazer e refazer alterações, respectivamente.Essas ferramentas garantem flexibilidade na manipulação das feições, permitindo ajustes precisos conforme necessário.

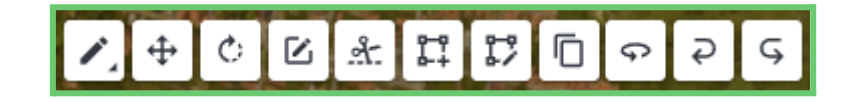

#### 3.4 QUADRA

De acordo com a hierarquia cadastral, Quadra é a **quarta** feição obrigatória na criação de um novo cadastro imobiliário. Ao longo do tópico serão discutidas as formas de **criação** de quadras, através do **desenho de novas geometrias**, e sua **edição**, por meio da **barra lateral** e da **tabela de atributos**.

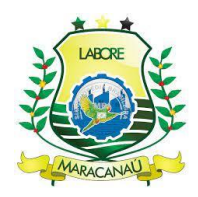

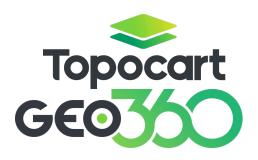

Assim como as feições discutidas anteriormente, a camada **Quadra** tem geometria do tipo polígono e para criar novas quadras é necessário ativar a **edição da camada**, e, logo em seguida, as ferramentas **Snap** e **Desenhar**.

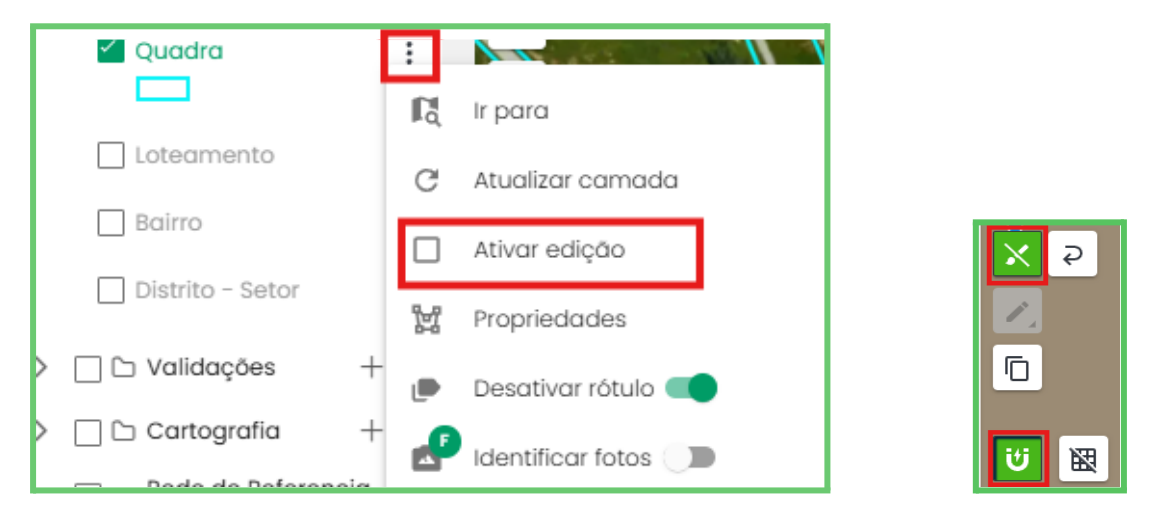

Adiante, desenhe todo o polígono contornando a área desejada para a criação da nova quadra e a geometria será salva. Ao desenhar a nova Quadra dentro de um Distrito, Setor e Bairro já existentes, o vínculo entre as feições será feito de forma automática, assim como um novo número para a Quadra também será gerado.

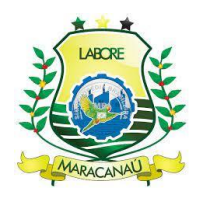

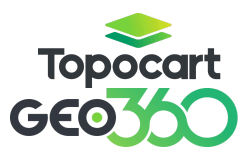

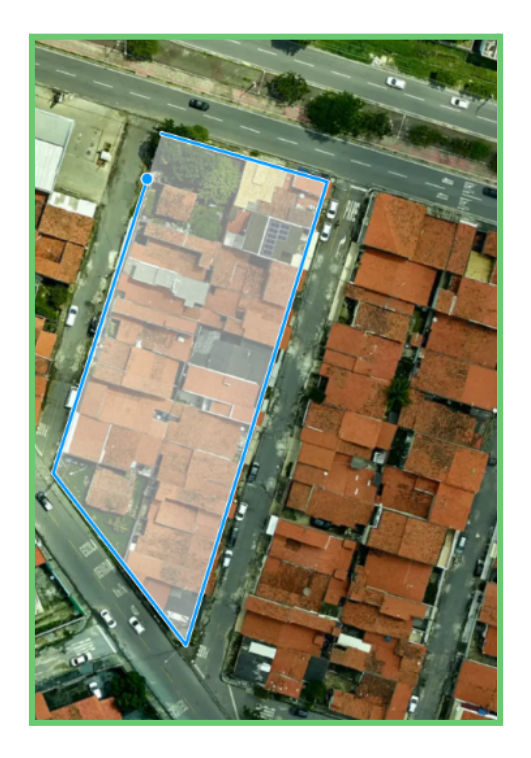

Na criação de quadras, não existem campos obrigatórios para **preenchimento manual**, apenas códigos de **preenchimento automático**. São eles: **ID**, **Número da quadra**, **Código do Distrito**, **Setor** e **Bairro**. É importante ressaltar que as quadras são numeradas sequencialmente dentro do setor onde estão localizadas, assim, não existirão quadras com numeração repetida.

#### 3.4.1 EDIÇÃO DE QUADRAS

Os atributos presentes no formulário de Quadras, que são **Quadra**, **Bairro**, **Setor** e **Distrito**, não são editáveis, e sim gerados automaticamente quando uma nova geometria é criada, assim, especificamente, cita-se apenas a edição para as geometrias da camada.

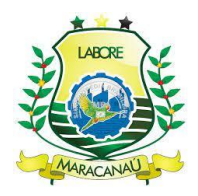

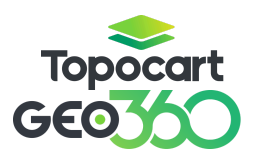

Em relação às **alterações da geometria** das feições, ainda com **edição da camada ativa**, selecione a feição desejada e depois a ferramenta **editar vértices**. As opções encontradas são para edição de polígonos, assim como as camadas discutidas anteriormente. As edições permitidas são: mover geometría, rotacionar, editar vértices, dividir/recortar polígonos, unir polígonos, editar geometrías, copiar para a camada, inverter geometria, desfazer e refazer alterações, respectivamente.

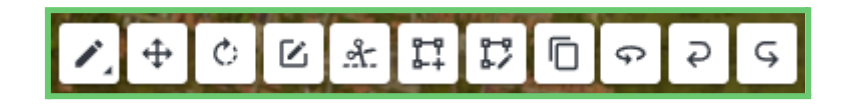

#### 3.5 LOGRADOURO

De acordo com a hierarquia cadastral, Logradouro é a **quinta** feição obrigatória na criação de um novo cadastro imobiliário. Ao longo do tópico serão discutidas as formas de **criação** de logradouros através de um de **registro sem geometria**.

A camada **Logradouro** é uma camada apenas de visualização e é representada pela junção de outras geometrias, as **seções de logradouro**. Antes de iniciar a criação das seções, é necessário o cadastro de um novo logradouro sem geometria. Selecione a camada **Logradouro** e **Criar registro (sem geometria)**.

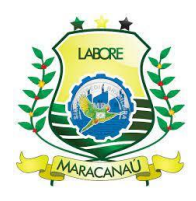

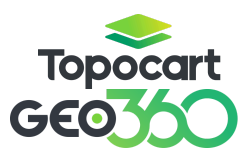

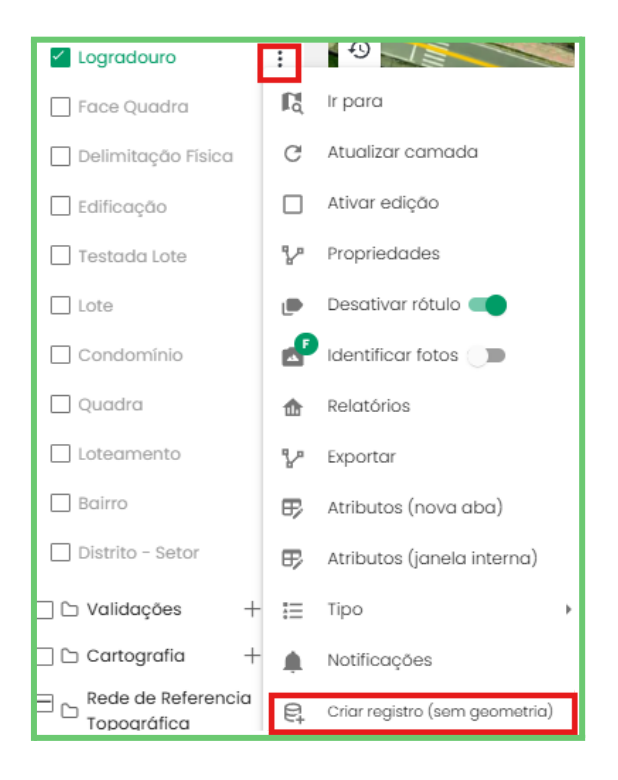

A aba de Criar registro sem geometria abrirá com todas as informações necessárias para criação do logradouro, sendo os campos obrigatórios ID e Código do logradouro, preenchidos automaticamente pelo sistema; Denominação Atual e Tipo de Logradouro preenchidos manualmente pelo usuário. Após preenchidos todos os atributos, clique em salvar no canto inferior da janela.

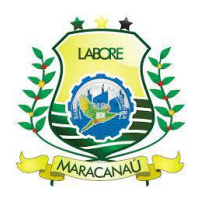

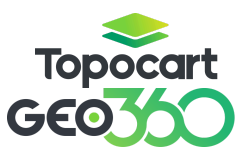

| Criar registro sem geometria             |
|------------------------------------------|
| Formulário: Logradouro                   |
| id_logradouro                            |
| Código Logradouro                        |
| Tipo*<br>RUA                             |
| Denominação Atual (máx. 60) *<br>Central |
| Nome Oficial                             |
| Nome Popular (máx. 50)                   |
| Nome Anterior (máx. 30)                  |
| Situação do Nome                         |
| Data da Oficialização                    |
| Número da Lei (máx. 20)                  |
| Data da Lei                              |
| Status                                   |
| Cancelar Salvar                          |

Um novo registro de logradouro será criado e pode ser consultado diretamente pela **Tabela de Atributos da camada**. Vale ressaltar que a consulta é importante, pois o **Código do novo logradouro criado será utilizado para a vinculação das seções do logradouro**. Na camada Logradouro, abra a Tabela de Atributos escolhendo um dos tipos de visualização disponíveis, nova aba ou janela interna.

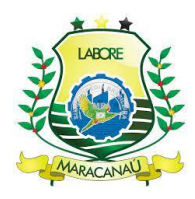

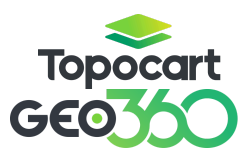

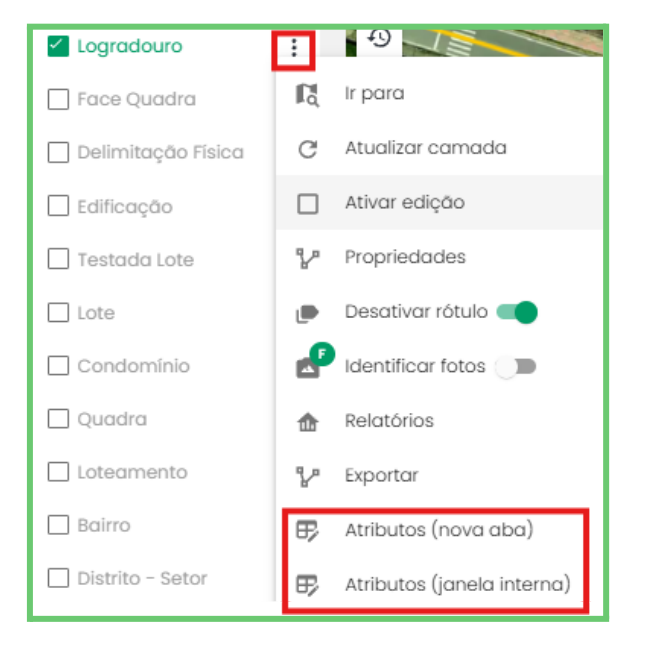

Dentro da tabela é possível **filtrar** e buscar por logradouros específicos a partir do nome preenchido durante a criação. Busque pelo logradouro criado através da denominação dada e guarde o **Código** que será utilizado na criação da seção de logradouro.

| 🗅 Arqu | ivo 🗸 🖂 Selecão 🗙  | <ul><li>の Visualizar &gt; (命)</li></ul> | Ferramentas | Logradouro                         |                      |
|--------|--------------------|-----------------------------------------|-------------|------------------------------------|----------------------|
| lo†↓ Ţ | id_logradouro ↑↓ 🏹 | Código Logradouro ↑↓ 🏹                  | Tipo ↑↓ 🍸   | Denominação Atual (máx. 60) †.     | Nome Oficial ↑↓ 7 No |
| 22     | 22                 | 26                                      | AV.         | CENTRAL (SETORES 11 E 71 - NOVO OF | [must                |
| 23     | 23                 | 27                                      | RUA         | CENTRAL 3 (SETOR 03 - DIF. I)      |                      |
| 420    | 420                | 610                                     | RUA         | CENTRAL (JD. BANDEIRANTE)          | CENTRAL              |
| 421    | 421                | 612                                     | RUA         | CENTRAL 1 (SETOR 03 - DIF. I)      |                      |
| 422    | 422                | 613                                     | RUA         | CENTRAL (SETOR 05 - PAJUCARA)      | + Adicionar Regra    |
| 423    | 423                | 614                                     | RUA         | CENTRAL 2 (SETOR 03 - DIF. I)      |                      |
| 1049   | 1049               | 1597                                    | RUA         | CENTRAL (SETOR 21 - JACANAU)       | Limpar Aplicar       |

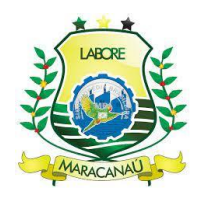

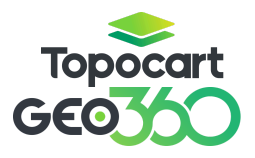

#### 3.5.1 SEÇÕES DE LOGRADOUROS

De acordo com a hierarquia cadastral, Seção de Logradouro é a **sexta** feição obrigatória na criação de um novo cadastro imobiliário. Ao longo do tópico serão discutidas as formas de **criação** de seções, **através da criação de uma geometria**, e sua **edição**, por meio da **barra lateral** e da **tabela de atributos**.

As **Seções de Logradouro** são geometrias do tipo linha, e juntas compõem a estrutura do logradouro. Para criar novas feições basta selecionar a camada e **ativar a edição**, em seguida selecionar as ferramentas **Desenhar** e **Snap**.

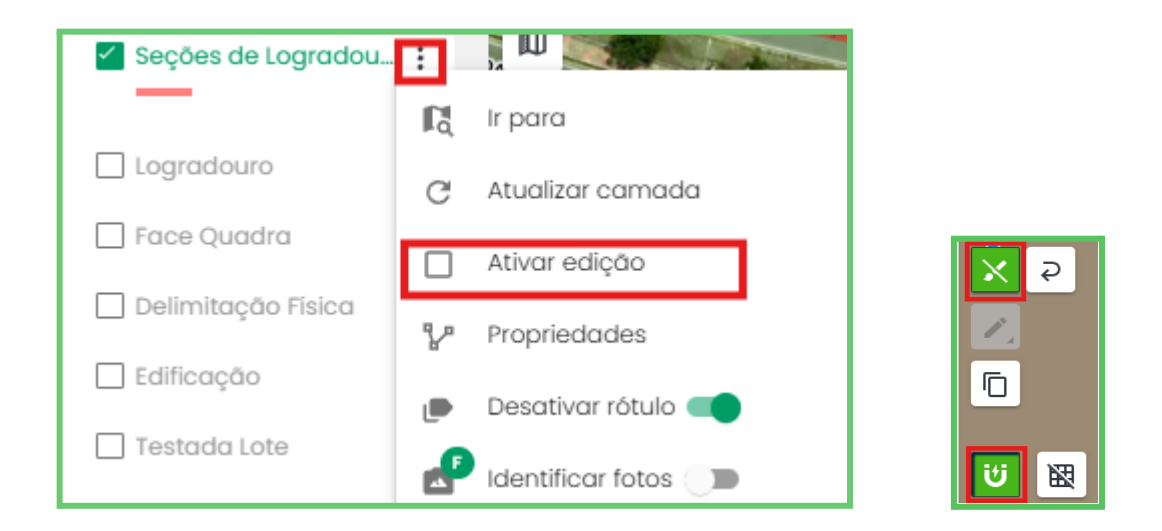

No local desejado, comece a desenhar a seção, cada clique adiciona um vértice. Vale ressaltar que outras geometrias podem ser utilizadas como referência quando a ferramenta **Snap** estiver ativada. Para encerrar o desenho, basta clicar duas vezes com o mouse.

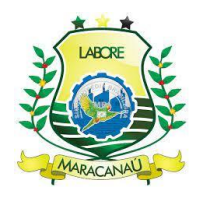

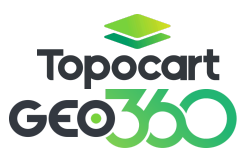

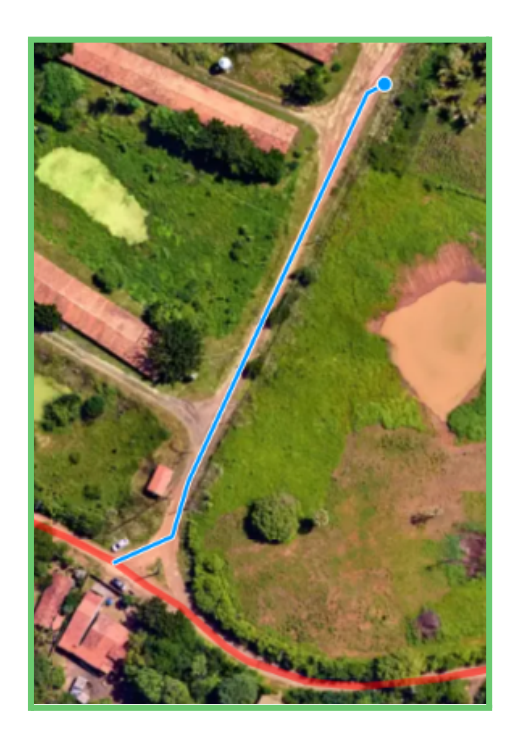

Ao encerrar, alguns campos obrigatórios com informações sobre a seção e logradouro ao qual a geometria será vinculada deverão ser preenchidos e assim, a feição será salva automaticamente. Os campos obrigatórios Logradouro (código ou nome) e Exercício são de **preenchimento manual** pelo usuário, o número do trecho será preenchido automaticamente e sequencialmente de acordo com as informações do logradouro. Vale ainda ressaltar que o Código ou Nome do logradouro podem ser consultados dentro da tabela de atributos da camada.

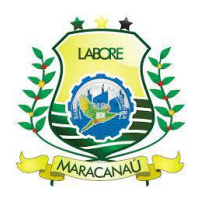

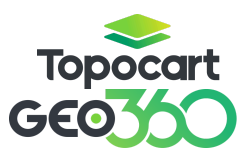

| Campos obrigatórios X<br>Formulário: secao |  |  |  |  |
|--------------------------------------------|--|--|--|--|
| Logradouro *                               |  |  |  |  |
| Pesquise pelo código ou nome do logradouro |  |  |  |  |
| Exercício *                                |  |  |  |  |
|                                            |  |  |  |  |
| Cancelar Salvar                            |  |  |  |  |

Após vinculação, o logradouro poderá ser visualizado automaticamente, porém a edição de atributos de caracterização como, por exemplo, **Pavimentação**, l**luminação Pública**, **Rede Elétrica** e de **Água**, entre outros, deverá ser realizada diretamente na camada de Seções.

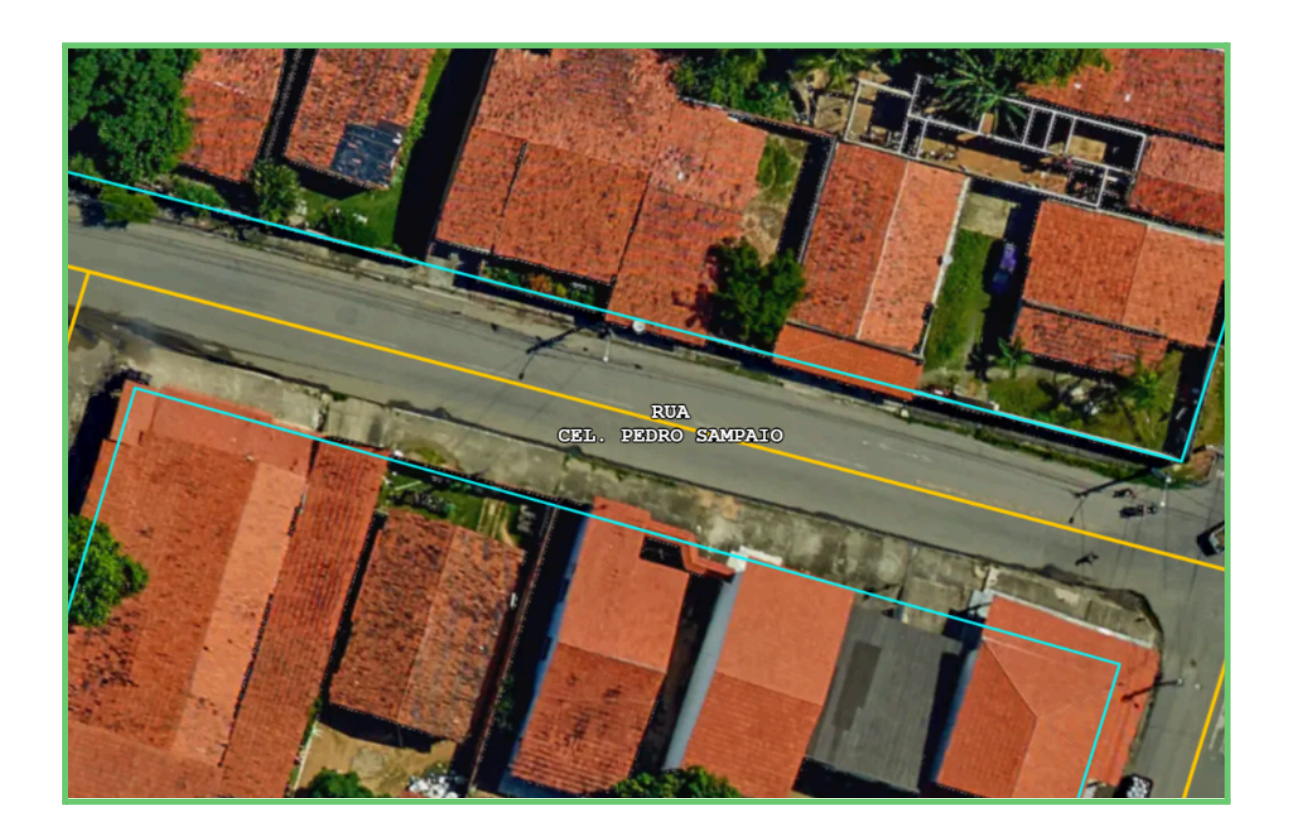
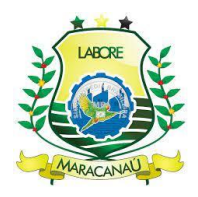

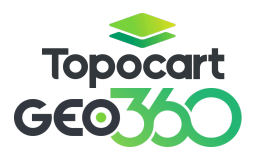

Após salvar a seção, um registro automático é criado na camada **Histórico -Seções de Logradouro**. Em Histórico - Seções de Logradouro, os valores ficam zerados e o usuário pode apenas consultar a seção de acordo com o ano fiscal em vigência; a tabela serve como histórico, armazenando os valores com o passar dos anos.

# 3.5.2 EDIÇÃO DE SEÇÕES DE LOGRADOUROS

Na barra lateral, situada à direita da tela, será possível realizar a edição dos insumos da seção do logradouro. É importante que a edição esteja habilitada na parte superior da janela. Ao finalizar a alteração dos atributos, basta salvar as mudanças no botão no lado superior da janela.

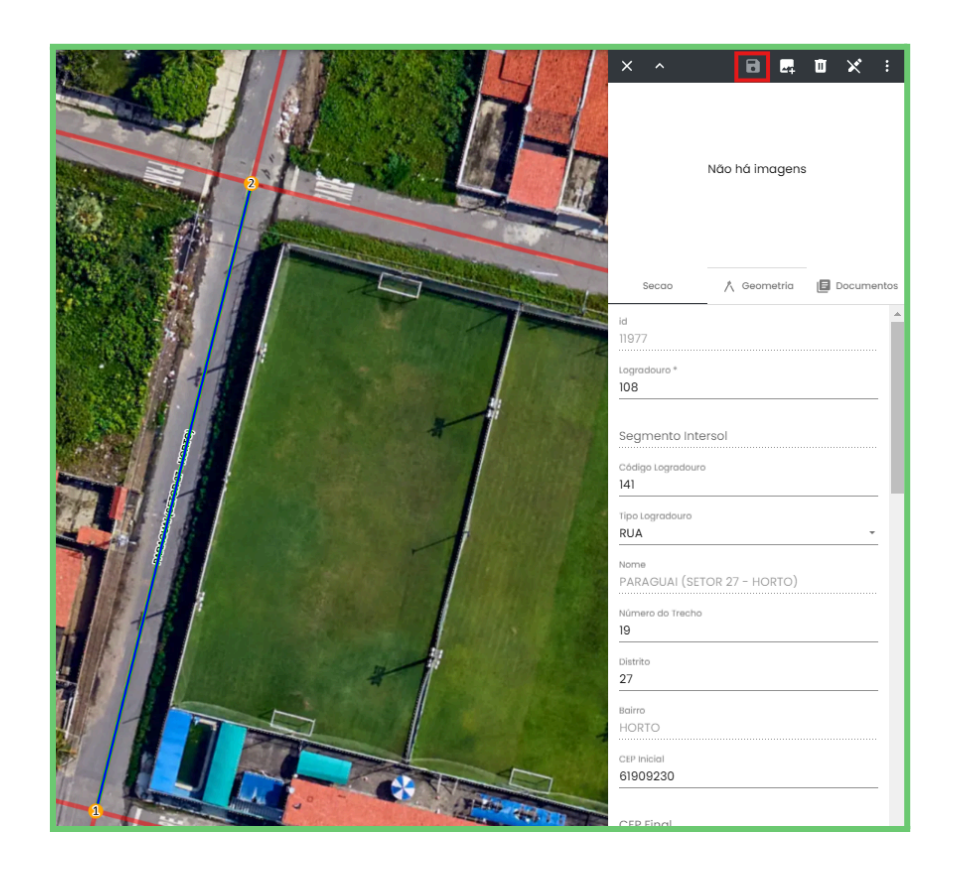

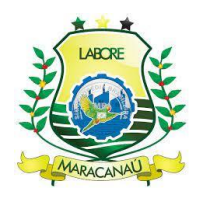

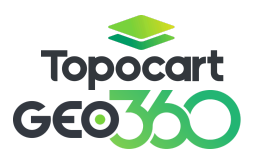

Para edições através da **Tabela de Atributos** basta selecionar a camada **Seção de Logradouros** e abrir uma das opções de **Atributos**, nova aba ou janela interna.

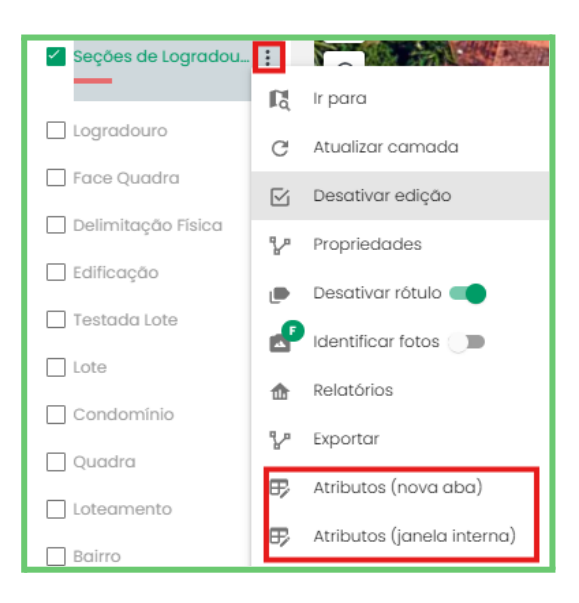

Dentro da tabela, selecione Arquivo e ative a Edição.

|       |                                                            |      |            |                                                         |        | Seções de                         | Logradouro            |                                        |                       |  |
|-------|------------------------------------------------------------|------|------------|---------------------------------------------------------|--------|-----------------------------------|-----------------------|----------------------------------------|-----------------------|--|
| 0     | Arquivo v Seleção v Seleção v Sisualizar v S Ferramentas v |      |            |                                                         |        |                                   |                       |                                        |                       |  |
| ⊞     | Formulário                                                 | >    | adouro†↓ 🍸 | Segmento Intersol $\uparrow\downarrow \bigtriangledown$ | Código | Logradouro †↓ {/                  | Tipo Logradouro †↓ {/ | Nome†↓ Ƴ                               | Número do Trecho †↓ 🍸 |  |
| 01    | Editar                                                     |      |            |                                                         | 1045   |                                   | RUA                   | RODRIGUES TORRES                       | 6                     |  |
| 8     | Salvar                                                     | _    |            |                                                         | 3199   |                                   | RUA                   | logradouro 3 02/12                     | 13                    |  |
|       |                                                            |      |            | 1                                                       | 3200   |                                   | RUA                   | Logradouro teste 06 <mark>/</mark> 12  | 1                     |  |
|       | Deletar                                                    |      |            | 1                                                       | 3202   |                                   | TRV                   | Logradouro teste 12/12                 | 1                     |  |
| 2     | Exportar                                                   | >    |            |                                                         | 2629   |                                   | RUA                   | S.D.O. 29 (SETOR 19 - MUCUNA)          | 4                     |  |
|       |                                                            |      |            |                                                         | 3199   |                                   | RUA                   | logradouro 3 02/12                     | 14                    |  |
| 28697 | 28697                                                      | 1868 |            | 2                                                       | 3200   |                                   | RUA                   | Logradouro teste 06/12                 | 2                     |  |
| 10151 | 10151                                                      | 833  |            |                                                         | 1172   |                                   | RUA                   | VALDEMAR MARTINS                       | 5                     |  |
| 28682 | 28682                                                      | 1867 |            |                                                         | 3199   |                                   | RUA                   | logradouro 3 02/12                     | 15                    |  |
| 20903 | 20903                                                      | 1737 |            |                                                         | 3044   |                                   | RUA                   | 17 (SETOR 36 - LOT. PQ. ANTONIO VIANA) | 4                     |  |
| 10155 | 10155 10155 999                                            |      | 1473       |                                                         |        | S.D.O. 48 (SETOR 08 - JEREISSATI) | 3                     |                                        |                       |  |
| 10157 | 10157                                                      | 1214 |            |                                                         | 1856   |                                   |                       | S.D.O. 49 (SETOR 08 - JEREISSATI)      | 2                     |  |

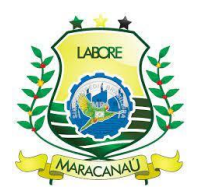

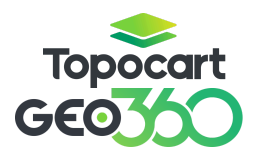

Os campos editáveis ficarão disponíveis, assim como a ferramenta de **Edição em Massa**, que permite editar atributos em mais de uma feição ao mesmo tempo. Após feitas as modificações, é necessário salvar em **Arquivo** e **Salvar**.

Para ajustar a geometria, a **edição deve estar ativada**. Abaixo da ferramenta **"Desenhar"**, há um ícone com uma pequena seta no canto inferior direito, permitindo selecionar a ferramenta desejada. As opções disponíveis incluem: mover geometria, rotacionar geometria, editar vértices, dividir linha, copiar geometria, desfazer e refazer alterações.

# ↓ ⊕ Ċ Ľ Ÿ □ २ ♀

## 3.6 FACE DE QUADRA

De acordo com a hierarquia cadastral, Face de Quadra é a **sétima** feição obrigatória na criação de um novo cadastro imobiliário. Ao longo do tópico serão discutidas as formas de **criação** de faces, **através da criação de uma geometria**, e sua **edição**, por meio da **barra lateral** e da **tabela de atributos**.

A **Face de Quadra** é uma geometria do tipo linha e indica cada lado de uma quadra. Para criar uma nova Face de Quadra selecione a camada, **ative a edição** e em seguida as ferramentas **Desenhar** e **Snap**.

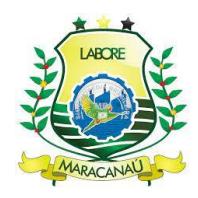

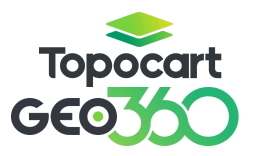

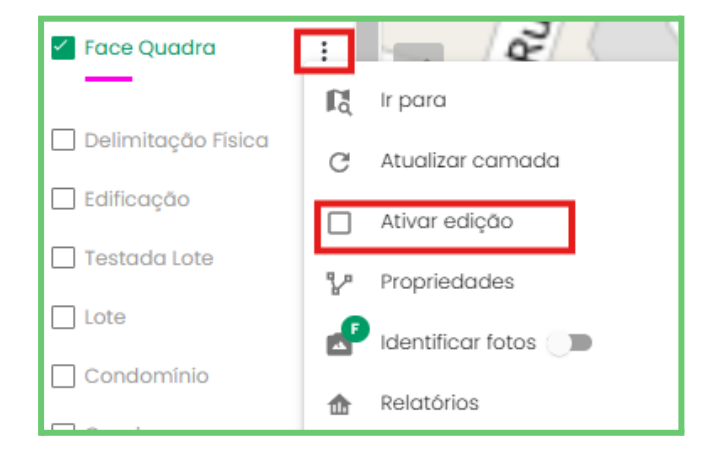

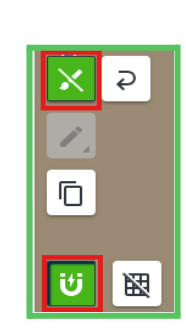

Na região desejada, inicie o desenho da Face de Quadra, cada clique adiciona um vértice. Vale ressaltar que outras geometrias, como a **Quadra**, podem ser utilizadas como referência quando a ferramenta **Snap** estiver ativa. Para encerrar o desenho, basta clicar duas vezes com o mouse.

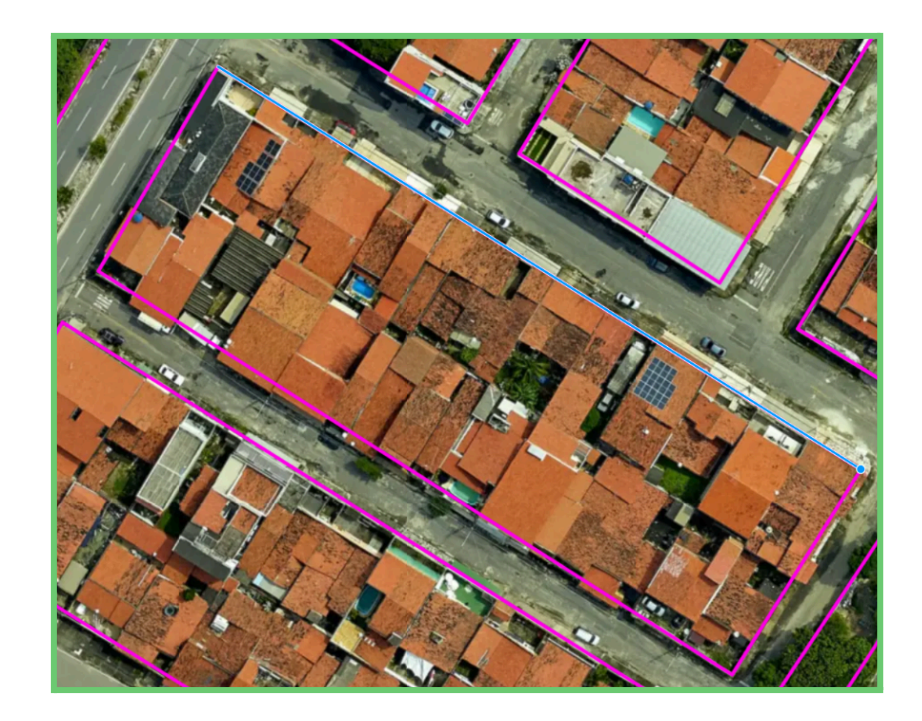

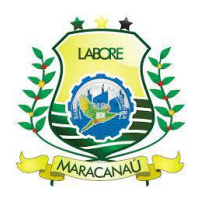

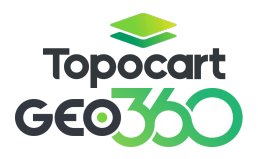

Para a devida criação da face existem campos obrigatórios, são eles: ID, Distrito, Setor, Bairro, Quadra e Seção de preenchimento automático e Exercício de preenchimento manual pelo usuário.

| Campos obrigatórios ×<br>Formulário: Face Quadra |        |  |  |  |  |  |
|--------------------------------------------------|--------|--|--|--|--|--|
| Exercício *                                      |        |  |  |  |  |  |
| Cancelar                                         | Salvar |  |  |  |  |  |

Após salvar a seção, um registro automático é criado na camada **Histórico -Face Quadra**. Em Histórico - Face Quadra, os valores ficam zerados e o usuário pode apenas consultar a face de acordo com o ano fiscal em vigência; a tabela serve como histórico, armazenando os valores com o passar dos anos.

## 3.6.1 EDIÇÃO DE FACE DE QUADRA

Com a edição da camada ativa, clique na geometria desejada para selecioná-la. A barra lateral será exibida no lado direito da tela, permitindo a edição de atributos e outras características da feição. Modifique os campos disponíveis, como Face, Valor m<sup>2</sup> Atual e Exercício, e, em seguida, salve as alterações utilizando o botão no canto superior da tela.

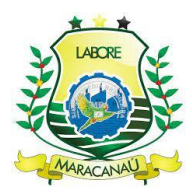

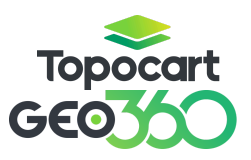

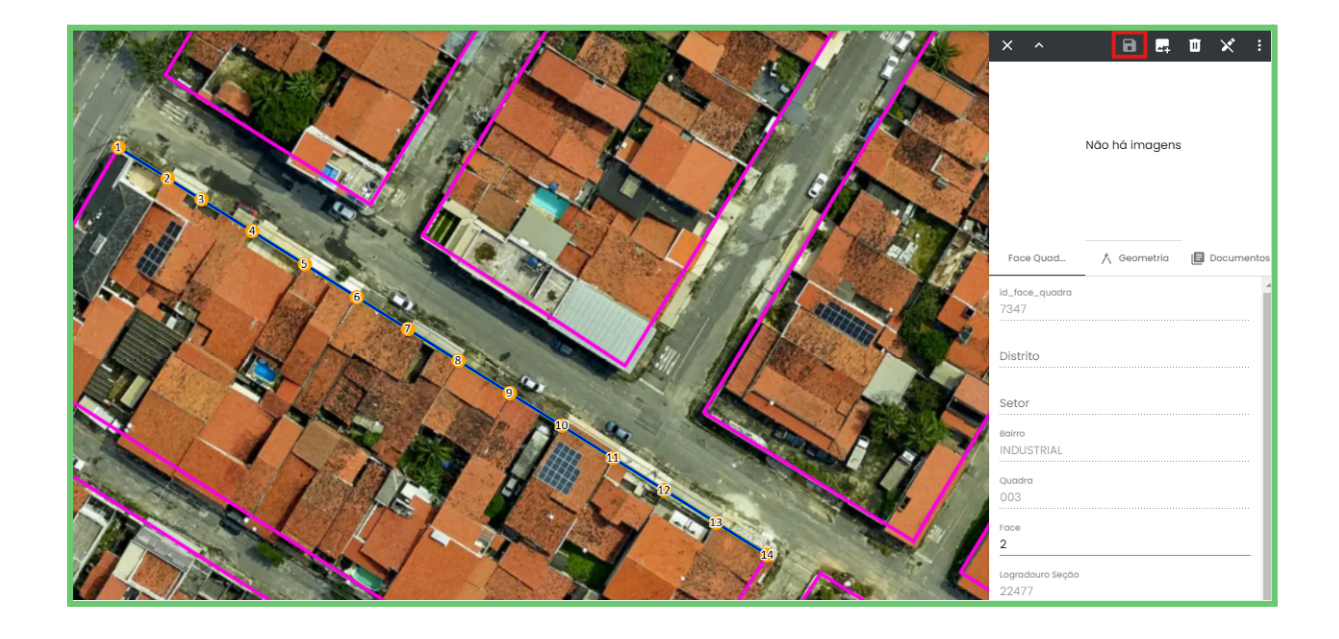

Para edições através da **Tabela de Atributos** basta selecionar a camada **Seção de Logradouros** e abrir uma das opções de **Atributos**, nova aba ou janela interna.

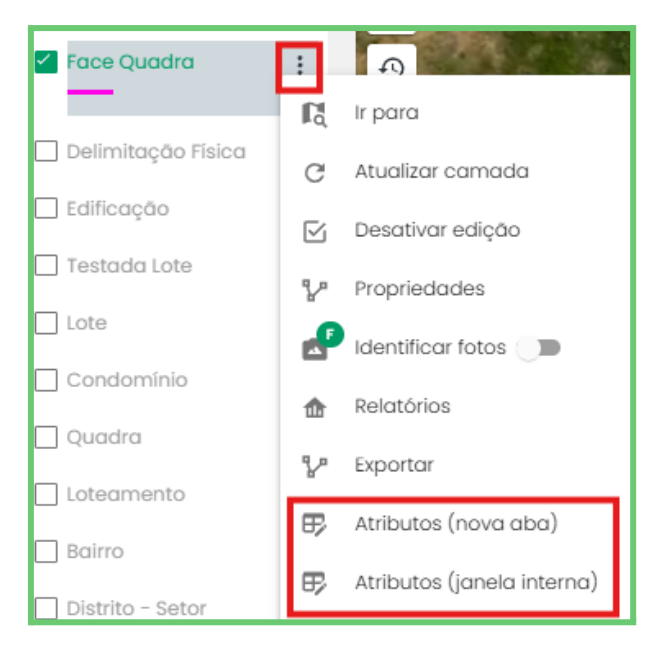

Dentro da tabela, selecione Arquivo e ative a Edição

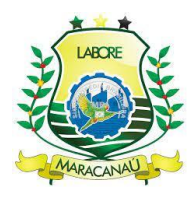

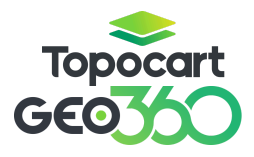

| 🗅 Arqu   | Face Quadra           Arquivo v         Seleção v         Isualizar v         Ferramentas v |   |      |               |           |            |             |          |                      |                     |                              |  |
|----------|---------------------------------------------------------------------------------------------|---|------|---------------|-----------|------------|-------------|----------|----------------------|---------------------|------------------------------|--|
| ⊞ Form   | nulário                                                                                     | > | aţt∆ | Distrito ↑↓ 🍸 | Setor↑↓ 🍸 | Bairro↑↓ 🍸 | Quadra ↑↓ 🍸 | Face↑↓ 🍸 | Logradouro Seção 輝 🏹 | Valor m² Atual ↑↓ 🍸 | Valor m <sup>2</sup> Edifice |  |
| 🖉 Edito  | ar                                                                                          |   |      | 208           | 126       | 112        | 10729       | 1        |                      |                     |                              |  |
| B Salve  | ar                                                                                          |   |      | 237           | 141       | 114        | 10731       | 1        | 28698                | 500                 |                              |  |
|          |                                                                                             |   |      | 208           | 126       | 112        | 10729       | 2        | 28697                | 80                  |                              |  |
| iii Dele | tar                                                                                         |   |      |               |           | 53         | 643         | 2        | 10536                | 500                 |                              |  |
| 🖸 Expo   | ortar                                                                                       | > |      |               |           | 76         | 2169        | 1        | 16392                | 400                 |                              |  |
|          |                                                                                             | _ |      |               |           | 53         | 594         | 1        | 10577                | 500                 |                              |  |
| 11588    | 11588                                                                                       |   |      |               |           | 51         | 9827        | 3        | 11479                | 300                 |                              |  |
| 12494    | 12494                                                                                       |   |      |               |           | 51         | 10689       | 2        | 22481                | 300                 |                              |  |
| 12436    | 12436                                                                                       |   |      |               |           | 50         | 9785        | 3        | 22680                | 200                 |                              |  |

Os campos editáveis ficarão disponíveis, assim como a ferramenta de **Edição em Massa**, que permite editar atributos em mais de uma feição ao mesmo tempo. Após feitas as modificações, é necessário salvar em **Arquivo** e **Salvar** 

Para ajuste de geometria, a **edição deve estar ativa**. Abaixo da ferramenta **Desenhar**, existe um ícone com uma pequena seta do lado direito na parte inferior, onde será possível selecionar a ferramenta desejada. Respectivamente: Mover geometria, rotacionar geometria, editar vértices, dividir linha, copiar geometria, desfazer alteração e refazer alteração.

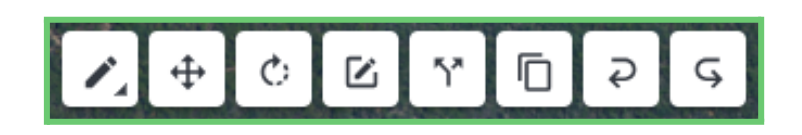

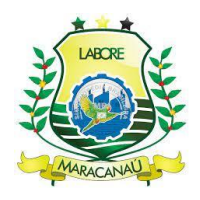

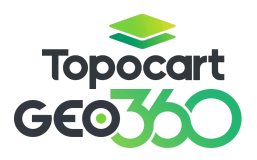

#### 3.7 CONDOMÍNIOS

Assim como os Loteamentos, Condomínios não são obrigatórios no cadastro imobiliário, mas adicionam informações importantes à inscrição do imóvel. Ao longo do tópico serão discutidas as formas de **criação** de loteamentos, através do **desenho de novas geometrias**, e sua **edição**, por meio da **barra lateral** e da **tabela de atributos**.

Para a criação de um novo condomínio, basta **selecionar a camada**, **ativar a edição** e em seguida as ferramentas **Snap** e **Desenhar**.

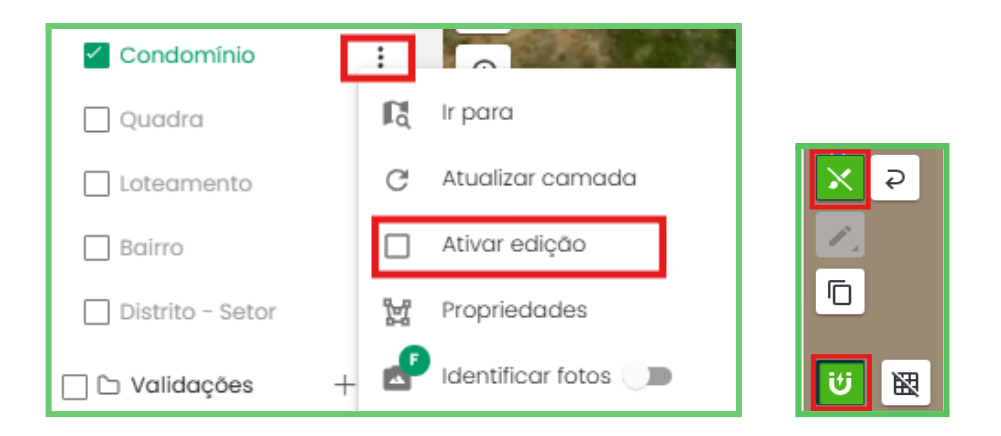

Inicie o desenho contornando a área equivalente ao novo condomínio, cada clique é um novo vértice, para finalizar o desenho basta conectar o último vértice ao primeiro.

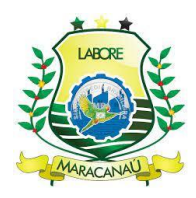

# Topocart GEO

# MANUAL GEO360

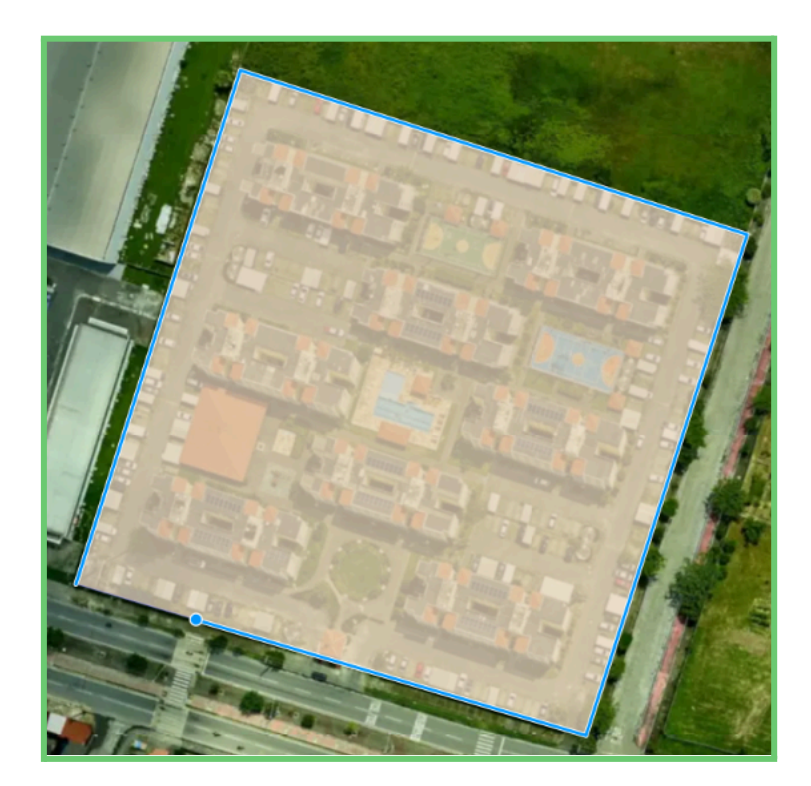

Para que a geometria desenhada seja devidamente salva, é necessário que campos obrigatórios sejam preenchidos, conforme requerido. Os campos ID, Código de setor, distrito, bairro e logradouro serão preenchidos automaticamente pelo sistema; os campos Nome do condomínio, Tipo (se vertical ou horizontal aberto) e Logradouro deverão ser preenchidos manualmente pelo usuário.

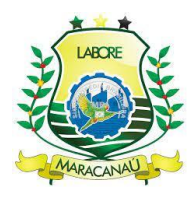

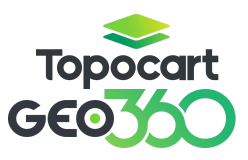

| Campos obrigatórios<br>Formulário: Condominio |                         |   |  |  |  |  |  |  |  |
|-----------------------------------------------|-------------------------|---|--|--|--|--|--|--|--|
| Logradouro *                                  | Logradouro *            |   |  |  |  |  |  |  |  |
| Pesquise pelo códig                           | o ou nome do logradouro |   |  |  |  |  |  |  |  |
| Nome (máx. 50                                 | i) *                    |   |  |  |  |  |  |  |  |
|                                               |                         |   |  |  |  |  |  |  |  |
| Tipo *                                        |                         | * |  |  |  |  |  |  |  |
|                                               |                         |   |  |  |  |  |  |  |  |
| Cancelar                                      | Salvar                  |   |  |  |  |  |  |  |  |

Após, o novo condomínio será devidamente criado. Caso o Código não seja gerado automaticamente, atualize a página do sistema.

# 3.7.1 EDIÇÃO DE CONDOMÍNIOS

Para editar os atributos de um **Condomínio**, ative a edição e selecione a feição desejada. A <u>barra lateral</u> será exibida no lado direito da tela, mostrando todos os atributos disponíveis para modificação. Basta realizar as alterações necessárias e salvar utilizando o botão na parte superior da janela. Vale destacar que informações de **Área Comum**, como **Total da área comum não edificada**, são preenchidas exclusivamente em Condomínios.

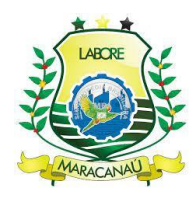

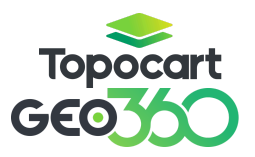

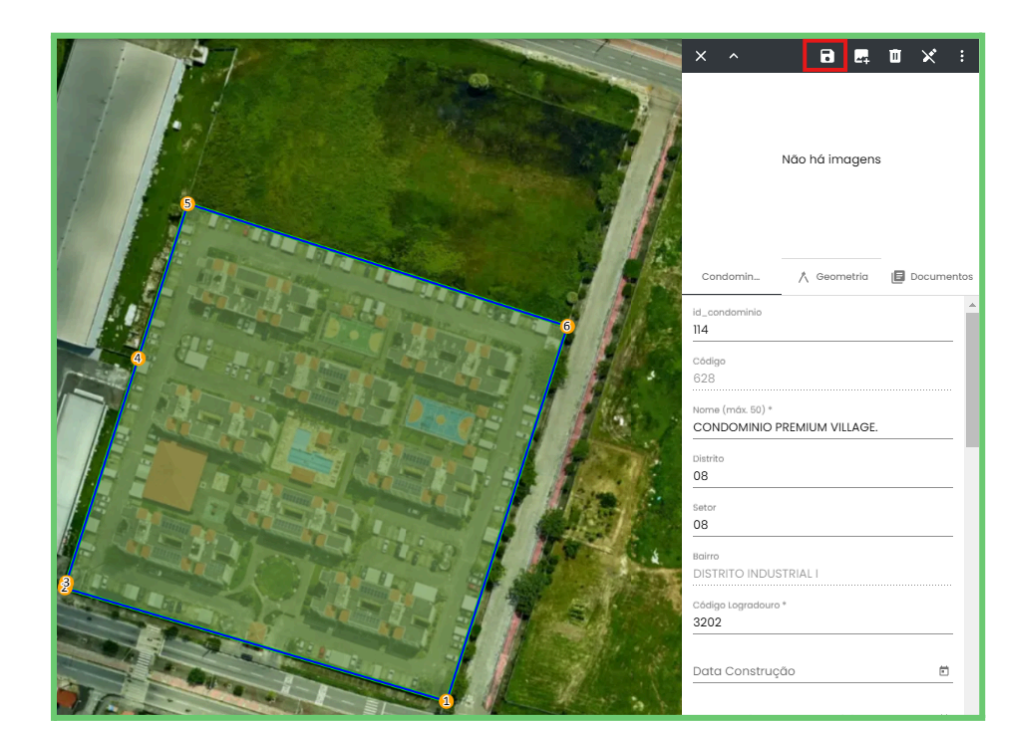

A edição também pode ser feita através da Tabela de Atributos, basta selecionar a camada de Condomínio e escolher entre as opções de visualização de **Atributos**, nova aba ou janela interna.

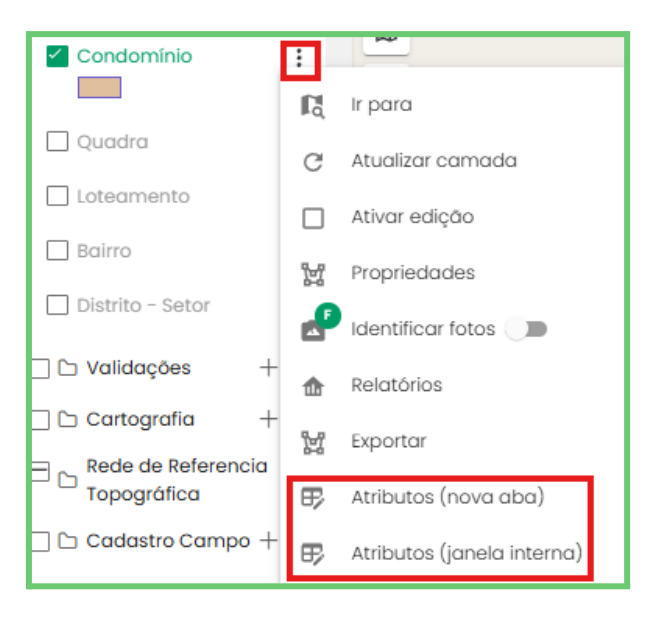

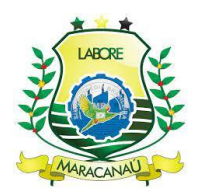

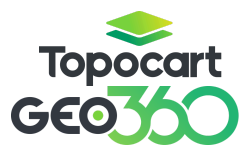

#### Dentro da tabela, selecione Arquivo e ative a Edição.

| Condomínio                                       |    |             |                              |               |           |             |      |                     |            |  |  |
|--------------------------------------------------|----|-------------|------------------------------|---------------|-----------|-------------|------|---------------------|------------|--|--|
| C Arquivo V Seleção Visualizar V 🖗 Ferramentas V |    |             |                              |               |           |             |      |                     |            |  |  |
| ⊞ Formulário >                                   | T1 | Código †↓ 🍸 | Nome (máx. 50) †≞ 🍸          | Distrito ↑↓ 🍸 | Setor↑↓ 🍸 | Bairro †↓ 🍸 | Cód  | igo Logradouro †↓ 🍸 | Data Cc 🕈  |  |  |
| 🖉 Editar                                         |    | 613         | APÊ PAJUÇARA                 | 144           | 10        | 77          |      |                     | 31 de dez  |  |  |
| 🖺 Salvar                                         |    | 602         | COND. IMPERIAL PARK          | 150           | 38        | 74          |      |                     | 31 de dez  |  |  |
| E Deleter                                        |    | 583         | condominio 2 02/12           | 189           | 114       | 110         |      |                     | 14 de no∖  |  |  |
| iii beletar                                      |    | 590         | Condominio atualização 12/12 | 249           | 152       | 115         | 1870 |                     | 11 de dez. |  |  |
| 🗋 Exportar >                                     |    | 634         | CONDOMINIO CAJUEIRO          | 119           | 17        | 68          |      |                     | 31 de dez  |  |  |
|                                                  |    | 592         | CONDOMÍNIO FLOR DE LIS       | 126           | 3         | 49          |      |                     | 31 de dez  |  |  |

Os campos editáveis ficarão disponíveis, assim como a ferramenta de **Edição em Massa**, que permite editar atributos em mais de uma feição ao mesmo tempo. Após feitas as modificações, é necessário salvar em **Arquivo** e **Salvar**.

Em relação às **alterações da geometria** das feições, ainda com **edição da camada ativa**, selecione a feição desejada e depois a ferramenta **editar vértices**. As opções encontradas são para edição de polígonos, assim como as camadas discutidas anteriormente. As edições permitidas são: mover geometría, rotacionar, editar vértices, dividir/recortar polígonos, unir polígonos, editar geometrías, copiar para a camada, inverter geometria, desfazer e refazer alterações, respectivamente.

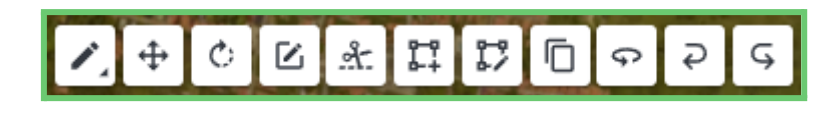

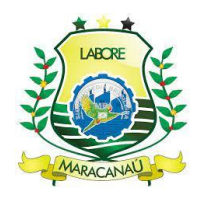

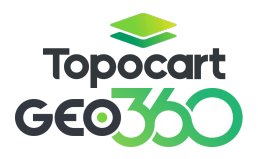

#### 3.8 LOTE

De acordo com a hierarquia cadastral, Lote é a **oitava** feição obrigatória na criação de um novo cadastro imobiliário. Ao longo do tópico serão discutidas as formas de **criação** de lotes, **através da criação de uma geometria**, e sua **edição**, por meio da **barra lateral**, **tabela de atributos** e **caracterização**.

Na camada Lote, habilite a edição, e selecione as ferramentas **Desenhar** e **Snap.** 

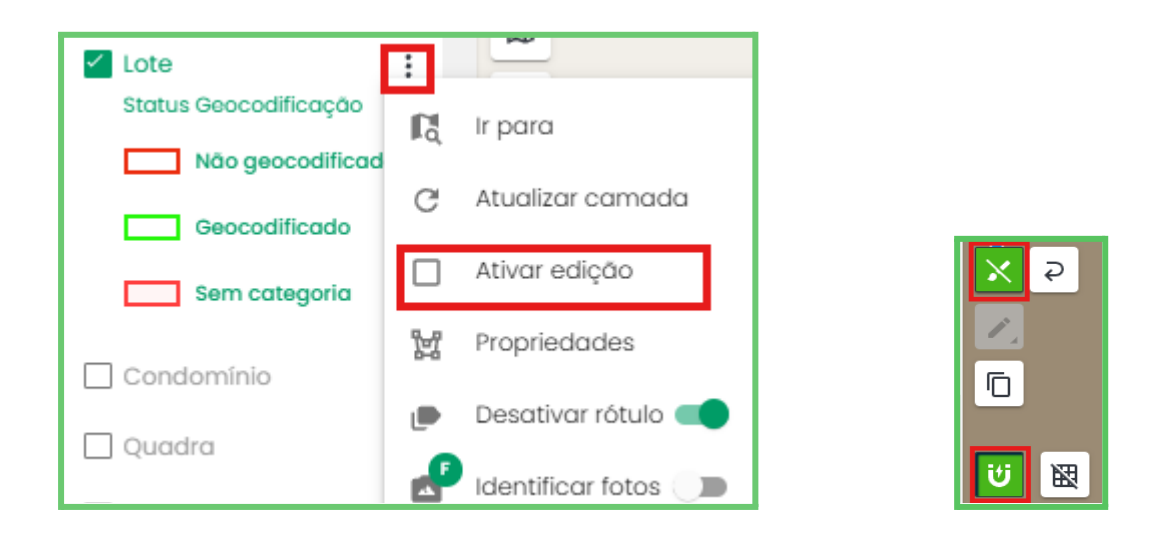

Adicione os vértices para desenhar o polígono. Para finalizar a criação, clique novamente no primeiro vértice para fechá-lo. Após concluir, será necessário preencher alguns campos obrigatórios com informações do lote, como **número**, **testada e profundidade**. A geometria será salva automaticamente após o preenchimento.

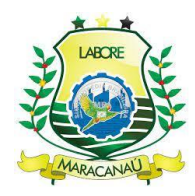

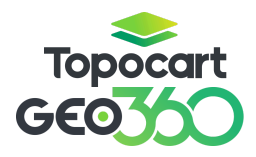

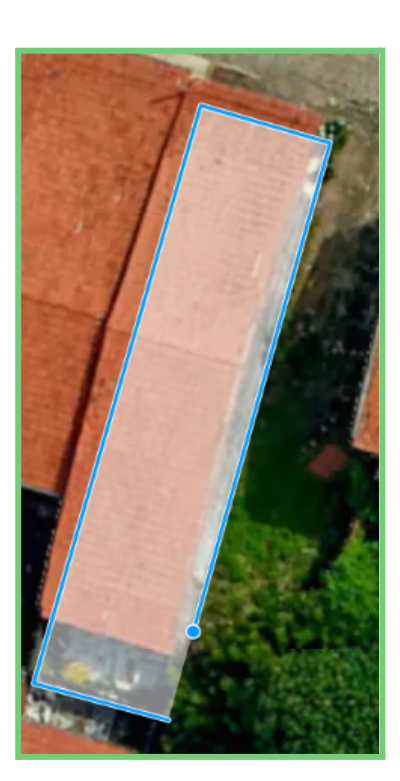

| Campos obrigatórios ×<br>Formulário: Lote |  |  |  |  |  |  |  |
|-------------------------------------------|--|--|--|--|--|--|--|
| Número do Lote *                          |  |  |  |  |  |  |  |
| Profundiade do Lote *                     |  |  |  |  |  |  |  |
| Testada Principal *                       |  |  |  |  |  |  |  |
| Formulário: Lote_caracterizacao           |  |  |  |  |  |  |  |
| Número Lote *                             |  |  |  |  |  |  |  |
| Cancelar Salvar                           |  |  |  |  |  |  |  |

Para editar outras informações referente ao lote, clique no **ícone da caracterização** na parte superior da janela à direita da tela.

| CALL VALUE CALLE | × × 🖪 🖪 🖬 🗶 📝 :              |
|------------------|------------------------------|
|                  | < Lote v Imobiliário Legado  |
| 3                | <sup>id_lote</sup><br>768639 |
|                  | Inscrição Cartográfica       |
|                  | Bairro<br>FURNA DA ONÇA      |
| 2                | Distrito<br>100              |
|                  | Setor<br>100                 |
|                  | Quadra                       |

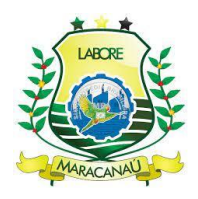

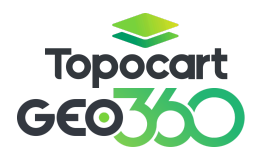

Após clicar no ícone, o usuário será redirecionado para outra aba de caracterização.

| GEO3500 Caracterização<br>3.10.1 - Ambiente d                           | e Desenvolvimento - Topocart          |                                     | ACESSO RÁPIDO       | <b>С</b> МАРА | 360                 | MÍDIAS |
|-------------------------------------------------------------------------|---------------------------------------|-------------------------------------|---------------------|---------------|---------------------|--------|
| <ul> <li>Lote</li> <li>Selecione um formulário</li> <li>Lote</li> </ul> |                                       |                                     | ľa<br>,             |               |                     |        |
| id_iote<br>689399                                                       | Inscrição Cartográfica<br>08080870287 | Distrito<br>08 (111)                | Setor<br>08 (78)    |               | H                   |        |
| Bairro<br>JEREISSATI (SETO *                                            | Quadra<br>087 (10252)                 | Número do Lote*<br>0287             | Natureza<br>Predial | 321(SETOR.OR  |                     |        |
| Face Quadra<br>4 (17850)                                                | Loteamento                            | Condomínio 👻                        | O Não atribuído     |               | REISS ATTI I LA SSE | H      |
| Quantidade de Unidades<br>2                                             | Área Comum Edificada<br>O             | Área Construída Privativa<br>149.82 | Prenta<br>1<br>2    |               |                     |        |

O Campo "**Natureza**" define o tipo de imposto cobrado pelo lote, predial ou territorial, e é preenchido automaticamente de acordo com o preenchimento de outros dois campos "**Ocupação do Lote**" e "**Área Construída Privativa**". A Natureza do lote preenche "**Predial**", caso a Área construída do lote seja preenchida ou quando o campo ocupação do lote seja preenchido como "**Edificado**".

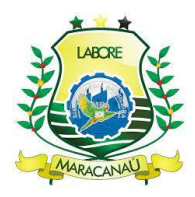

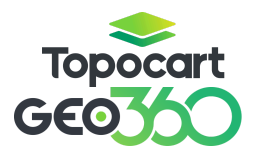

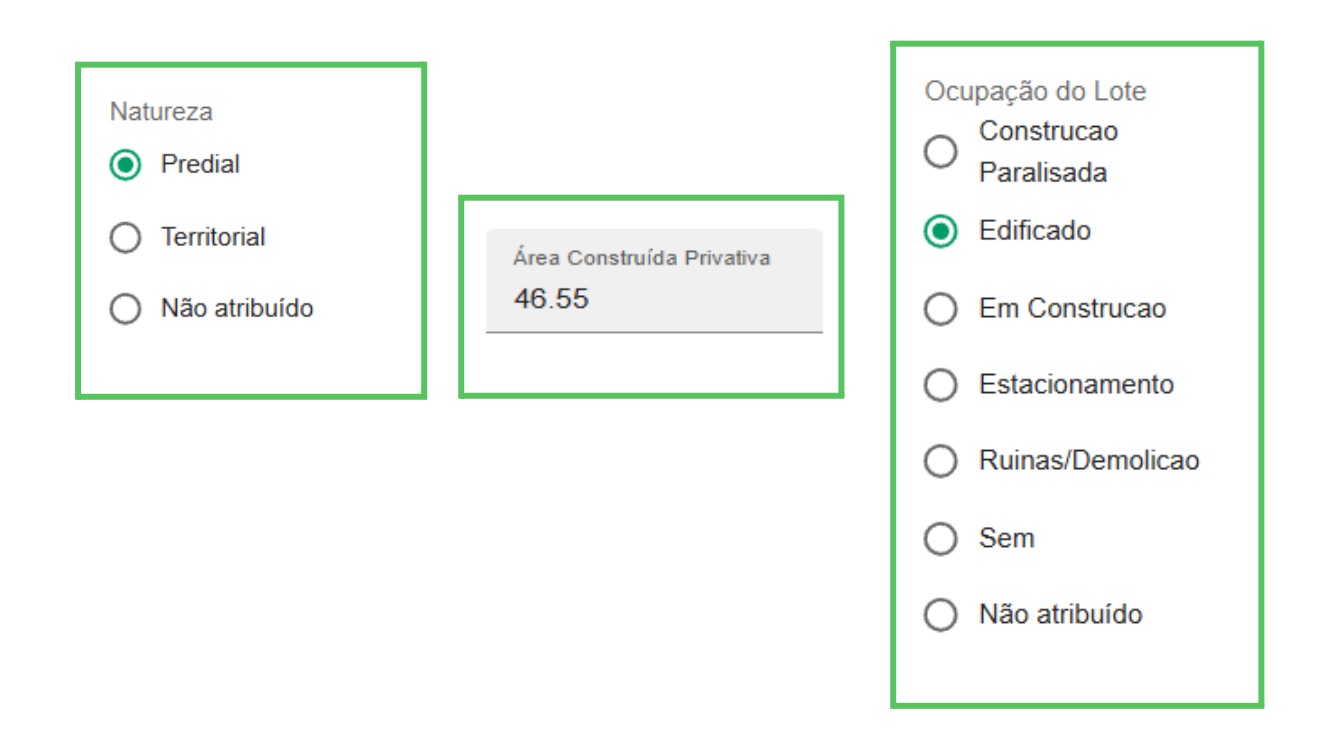

Adicione as informações desejadas, como composição de área e características do lote e depois **salve as alterações** clicando no botão na parte inferior à direita da tela. É de suma importância que todos os campos obrigatórios da caracterização, **indicados com** \*, sejam preenchidos, caso contrário as informações não serão salvas.

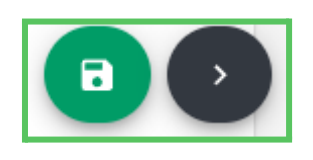

#### 3.8.1 EDITAR LOTES

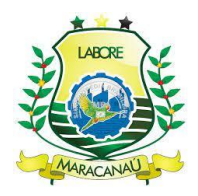

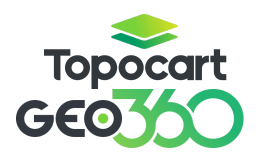

A alteração dos atributos e informações pertinentes ao lote também devem ser realizadas pela **Caracterização** na seção **Lote**. Os atributos encontrados se resumem às informações de área e atributos que caracterizam o lote, como **Topografia**, **Utilização**, **Ocupação** entre outros.

| GEOTO Caracterização<br>3.10.1 - Ambiente c | e Desenvolvimento - Topocart          |                                     | ACESSO RÁPIDO                                             | МАРА                 | 360             | MÍDIAS          |
|---------------------------------------------|---------------------------------------|-------------------------------------|-----------------------------------------------------------|----------------------|-----------------|-----------------|
| ∽ Lote                                      |                                       |                                     | Ľà                                                        | (1996A)              | the second      |                 |
| - Selecione um formulário                   |                                       |                                     | •                                                         | iE                   | -               | B               |
| id_lote<br>689399                           | Inscrição Cartográfica<br>08080870287 | Distrito<br>08 (111)                | Setor<br>08 (78)                                          |                      |                 |                 |
| Bairro<br>JEREISSATI (SETO                  | Quadra<br>087 (10252)                 | Número do Lote*<br>0287             | Natureza <ul> <li>Predial</li> <li>Territorial</li> </ul> | apriletion to design |                 |                 |
| Face Quadra<br>4 (17850)                    | Loteamento                            | Condomínio 👻                        | Não atribuído                                             |                      | deep Intrassing |                 |
| Quantidade de Unidades<br>2                 | Área Comum Edificada<br>O             | Área Construída Privativa<br>149.82 | Frente<br>1                                               |                      |                 |                 |
|                                             |                                       |                                     | Telet fine Comments & Fellowsky                           |                      |                 | Statistic Lines |

Para alterações de atributos pela **barra lateral**, com a **edição da camada ativa**, basta selecionar a feição a ser editada, e realizar as alterações desejadas na aba que abre à direita da tela. Após realizadas, salve as mudanças no botão **salvar**.

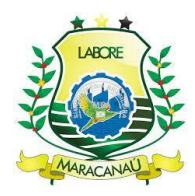

# Topocart GEO

# MANUAL GEO360

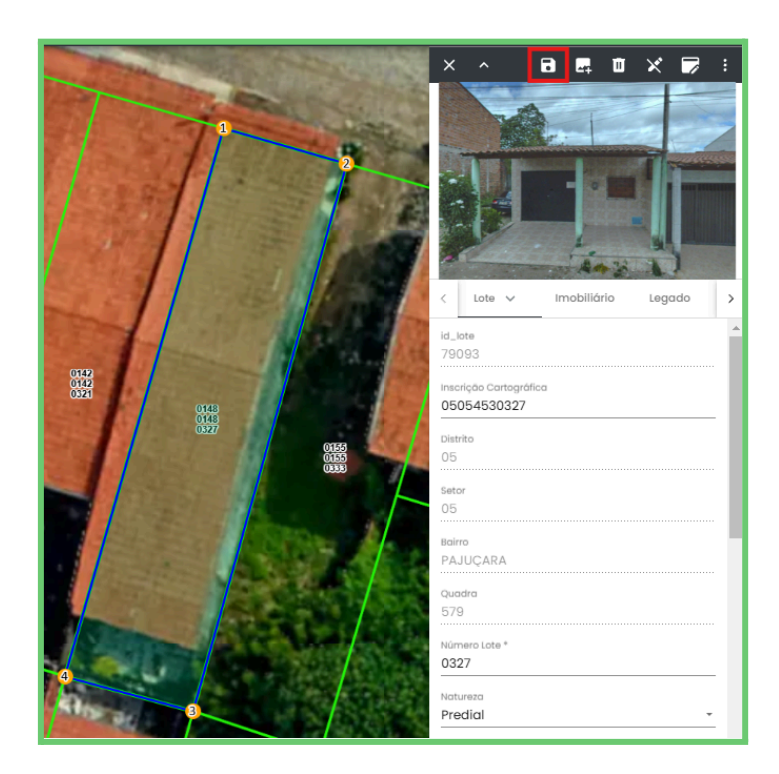

As edições na **Tabela de Atributos** seguem o mesmo procedimento das demais camadas. Para realizar a edição, selecione a camada **"Lote"** e escolha o modo de visualização dos **atributos**: nova aba ou janela interna..

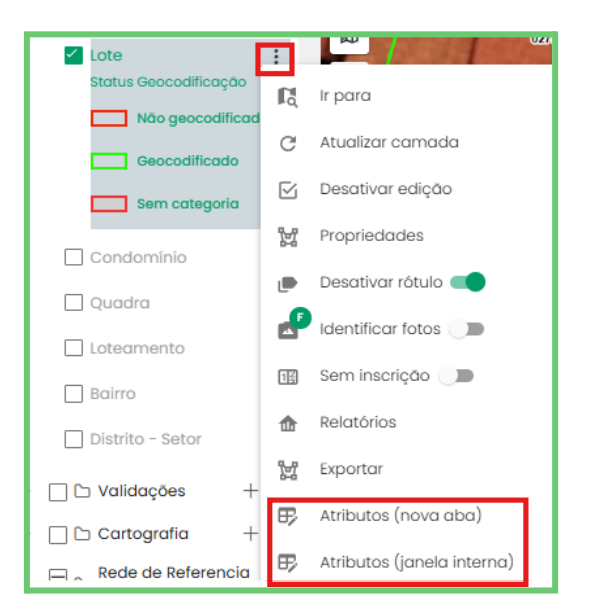

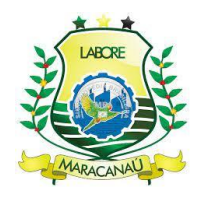

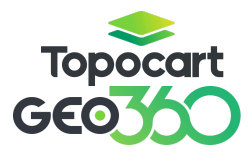

#### Dentro da tabela, selecione Arquivo e ative a Edição.

| 🗅 Arquivo 🗸 🗹 Sele          | ação 🗸 💿 Visualizar 🗸      | Ferramente    | as v      | Lote       |             |                  | Q Proc        | ırar termo         |
|-----------------------------|----------------------------|---------------|-----------|------------|-------------|------------------|---------------|--------------------|
| ⊞ Formulário >              | Inscrição Cartográfica 🗎 🍸 | Distrito ↑↓ 🍸 | Setor↑↓ 🍸 | Bairro↑↓ 🍸 | Quadra ↑↓ 🍸 | Número Lote †↓ 🍸 | Natureza †↓ 🍸 | Face quadra ↑↓ 🏹 着 |
| 🖉 Editar                    | 0180410214                 | 146           | 15        | 72         | 7769        | 0214             | Predial       | 26690              |
| D Calvar                    | 0302960320                 | 142           | 9         | 60         | 3124        | 0320             | Predial       | 11085              |
|                             | 0302960900                 | 142           | 9         | 60         | 3124        | 0900             | Predial       | 11086              |
| 🗇 Deletar                   | 0302960904                 | 142           | 9         | 60         | 3124        | 0904             | Predial       | 11086              |
| F <sup>2</sup> i Exportar → | 1010010102                 | 137           | 36        | 67         | 3812        | 0102             | Predial       | 13888              |
|                             | 1010010190                 | 137           | 36        | 67         | 3812        | 0190             | Predial       | 13938              |

Os campos editáveis ficarão disponíveis, assim como a ferramenta de Edição em Massa, que permite modificar atributos de várias feições simultaneamente. Após realizar as alterações, é necessário salvar em **Arquivo > Salvar**.

Para modificar a geometria das feições, com a edição da camada ativa, selecione a feição desejada e utilize a ferramenta **Editar Vértices**. As opções disponíveis permitem a edição de polígonos, seguindo o mesmo princípio das camadas discutidas anteriormente. As ações possíveis incluem: mover geometria, rotacionar, editar vértices, dividir ou recortar polígonos, unir polígonos, editar geometrias, copiar para outra camada, inverter geometria, além de desfazer e refazer alterações.

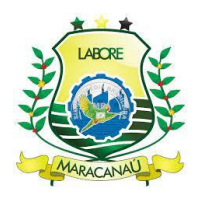

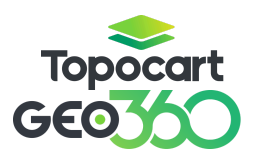

С <u>К Ц Г</u> П Ф ÷ Ş Ģ

No cadastro imobiliário, as ferramentas **Editar Vértices**, **Dividir/Recortar Polígonos** e **Unir Polígonos** são essenciais para a edição de lotes, especialmente em processos de remembramento e desmembramento de inscrições.

A ferramenta **Editar Vértices**, amplamente abordada ao longo do manual, possui um funcionamento simples. Para adicionar um vértice, clique sobre a linha do lote ou clique e arraste para posicioná-lo corretamente. Para remover um vértice, basta clicar duas vezes sobre ele.

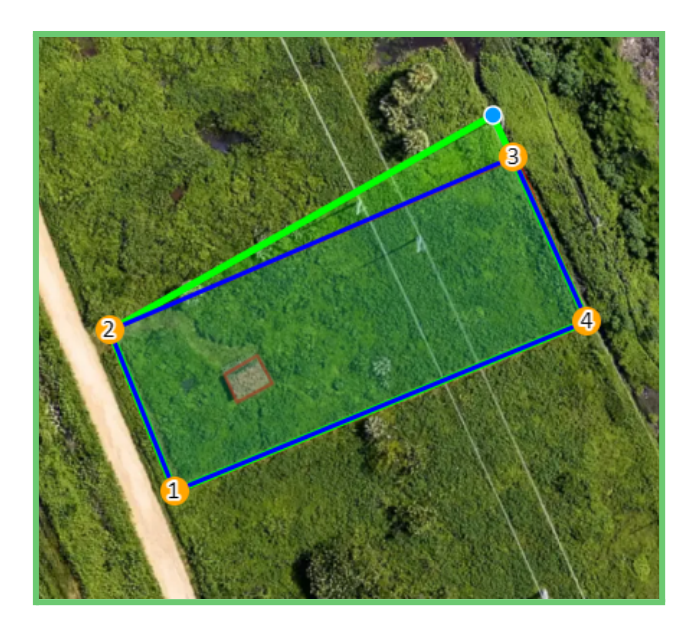

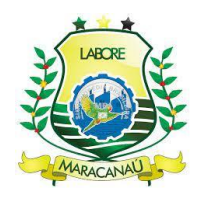

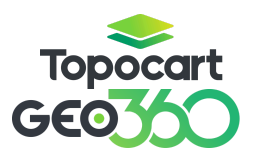

#### 3.8.2 DESMEMBRAMENTO DE LOTES E INSCRIÇÕES

A ferramenta **Divisão de Polígonos**, utilizada na edição de lotes, é essencial no processo de desmembramento, que pode ocorrer tanto a nível de lote quanto de unidade.

Para realizar o desmembramento a nível de lote, ative a edição da camada, selecione o lote a ser desmembrado e utilize a ferramenta de divisão. Direcione o corte de forma que atravesse toda a feição e, para finalizar, clique duas vezes.

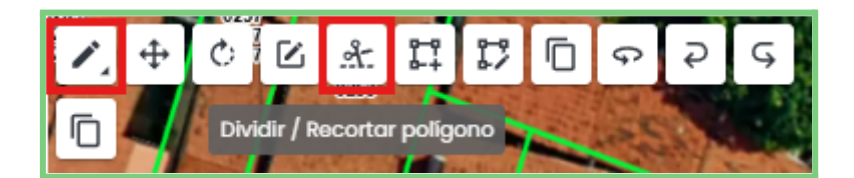

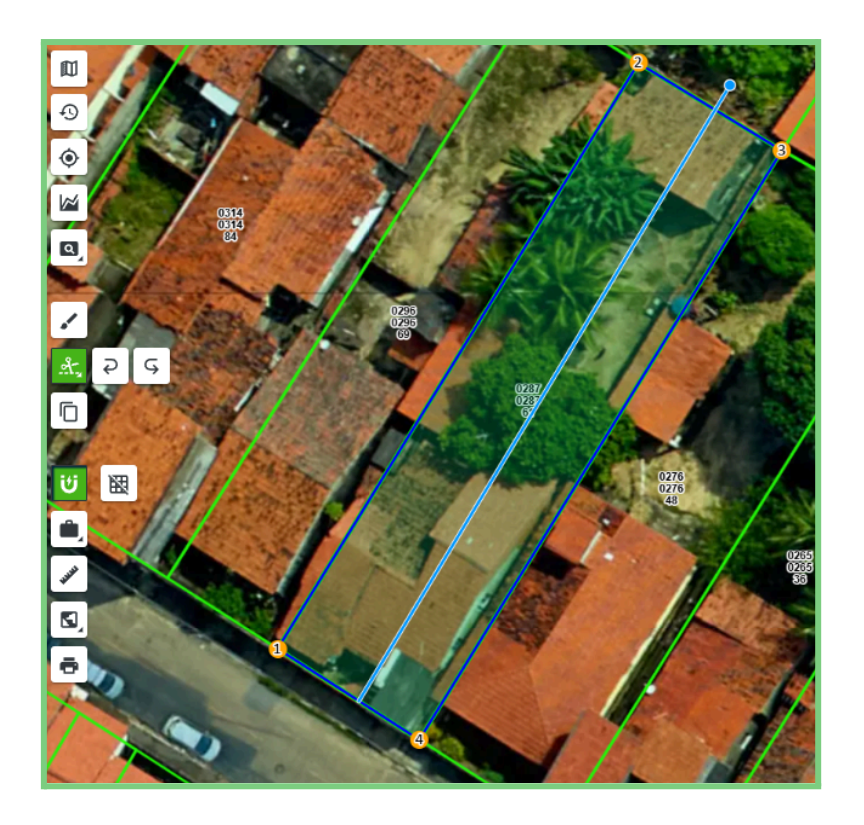

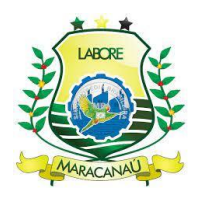

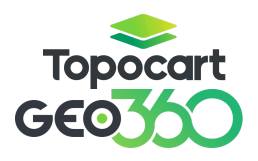

Antes de iniciar o desmembramento, caso o lote esteja vinculado a inscrições com débito, um aviso será exibido na tela, informando a impossibilidade de prosseguir com o processo.

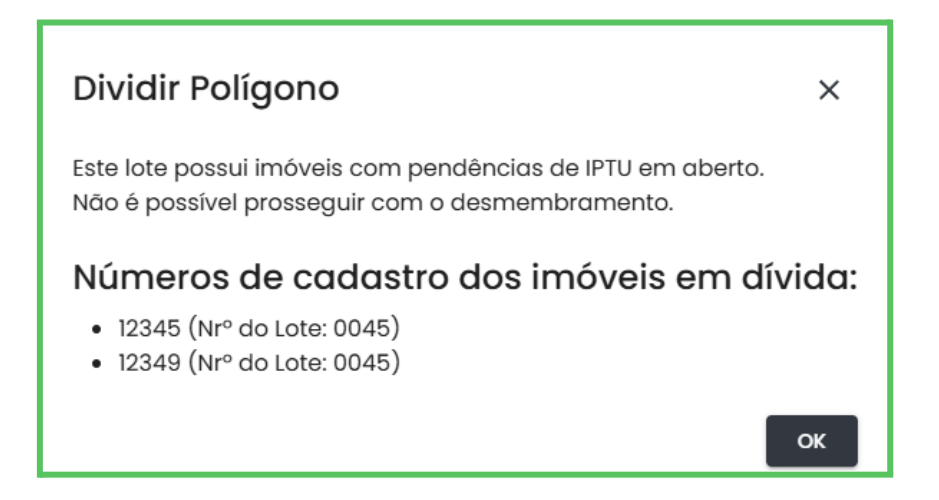

Em situações sem débito, o desmembramento pode ser feito em dois tipo: desmembrar o lote e criar um novo imobiliário, ou apenas desmembrar o lote e mover uma inscrição já existente para o local. Escolha O tipo:

| D  | esmembramento de Lote                                    |
|----|----------------------------------------------------------|
| Es | colha como deseja lidar com os imóveis do lote original: |
| S  | Selecionar imóveis para transferir                       |
| C  | Criar um novo imóvel a partir de um existente            |
| Т  | odas as opções acima                                     |

Em seguida, para concluir o desmembramento, selecione a inscrição a ser desmembrada e preencha as seguintes informações: Número do Lote, Profundidade do Lote Desmembrado e Testada Principal. A inscrição

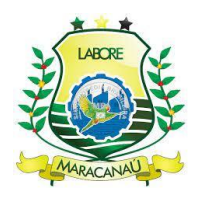

cartográfica do lote será preenchida automaticamente. Por fim, clique em **Confirmar** para finalizar o processo.

| Desmembramento de Lote                           |        |           |
|--------------------------------------------------|--------|-----------|
| Atenção, preencha os campos obrigatórios abaixo: |        |           |
| Selecionar Imobiliário<br>12120790045001   12345 |        | *         |
| Número do Lota *                                 |        |           |
| 0039                                             |        |           |
| Profundiade do Lote *                            |        | <b>.</b>  |
|                                                  | Fechar | Confirmar |
|                                                  |        |           |

Após divisão, o campo **Área Terreno Privativa**, será preenchido automaticamente a partir do cálculo feito nas geometrias resultantes. A **Área da Unidade Edificada** da nova inscrição desmembrada e a **Área Construída Privativa** do Lote devem ser preenchidas pelo usuário através da caracterização do lote; é de suma importância que os campos sejam preenchidos, principalmente o da unidade, caso contrário, nenhuma área construída será atribuída a inscrição.

| Área da Unidade Edificada * |
|-----------------------------|
| Campo obrigatório           |

Os atributos de benfeitorias, perfil do terreno e outros relacionamentos do lote serão mantidos conforme as características do lote original (antes do

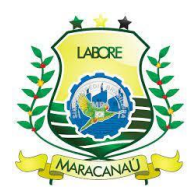

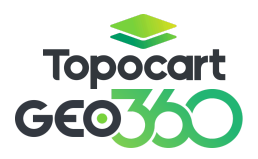

desmembramento). No entanto, os atributos editáveis podem ser modificados a qualquer momento por meio da aba **Caracterização do Lote**.

A nova inscrição gerada pelo processo de desmembramento será vinculada automaticamente ao contribuinte da inscrição original, caso seja de interesse a troca de titularidade, ou seja, a troca de vínculo entre contribuintes, será explicada na seção 3.9.3 deste manual.

Caso não seja necessária a criação de um novo cadastro e o objetivo seja utilizar as inscrições já existentes, o vínculo entre os lotes pode ser restabelecido por meio da ferramenta **Transferência de Imóveis**. Para isso, selecione o lote desejado, acesse a barra lateral, clique nos três pontos no canto superior e escolha a opção **Transferência de Imóveis**.

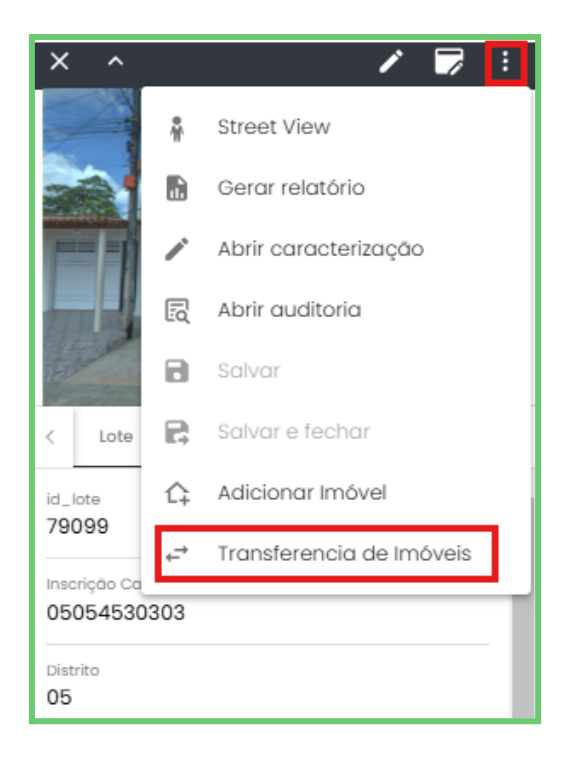

A ferramenta **Transferência de Imóveis** permite mover unidades entre os lotes criados e exige a inscrição cartográfica, tornando essencial o preenchimento desse campo durante o desmembramento do lote.

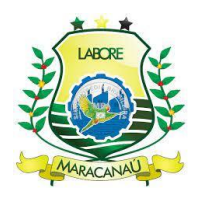

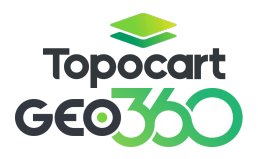

Ao abrir a ferramenta, preencha as inscrições cartográficas dos lotes envolvidos na transferência. Em seguida, uma lista com as inscrições vinculadas aos lotes será exibida. Selecione a inscrição a ser transferida, informe o número da unidade e clique em **Transferir** para que o vínculo seja realizado automaticamente.

Importante: a ferramenta não permite transferências a partir de lotes que possuam apenas uma unidade imobiliária.

| nscriçã     | o do lote de oriç                                          | gem                |   | Inscriçõ    | ăo do lote de de                                                          | stino                        |
|-------------|------------------------------------------------------------|--------------------|---|-------------|---------------------------------------------------------------------------|------------------------------|
| 3030029     | 0053                                                       | Buscar             |   | 303002      | 90039                                                                     | Buscar                       |
| id<br>29782 | Unidade imobiliária 1<br>inscrição<br>30300290053<br>001   | cadastro<br>314113 |   | id<br>29800 | Unidade imobiliária<br>inscrição<br>30300290039001<br>Unidade imobiliária | 1<br>cadastro<br>193565<br>2 |
| id<br>29783 | Unidade imobiliária 2<br>inscrição<br>30300290053<br>002   | cadastro<br>314115 |   | id<br>29801 | inscrição<br>30300290039002                                               | cadastro<br>193568           |
| id<br>29784 | Unidade imobiliária 3<br>inscrição<br>30300290053<br>003   | cadastro<br>314116 | ¢ |             |                                                                           |                              |
| id<br>29781 | Unidade imobiliária 4<br>inscrição<br>30300290053<br>(104) | cadastro<br>193554 |   |             |                                                                           |                              |
|             |                                                            |                    |   |             |                                                                           |                              |

O desmembramento a nível de unidades é realizado diretamente dentro da **caracterização**. Selecione o lote vinculado a inscrição a ser desmembrada e abra a tela de **caracterização**. Na seção de imobiliário selecione a inscrição a ser desmembrada e utilize a ferramenta **Desmembrar Imobiliário**.

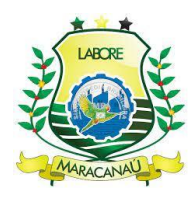

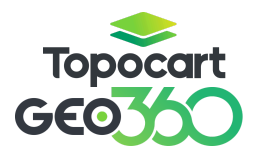

| mobiliário     |                | c | 2 | ж | ()) | Êq |
|----------------|----------------|---|---|---|-----|----|
| 51089          | 51090          |   |   |   |     |    |
| 08080870287001 | 08080870287002 |   |   |   |     |    |
| 4018           | 308031         |   |   |   |     |    |
| 001            | 002            |   |   |   |     |    |

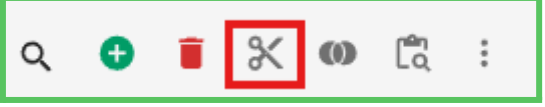

De forma semelhante ao mostrado no desmembramento a nível de lote, um aviso aparecerá na tela caso o usuário tente desmembrar uma inscrição com débitos ativos.

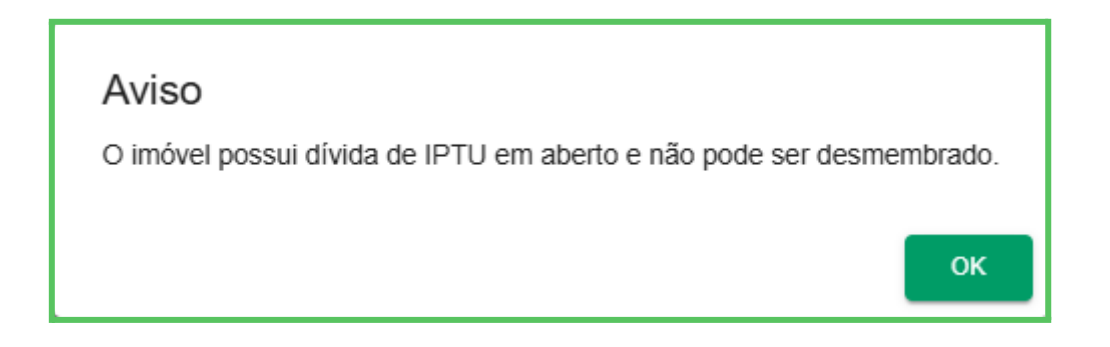

Caso não existam débitos, uma janela abrirá e os campos de número da nova unidade imobiliária e área construída do novo imóvel devem ser preenchidos. Nesta etapa também deve-se determinar o contribuinte detentor da nova inscrição, sendo possível selecionar o mesmo contribuinte da inscrição original ou buscar outro contribuinte por nome. Após todas as informações preenchidas, clique no botão **Desmembrar Imobiliário**.

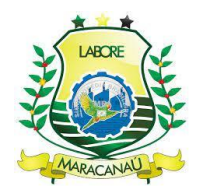

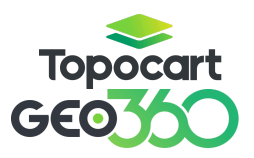

| Di<br>01 | igite o número da nova unidade imobiliária<br>02                                                                          |
|----------|----------------------------------------------------------------------------------------------------|
| 0        | ) número da nova unidade imobiliária corresponde ao final da inscrição cartográfica, por exemplo:<br>102003004 <u>001</u> |
| Di<br>50 | igite a área do novo imóvel<br>O                                                                                          |
| 0        | ) valor da área deve ser dado em metros quadrados (m²)                                                                    |
| Se       | elecione o proprietário do novo imobiliário                                                                               |
| IF       | RACEMA DE JESUS COSTA SOUSA                                                                                               |
|          | DESMEMBRAR IMOBILIÁRIO                                                                                                    |

Após o desmembramento, uma nova inscrição será gerada, preservando os atributos da inscrição original. A área construída da nova unidade será atualizada conforme o valor informado, e a área construída da unidade original será recalculada automaticamente. Vale destacar que os atributos editáveis podem ser modificados a qualquer momento dentro do ambiente de **Caracterização**.

#### 3.8.3 INCORPORAÇÃO DE LOTES E UNIDADES

A última ferramenta citada para edição de lotes é a ferramenta **Unir Polígonos**, usada no processo de incorporação ou remembramento de lotes. O remembramento pode ser feito tanto a nível de lote, com a união de geometrias, como a nível de unidade, com a incorporação de inscrições. Para utilizar a ferramenta, com a edição da camada de lote ativada, selecione o lote responsável da inscrição corporada, em seguida ative a ferramenta de unir polígonos e clique no outro lote a ser unificado.

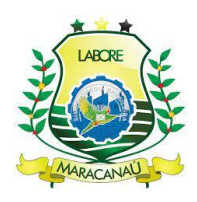

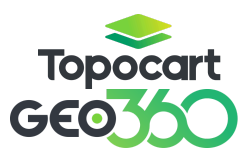

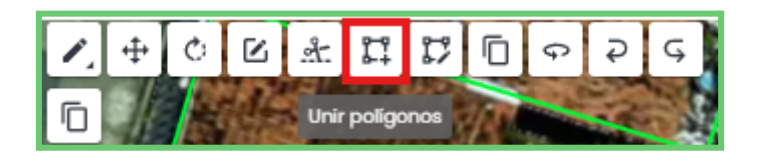

Antes de se realizar a incorporação, caso os lotes estejam vinculados a inscrições com débito, um aviso aparecerá na tela e a operação não poderá ser realizada.

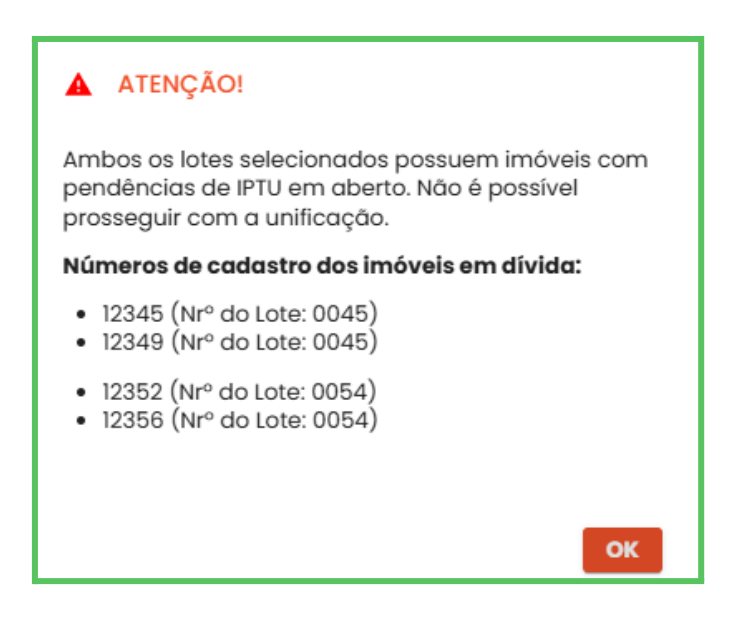

Caso não existam débitos, para concluir a incorporação do lote informe ao sistema número do lote após a unificação; a **Inscrição Corporada** (inscrição que engloba, aquela do lote original); todas as inscrições do lote a ser incorporado serão envolvidas no processo.

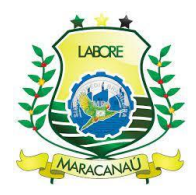

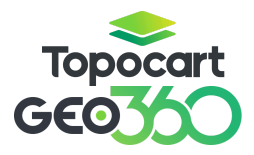

| Unificação de Lote                        |          |           |
|-------------------------------------------|----------|-----------|
| Número do Lote                            |          |           |
| Número do Lote<br>Digite o número do lote |          |           |
| Inscrição Corporadora                     |          |           |
| Inscrição Corporadora                     |          | *         |
| Inscrições a Incorporar                   |          |           |
| Inscrições a Incorporar<br>12120860054000 |          | -         |
|                                           |          |           |
|                                           | Cancelar | Confirmar |

Após realizada a união dos lotes, os valores de **Testada Principal**, **Área do Lote**, **Área Edificada** e **Área Total Edificada** serão recalculados automaticamente. Os atributos restantes do lote, como caracterização e benfeitorias serão preenchidos de acordo com o lote original (o lote selecionado), incluindo a inscrição cartográfica. Caso seja de interesse do usuário, os atributos podem ser editados através da caracterização após incorporação.

A Situação do Cadastro da inscrição incorporada será registrada como Incorporado, e as informações dessa inscrição poderão ser acessadas dentro da aba de caracterização, ativando o filtro Exibir imobiliários incorporados, presente na seção imobiliário.

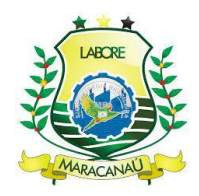

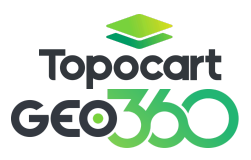

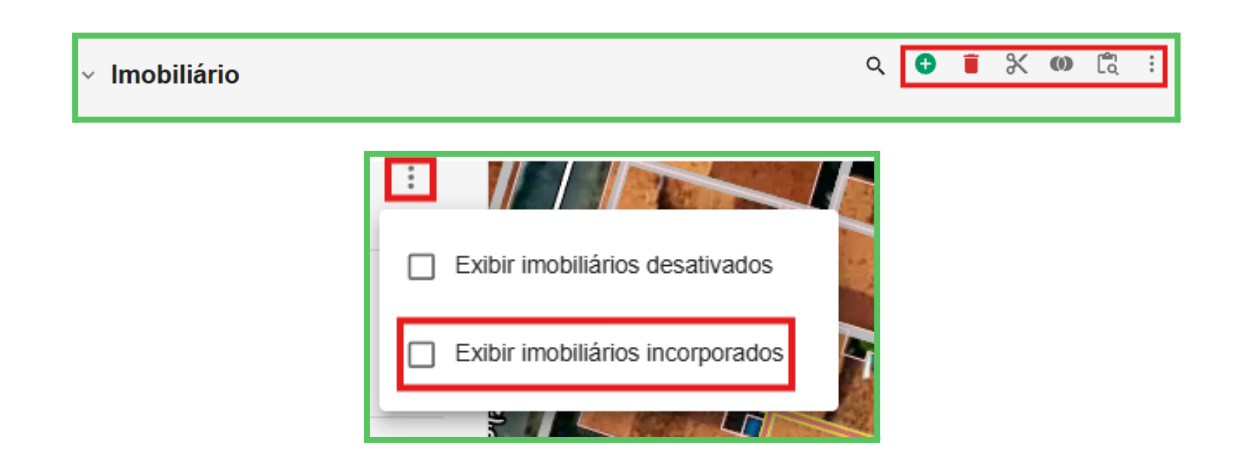

A incorporação de inscrições, ou seja, a unificação de unidades dentro de um mesmo lote, é realizada diretamente no ambiente de Caracterização. Para isso, selecione o lote desejado, acesse a **barra lateral** e abra a **Caracterização**. Na página carregada, vá até a seção "Imobiliário", selecione a inscrição que será mantida após a incorporação e clique no botão "**Juntar Imobiliários**" para concluir a união.

| <ul> <li>✓ Imobiliário</li> </ul>      |                                |                          |   |            |           | Q | 0 | Î | Ж | 0 | Êq | : |
|----------------------------------------|--------------------------------|--------------------------|---|------------|-----------|---|---|---|---|---|----|---|
| 51089<br>08080870287001<br>4018<br>001 | 510<br>08080870<br>3080<br>002 | 90<br>287002<br>331<br>2 |   |            |           |   |   |   |   |   |    |   |
|                                        | ٩                              | Đ                        | Î | <b>%</b> ( | nên<br>LQ | : |   |   |   |   |    |   |

Informe ao sistema a inscrição a ser incorporada; diferente da incorporação de lotes, a incorporação de unidades só pode ser realizada uma inscrição por vez. Após selecionar a inscrição, clique no botão **Juntar Imóveis**.

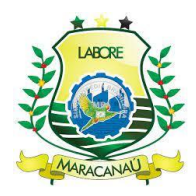

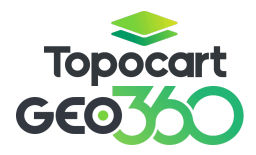

| Selecione uma unidade imobiliária para unir ao imóvel                             |
|-----------------------------------------------------------------------------------|
| 89892400555004<br>Número da unidade imobiliária: 004   Número de Cadastro: 322909 |
| 89892400555003<br>Número da unidade imobiliária: 003   Número de Cadastro: 322908 |
| 89892400555002<br>Número da unidade imobiliária: 002   Número de Cadastro: 157927 |
| 89892400555001<br>Número da unidade imobiliária: 001   Número de Cadastro: 157977 |
| JUNTAR IMÓVEIS                                                                    |

Após união o valor da **Área da Unidade Edificada** será atualizado pela somatória de área das unidades envolvidas na incorporação. Os atributos e relacionamentos da primeira unidade selecionada serão mantidos, inclusive a inscrição cartográfica, logo, se faz necessária a atualização do número de unidade.

#### 3.9 IMOBILIÁRIO

De acordo com a hierarquia cadastral, Imobiliário é a **nona** e última feição obrigatória na criação de um novo cadastro imobiliário. Ao longo do tópico serão discutidas as formas de **criação** de imobiliários, **através, apenas, da caracterização**, e sua **edição**, por meio da **barra lateral**, **tabela de atributos** e **caracterização**.

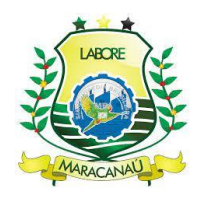

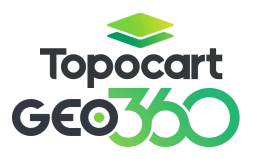

#### 3.9.1 CRIAÇÃO DE NOVOS IMOBILIÁRIOS

O registro de imóveis (novas inserções de imobiliário) deve ser realizado diretamente e apenas pela **Caracterização**. Selecione a camada **de Lote**, e clique em cima da geometria do lote desejado. Nesse momento, irá abrir a **barra lateral** com informações pertinentes ao lote, imobiliário e geometria, do lado direito da tela. Clique no botão de <u>caracterização</u>.

| <ul> <li>Lote V Imobiliário Legado</li> <li>id_lote</li> <li>50146</li> </ul> | > |
|-------------------------------------------------------------------------------|---|
| id_lote<br>50146                                                              |   |
|                                                                               | - |
| Bairro<br>ANTÔNIO JUSTA                                                       |   |
| Distrito<br>92                                                                |   |
| Setor<br>92                                                                   |   |
| Quadra                                                                        |   |
| Área Construïda Comum<br>O                                                    |   |
| Área Construída Privativa                                                     | • |

Uma nova aba será aberta, role a página para baixo até encontrar a seção **Imobiliário**. É possível adicionar novos imobiliários em lotes com ou sem vínculos de cadastros anteriores; clique no botão **Adicionar Imobiliário**.

| ✓ Imobiliário  |                |                | Q 🟮 🖡 🗶 🐠 🛱 🗄  |
|----------------|----------------|----------------|----------------|
| 18283          | 18282          | 18281          | 18280          |
| 89892400555005 | 89892400555004 | 89892400555003 | 89892400555002 |
| 322910         | 322909         | 322908         | 157927         |
| 005            | 004            | 003            | 002            |
|                |                |                |                |

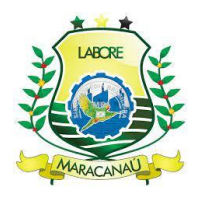

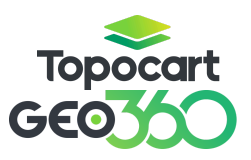

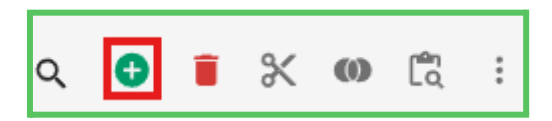

Preencha todas as informações necessárias para o novo cadastro, dê atenção extra ao campos de preenchimento obrigatório; alguns campos virão preenchidos automaticamente, como **Distrito**, **Setor**, **Bairro**, **Quadra**, **Lote** e **Logradouro**; no caso do logradouro é importante a conferência da veracidade da informação para lotes de esquina; o campo **Número de Unidade** é também é obrigatório e deverá ser preenchido manualmente pelo usuário.

Ao final, é de suma importância vincular o novo imobiliário à uma Pessoa, contribuinte, caso contrário, a nova inscrição não será devidamente salva.

#### **3.9.2 VINCULAR CONTRIBUINTE**

Mais abaixo, ainda na aba de **caracterização**, há o campo **Pessoa**, caso já existam outros imobiliários no lote em questão também existirão contribuintes já cadastrados, logo, basta escolher a pessoa desejada e realizar a vinculação no botão **Vincular pessoa ao imobiliário**.

| v Pessoa | Q | 0 | Θ | k [ | : | ] |
|----------|---|---|---|-----|---|---|
| 16700    |   |   |   |     |   |   |

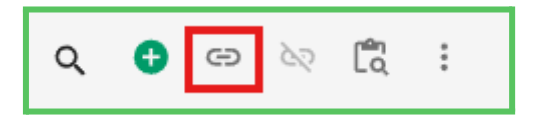

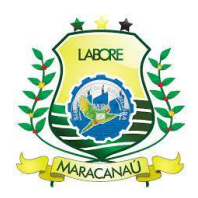

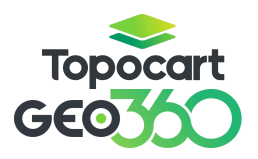

Caso deseje vincular o novo imobiliário a uma pessoa não listada no lote, clique no botão Adicionar uma nova pessoa ao imobiliário. Aparecerá uma ferramenta de busca onde é possível encontrar contribuintes por Nome, CPF ou CNPJ.

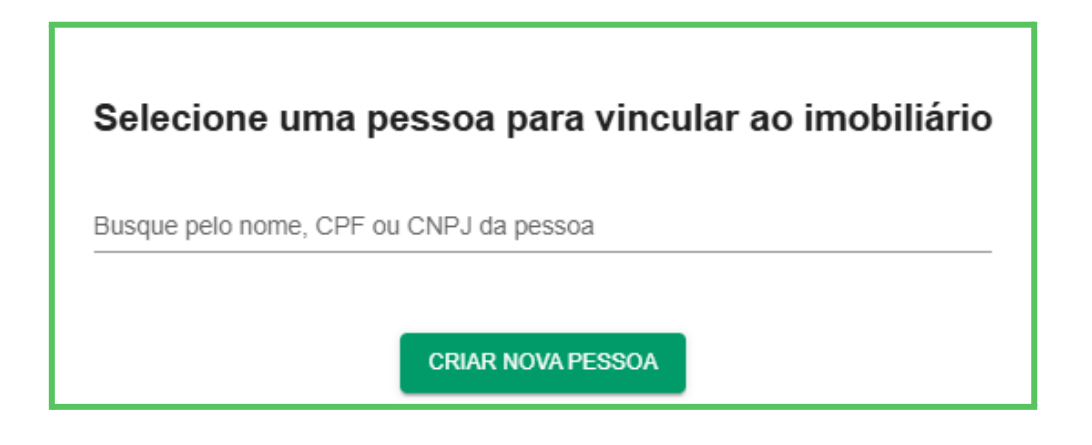

Se necessário, também é possível desvincular pessoas no botão **Desvincular pessoa do imobiliário**.

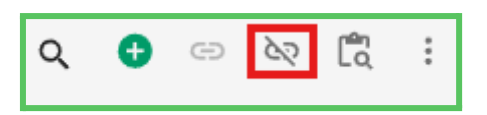

Após realizadas todas as alterações, clique no botão salvar no canto inferior da tela e um novo **Número Cadastro** assim como uma nova geometria na camada imobiliário serão gerados.

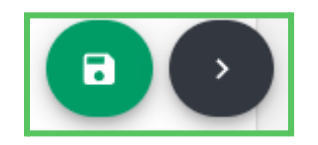

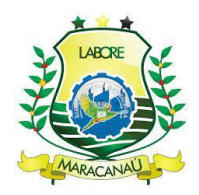

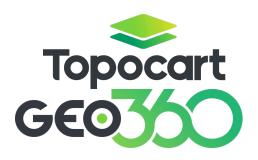

A inserção de contribuintes, assim como a criação de novas pessoas serão discutidas na seção quatro deste manual

# 3.9.3 TROCA DE VÍNCULO ENTRE CONTRIBUINTES

É possível realizar a troca de vínculo de um imobiliário, ou seja, alterar o contribuinte detentor de uma inscrição em processo de troca de titularidade. Dentro da caracterização, na seção de imobiliário, selecione a inscrição desejada.

| <ul> <li>✓ Imobiliário</li> </ul> |                |                | Q 🔁 👅 💥 🚳      | La : |
|-----------------------------------|----------------|----------------|----------------|------|
| 18283                             | 18282          | 18281          | 18280          |      |
| 89892400555005                    | 89892400555004 | 89892400555003 | 89892400555002 |      |
| 322910                            | 322909         | 322908         | 157927         |      |
| 005                               | 004            | 003            | 002            |      |

Mais abaixo, na seção de pessoas, selecione, no ícone dos três pontinhos, a opção "visualizar apenas pessoas do imobiliário selecionado", assim, aparecerá apenas o contribuinte vinculado à inscrição desejada, facilitando o processo de troca.

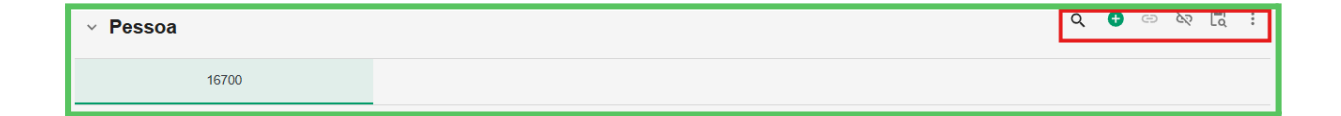

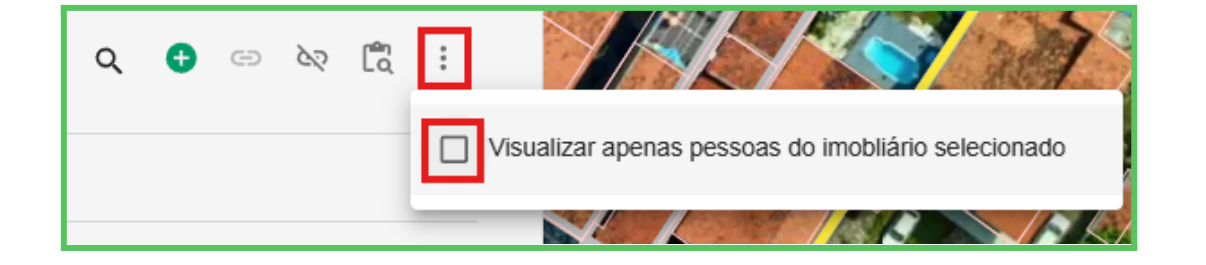

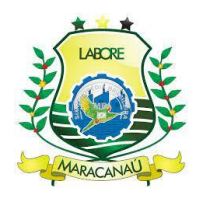

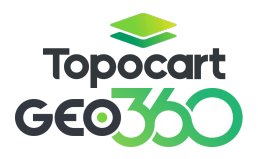

Em seguida, adicione o novo contribuinte na ferramenta **adicionar uma nova pessoa ao imobiliário**. É possível buscar contribuintes já existentes ou criar novos. A criação de novos contribuintes será discutida na seção quatro deste manual.

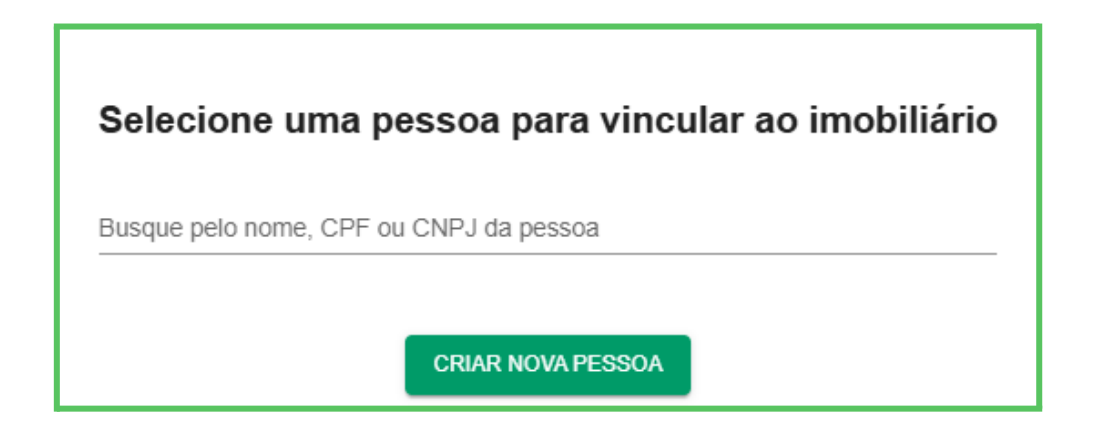

Após adicionar o novo contribuinte, observe que o imobiliário passa a ter dois titulares, o que em termos técnicos não é permitido, logo, basta desvincular a inscrição do contribuinte original e a troca de detentores do cadastro é realizada. Como já discutido anteriormente, desfaça o vínculo do contribuinte através do botão **Desvincular pessoa do imobiliário**.

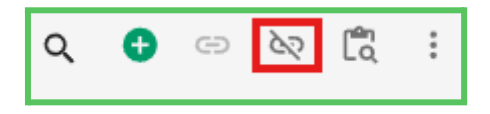

Ao final, salve as alterações no botão salvar.

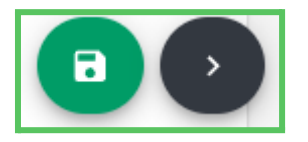
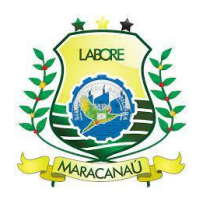

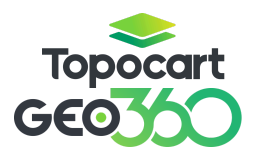

#### 3.9.4 EDIÇÃO DE IMOBILIÁRIOS

Para editar as informações do imobiliário, acesse a **caracterização**, pela **aba de informações do lote**. Automaticamente o usuário será redirecionado para outra aba, onde terá acesso às informações do lote, unidade, edificação e pessoa. Encontre a seção **Imobiliário** e **selecione o imóvel desejado**. Caso deseje desativar alguma inscrição a ação é discutida na seção **3.10** deste manual.

| <ul> <li>Imobiliário</li> </ul>               |                                         |                                                                                 |                                           |                                            | ९ 😌 盲 🗶 🚥 🛱 ।                                |
|-----------------------------------------------|-----------------------------------------|---------------------------------------------------------------------------------|-------------------------------------------|--------------------------------------------|----------------------------------------------|
| 18283<br>8989240055<br>322910<br>005          | 5005                                    | 18282<br>89862400555004<br>322808<br>004                                        | 18281<br>80892400555003<br>322008<br>003  |                                            | 18280<br>89802400555002 →<br>157927 →<br>002 |
| . Selecione um formulário                     |                                         |                                                                                 |                                           |                                            | •                                            |
|                                               |                                         |                                                                                 |                                           |                                            |                                              |
| id_imobiliario<br>18283                       | Insorição Cartográfica * 89892400555005 | Número Cadastro<br>322910                                                       | Distrito<br>89 (203)                      | Setor<br>89 (132)                          | Quadra<br>240 (9204)                         |
| Número do Lote<br>0555 (150154)               | Unidade*<br>005                         | Inscrição Anterior<br>05052400555005                                            | Situação do Cadastro                      | Seção<br>, ESTEVAO ALVES, 1 *              | Bairro<br>PAJUÇARA (78)                      |
| Número *<br>349 ⊮ <sup>™</sup>                | Número Anterior (máx 5)<br>349          | Endereço de Correspondência<br>O Correspondência/Contribuinte                   | Bioqueado     Desativado     Imóvel Rural | Complemento (máx. 20) <sub>⊯</sub> ≋       | Complemento Auxiliar (máx. 40)<br>0          |
| Condomínio 🗸                                  | Bloco (máx. 20)                         | Não atribuído                                                                   | Incorporado Temporário Não atribuído      | Apartamento/Casa (máx. <sub>⊯</sub> ₹      | Area da Unidade Edificada*<br>52.27          |
| Data Construção 💼                             | Habite-se<br>O Não                      | Area Construída Legado<br>120                                                   | Limite para Isenção 💼                     | Imóvel Isento                              | Imóvel Imune                                 |
| Fração Ideal do Terreno<br>124.30386205226654 | Não atribuído                           | Limite para Imunidade 📋                                                         | Data Útima Atualização                    | Não atribuído                              | Não atribuído                                |
| Execução de Dívida<br>O Não                   | Cartório ⊮ <sup>™</sup>                 | Idade Aparente<br>Maior que 10 e menor<br>ou igual a 15<br>Maior que 15 e menor | Data da Pracasca                          | Registro/Matricula Cartóri <sub>a</sub> ,ª | Pasta Arquivada (máx. 102 <sup>≫</sup>       |

O campo "**Padrão Construtivo**" classifica um imóvel como Econômico, Popular, Médio, Alto ou de Luxo, com base na caracterização da edificação. Ele foi configurado para preenchimento automático, garantindo que sua definição seja sempre condizente com as informações cadastradas. Além disso, sua atualização ocorre de forma dinâmica sempre que houver alterações na caracterização do imóvel.

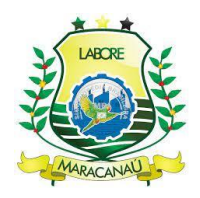

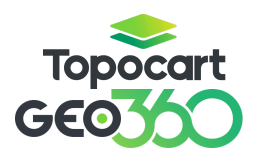

Faça as alterações desejadas dando **atenção especial aos campos obrigatórios**, em seguida, clique no ícone para **salvar**:

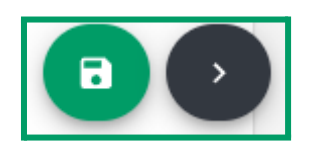

#### 3.9.5 GERAÇÃO EM MASSA DE UNIDADES

O Geo360 disponibiliza a ferramenta "**Replicar Unidade**" que duplica unidades imobiliárias e gera inscrições em massa. A ferramenta é indicada para criação de inscrições de condomínios, onde anteriormente, a geração dos novos cadastros era realizada manualmente a partir do desmembramento de uma inscrição matriz.

É importante destacar que a ferramenta não realiza o desmembramento da unidade e sim duplica as informações, dessa forma, toda a caracterização é replicada incluindo as informações do contribuinte e área da unidade. É necessário que a atualização dos dados seja realizada manualmente. Sendo assim, o usuário deve ter cuidado ao manusear a ferramenta para evitar a duplicidade de cadastros.

A ferramenta possui a limitação de duplicação de 50 unidades por vez. Selecione a geometria do imobiliário que representa a inscrição que deseja replicar. Na parte superior da barra lateral à direita, selecione a ferramenta de **Replicar Unidade**.

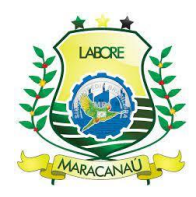

# Topocart GEO

# MANUAL GEO360

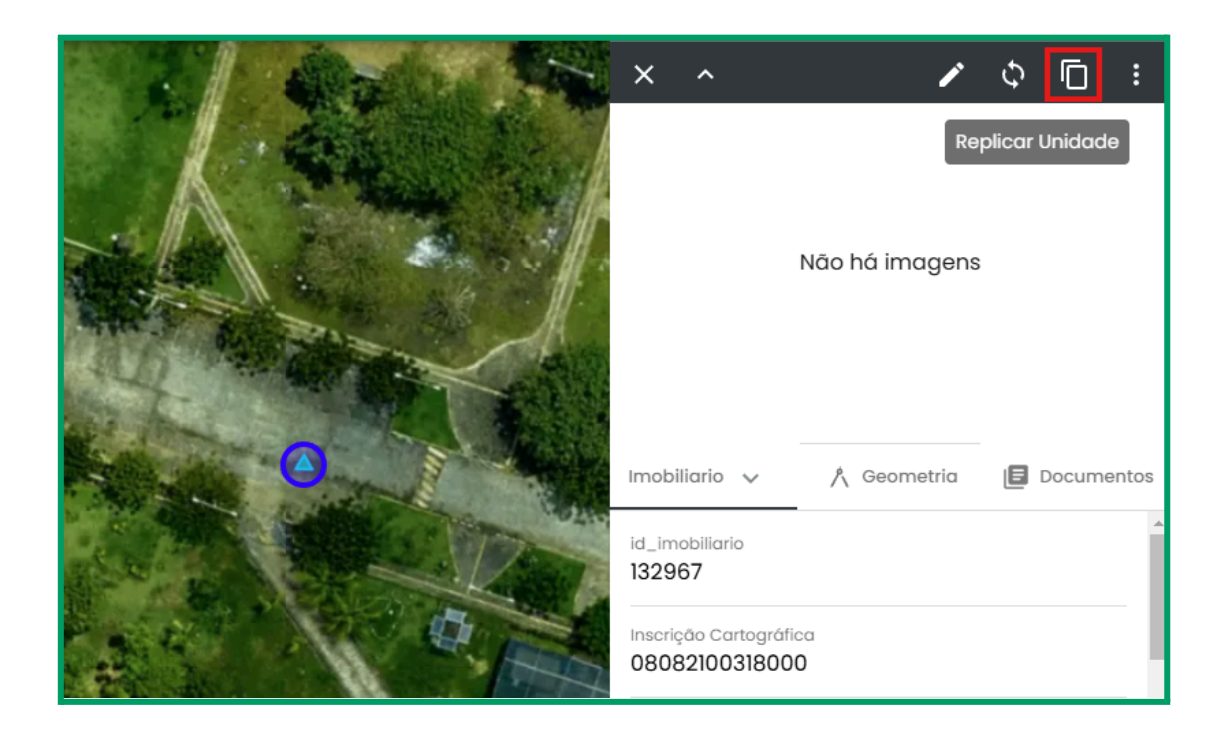

Informe ao sistema quantas unidades cópias desejar respeitando o máximo de 50 por vez; após clique em replicar. O processo pode demorar alguns instantes.

| Replicar Unidade Imobiliária                                                                                     |                                |  |  |  |  |  |  |  |
|----------------------------------------------------------------------------------------------------|--------------------------------|--|--|--|--|--|--|--|
| Digite a quantidade de cópias que de<br>(máximo de 50). Valores maiores pod<br>mais tempo para serem processados | eseja criar<br>Iem Ievar<br>3. |  |  |  |  |  |  |  |
| Quantidade *                                                                                                    | \$                             |  |  |  |  |  |  |  |
| Cancelar                                                                                                    | Replicar                       |  |  |  |  |  |  |  |

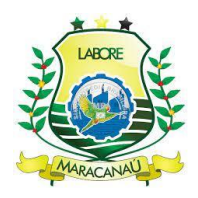

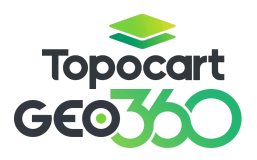

As unidades poderão ser alteradas **atualizadas através da caracterização do lote**. Tanto a unidade matriz, quanto as novas unidades serão numeradas sequencialmente, assim, após o processo de replicação de 50 unidades, o lote possuirá 51 unidades. A replicação pode ser realizada quantas forem necessárias, respeitando a limitação das áreas do lote, ou seja, o somatório de área construída das unidades deve ser igual a **Área Construída Privativa** do Lote.

Além da **atualização da área da unidade**, também se faz necessária a atualização do campo **Quantidade de Unidades** do lote.

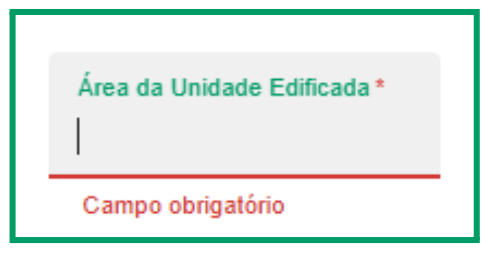

Quantidade de Unidades **1** 

Sempre salve qualquer alteração realizada

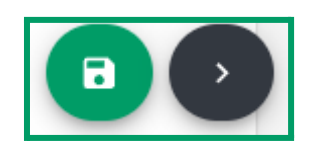

#### 3.10 DELEÇÃO DE GEOMETRIAS

Na criação de geometrias, a hierarquia das unidades cadastrais desempenha um papel fundamental, permitindo a criação de vínculos entre as feições por meio da sobreposição. A deleção de geometrias segue uma lógica inversa à criação e exige que a remoção ocorra da menor para a maior unidade, conforme a seguinte ordem:

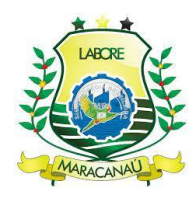

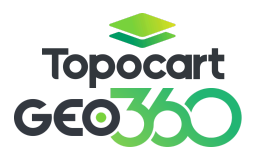

$$\begin{split} \text{Imobiliário} \rightarrow \text{Lote} \rightarrow \text{Condomínio} \rightarrow \text{Face de Quadra} \rightarrow \text{Seção de Logradouro} \rightarrow \\ \text{Quadra} \rightarrow \text{Loteamento} \rightarrow \text{Bairro} \rightarrow \text{Setor} \rightarrow \text{Distrito}. \end{split}$$

Dessa forma, para excluir um Distrito ou Setor, por exemplo, é necessário primeiro desativar todas as feições vinculadas a ele, como imobiliários, lotes, condomínios, faces, seções, entre outros. A deleção de geometrias deve ser realizada apenas em casos de inserção equivocada e sempre com extrema cautela.

A remoção de uma geometria de imobiliário ocorre por meio da inativação da inscrição imobiliária correspondente. Acesse a caracterização do lote que abriga o cadastro desejado.

| ×          | ~                |             | 1 🗖    | : |
|------------|------------------|-------------|--------|---|
| <          | Lote 🗸           | Imobiliário | Legado | > |
| id_<br>50  | lote<br>146      |             |        | * |
| Bair<br>AN | TÔNIO JUSTA      | 4           |        |   |
| Dist<br>92 | rito             |             |        |   |
| Set<br>92  | or               |             |        |   |
| Que        | adra             |             |        |   |
| Áre<br>0   | a Construída Co  | mum         |        |   |
| Áre        | a Construída Pri | vativa      |        | ¥ |

Na aba de caracterização encontre a seção de Imobiliário e selecione a inscrição que a ser desativada.

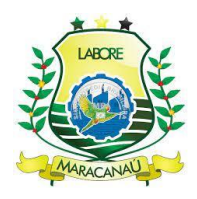

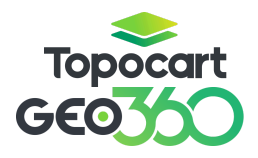

| ∽ Imobiliário  |                |                | Q 🕀 👅 💥 🚳      |   |
|----------------|----------------|----------------|----------------|---|
| 18283          | 18282          | 18281          | 18280          | > |
| 89892400555005 | 80802400555004 | 80802400555003 | 89892400555002 |   |
| 322910         | 322000         | 322908         | 157927         |   |

Em seguida, encontre o campo "Situação do Cadastro" e selecione a opção Desativado.

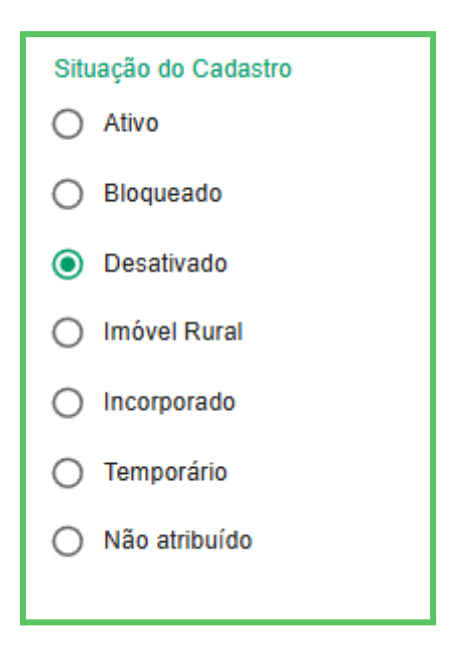

Salve a alteração no botão "Salvar":

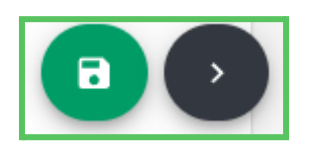

As demais feições podem ser deletadas diretamente pela aba lateral direita, seguindo o fluxo hierárquico indicado. Sempre certifique-se de seguir a sequência

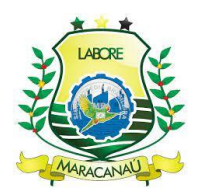

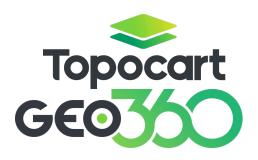

correta para evitar inconsistências no cadastro. Com a edição da camada ativa, selecione a feição desejada e pela barra lateral utilize o botão Deletar Geometria.

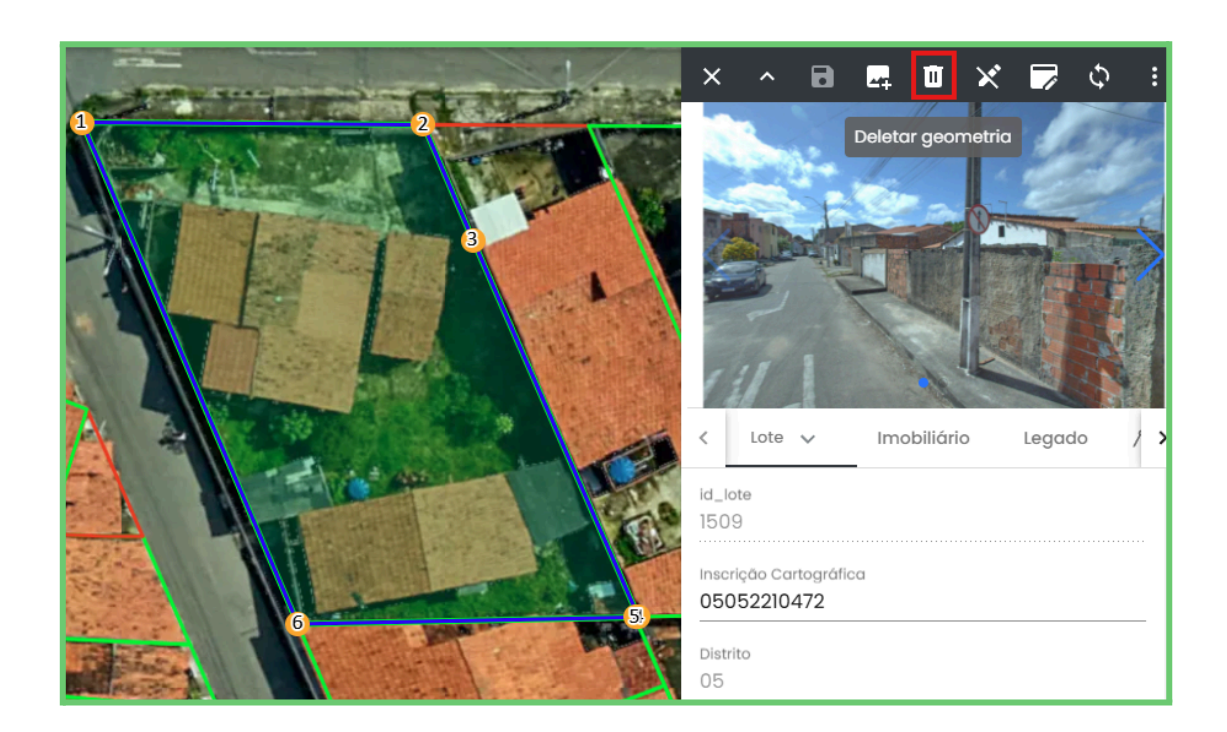

Confirme a remoção da geometria e a deleção será realizada.

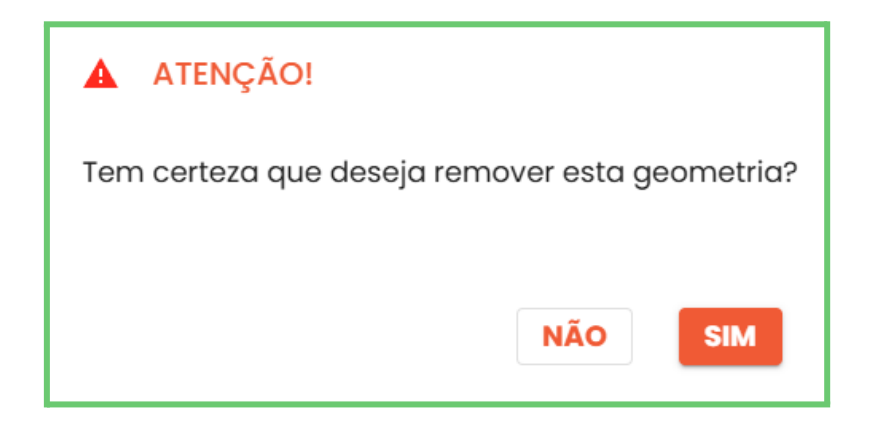

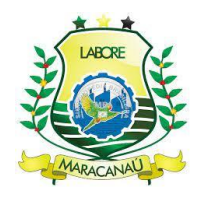

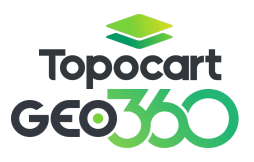

#### 3.11 FERRAMENTA DE SINCRONIZAÇÃO DE DADOS

A ferramenta de Sincronização de Dados, disponível na barra lateral direita ao selecionar uma feição, deve ser utilizada apenas quando informações que deveriam ser geradas automaticamente não forem processadas corretamente pelo sistema. Essa funcionalidade está disponível para todas as camadas e pode auxiliar na atualização de dados que, por alguma razão, não apareceram como esperado.

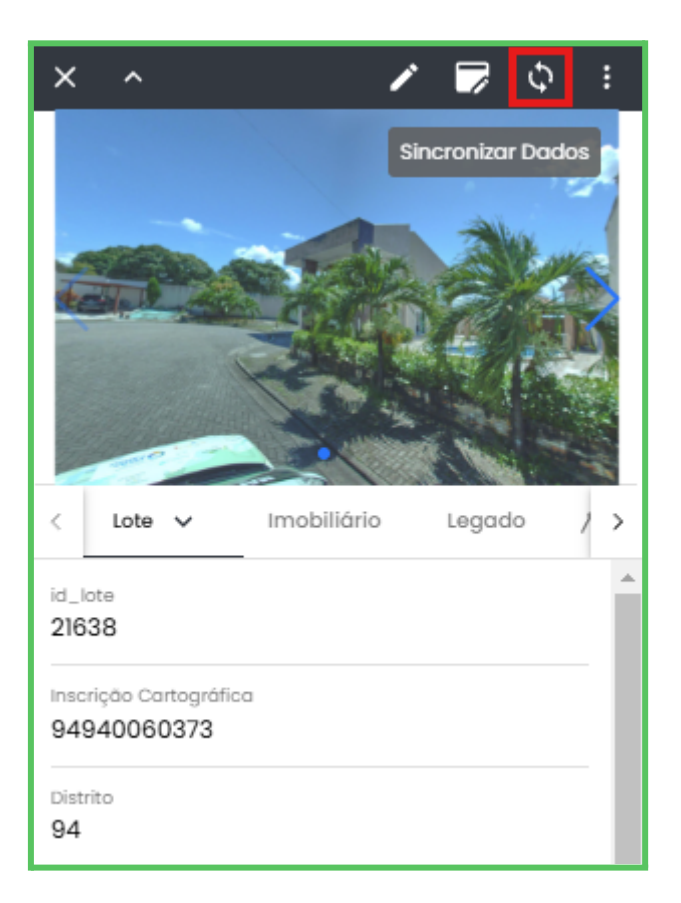

A sincronização é recomendada nos seguintes casos específicos:

 Criação de feições que dependem de código: Se o código da feição não for gerado automaticamente, a ferramenta pode ser utilizada para tentar corrigir a falha.

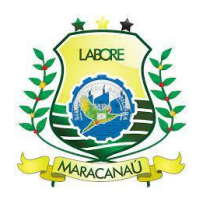

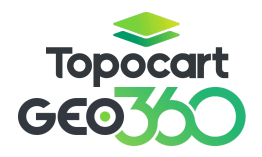

- Geração do número de cadastro: Caso o número de cadastro de um imóvel não seja atribuído pelo sistema, a sincronização pode ajudar a regularizar a situação.
- Dados não visíveis: Se informações recém-cadastradas não forem exibidas corretamente, a sincronização pode atualizar a interface e recuperar os dados.

Uma especificação na geração do número cadastro é que a ferramenta de sincronização deve ser utilizada **somente no lote desejado, com a aba de caracterização aberta**. Após a sincronização, o usuário deve **salvar novamente os dados na aba de caracterização** para garantir que as informações sejam devidamente registradas e exibidas corretamente no sistema. A sincronização não deve ser utilizada rotineiramente, mas apenas quando for necessário corrigir falhas na geração automática de informações.

#### 4. PESSOA

O vínculo entre contribuintes e imóveis pode ser feito tanto com pessoas já cadastradas quanto com novos contribuintes, por meio da criação de um novo registro. Para adicionar contribuintes existentes, utilize a ferramenta "Adicionar uma nova pessoa ao imobiliário".

| ✓ Pessoa |   |   |   |    |    |   | Q | Ð | Θ | 65 | La. | : |
|----------|---|---|---|----|----|---|---|---|---|----|-----|---|
| 16700    |   |   |   |    |    |   |   |   |   |    |     |   |
|          |   |   |   |    |    |   |   |   |   |    |     |   |
|          | Q | 0 | Ð | 95 | ٢ð | : |   |   |   |    |     |   |

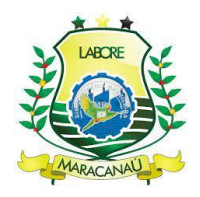

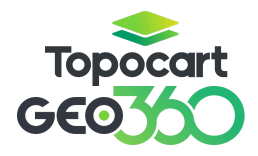

Nesse espaço é possível buscar contribuintes, por **Nome**, **CPF**, **CNPJ** e **código**.

| usque pelo nome, CPF ou CNPJ<br>oão da Silva | da pessoa          |
|----------------------------------------------|--------------------|
| JOÃO DA SILVA                                |                    |
| CPF/CNPJ: Não informado                      | )   Código: 33809  |
| JOÃO DA SILVA                                |                    |
| CPF/CNPJ: 76652041391                        | Código: 28595      |
| JOÃO DA SILVA ALVES                          | 3                  |
| CPF/CNPJ: 08818720325                        | Código: 8891       |
| JOÃO DA SILVA                                |                    |
| CPF/CNPJ: Não informado                      | )   Código: 149212 |
|                                              |                    |

Após selecionar o contribuinte desejado, seu registro poderá ser visualizado nos formulários **Imobiliário Pessoa** e **Pessoa**. Acesse ambos.

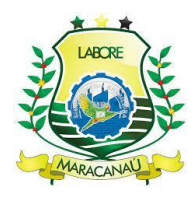

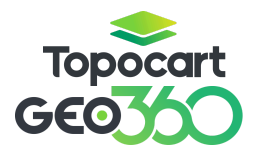

| v Pessoa                                                                           |                                                                                                    |
|------------------------------------------------------------------------------------|----------------------------------------------------------------------------------------------------|
| 161C4C46-3234-4601-B918-BCDA7CE5239D  - Selecione um formulário Imobiliario Pessoa |                                                                                                    |
| id_pessoa*<br>161c4c46-3234-4601-b918-t<br>bdf08f2d-0239-42c6-9fd1-5e              | Tipo Proprietário * <ul> <li>Empresa</li> <li>Feirante</li> <li>Instituição</li> <li>M.E.I</li> <li>Proprietário</li> <li>Não atribuído</li> </ul> |
| _ Selecione um formulário<br>Pessoa                                                |                                                                                                    |

No formulário **Imobiliário Pessoa**, verifique se o campo obrigatório **Tipo Proprietário** está preenchido. Recomenda-se selecionar a opção **Proprietário**.

| Tipo Proprietário *               |
|-----------------------------------|
| O Empresa                         |
| O Feirante                        |
| 🔘 Instituição                     |
| O M.E.I                           |
| Proprietário                      |
|                                   |
| <ul> <li>Não atribuído</li> </ul> |

Todas as informações vinculadas ao código do contribuinte serão exibidas no formulário **Pessoa**, incluindo os campos obrigatórios para a conclusão do cadastro. O sistema **Geo360** preenche automaticamente esses dados a partir do banco tributário. Caso algum campo obrigatório não esteja preenchido, isso pode indicar

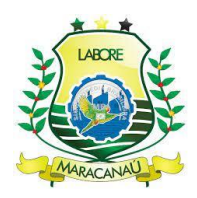

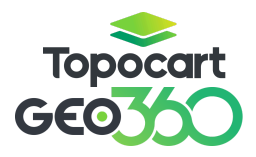

que as informações não foram declaradas no cadastro inicial e, portanto, não foram vinculadas ao contribuinte.

| Selecione um formulário<br>Pessoa          |                                    |                |                                                   |                | •                                  |
|--------------------------------------------|------------------------------------|----------------|---------------------------------------------------|----------------|------------------------------------|
| Código Contribuinte                        | Nome/ Razão Social (<br>JOÃO DA SI | Data de Nasci  | Natureza Jurídica *<br>Pessoa<br>Física<br>Pessoa | CPF/CNPJ (m    | Sexo<br>Feminino<br>Masculino      |
| Situação Fiscal<br>Pessoa<br>O Ação Fiscal | CEP (máx. 8) *                     | Complemento K. | Jurídica     Não atribuído                        | UF (máx. 2)    | Não atribuído                      |
| Execução     Fiscal     Não atribuído      | Bairro (máx. 2                     | Número (máx 💒. | Nome Logrado                                      | Cidade (máx. 2 | Tipo Logradoų∠                     |
| Email (máx. 60)*<br>Campo obrigatório      |                                    |                | Observações ⊮ <sup>™</sup>                        |                | Telefone (máx<br>Campo obrigatório |

Se o usuário precisar realizar alterações em imóveis vinculados a contribuintes com registros incompletos, será necessário preencher os campos obrigatórios para que as modificações sejam salvas. Isso ocorre devido à exigência de preenchimento desses dados no sistema. Ressalta-se que dentro do Geo360 será possível apenas a criação de novos contribuintes; edição ou atualização de contribuintes cadastrados deverão ser realizadas via Intersol.

A criação de contribuintes também é feita através da ferramenta **Adicionar uma nova pessoa ao imobiliário**. É possível adicionar novas pessoas em lotes com ou sem vínculos de pessoas anteriores;

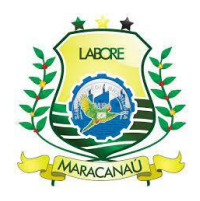

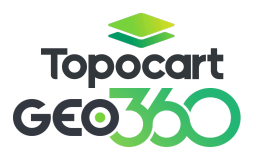

Abaixo da ferramenta de busca de pessoas, existe o botão **Criar uma nova pessoa.** 

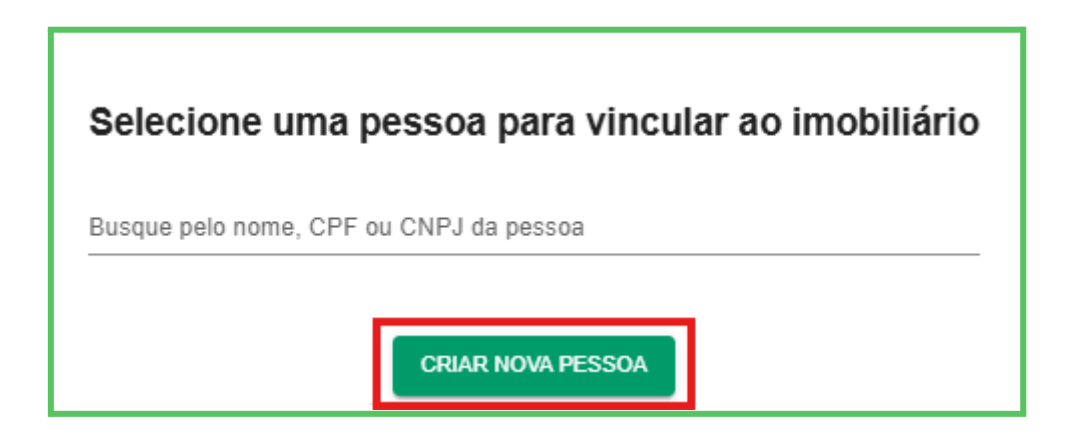

No novo registro de Pessoa que surgirá na tela, selecione os formulários **Imobiliário Pessoa** e abaixo **Pessoa**.

| v Pessoa                                                                        |                                                                                                    |
|---------------------------------------------------------------------------------|----------------------------------------------------------------------------------------------------|
| 161C4C46-3234-4601-B918-BCDA7CE5239D Selecione um formulário Imobiliario Pessoa |                                                                                                    |
| id_pessoa*<br>161c4c46-3234-4601-b918-t<br>bdf08f2d-0239-42c6-9fd1-5e           | Tipo Proprietário *<br>Empresa<br>Feirante<br>Instituição<br>M.E.I<br>Proprietário<br>Não atribuído |
| _ Selecione um formulário<br>Pessoa                                             |                                                                                                    |

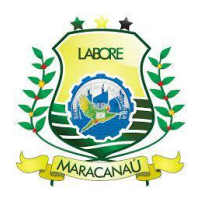

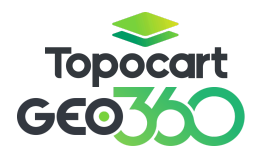

Dentro do formulário **Imobiliário Pessoa**, certifique-se que o campo obrigatório **Tipo Proprietário** esteja preenchido; recomenda-se a opção **Proprietário**.

| Tipo Proprietário * |
|---------------------|
| O Empresa           |
| O Feirante          |
| 🔘 Instituição       |
| O M.E.I             |
| Proprietário        |
| O Não atribuído     |
|                     |

Em seguida, preencha todas as informações necessárias para o registro de um novo contribuinte; **o preenchimento dos campos obrigatórios é essencial.** Depois das alterações desejadas clique no ícone para **salvar**. **Após o salvamento**, **um código de contribuinte será gerado**.

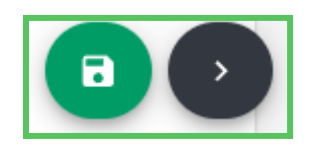

#### 5. EDIFICAÇÃO

A camada Edificação mapeia e caracteriza todas estruturas edificadas dentro dos lotes, conferindo características como **situação física** (edificações em construção, construídas ou em ruínas), **existência de beiral** e seu **tamanho, área edificada, pavimentos** e **o tipo da edificação** (marquise, piscina, projeção,

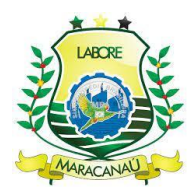

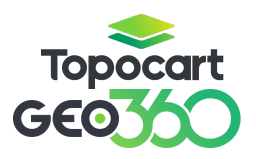

edificação). Na caracterização da camada é possível criar vínculos a cadastros específicos, ligando cada unidade existente no lote a uma edificação diferente.

A criação de edificações é feita através do desenho de geometrias, já a edição de seus atributos através da caracterização, aba lateral e tabela de atributos. Para desenhar uma nova edificação é necessário ativar a edição da camada em questão juntamente às ferramentas **Desenhar** e **Snap**.

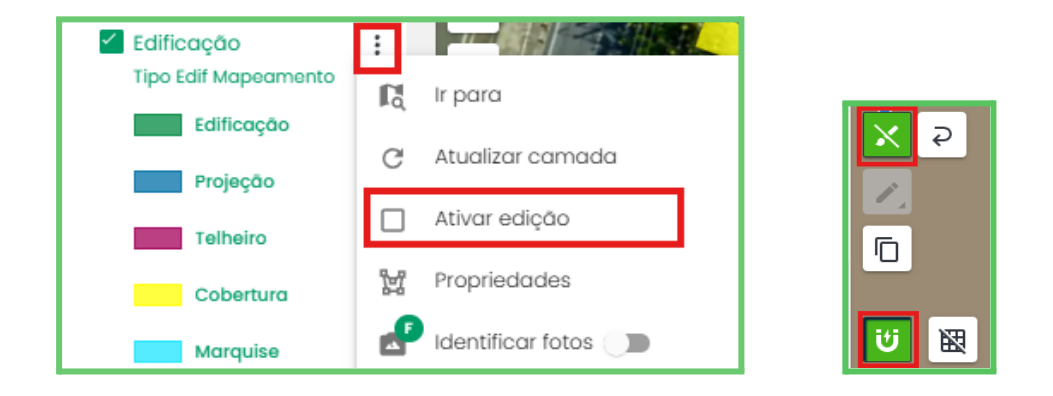

Desenhe o polígono contornando a área desejada para a criação da nova edificação; cada clique equivale a um novo vértice, para finalizar conecte o último vértice ao primeiro.

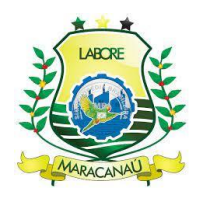

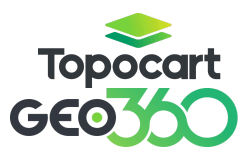

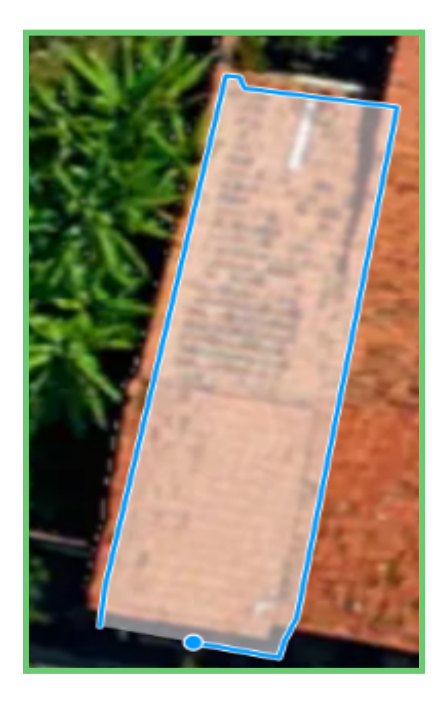

Em edificação não existem campos de preenchimento obrigatório, logo, após desenhar a geometria, a feição é salva automaticamente.

# 5.1 EDIÇÃO DE EDIFICAÇÕES

A edição de atributos através da barra lateral é similar à já descrita anteriormente nas outras camadas. Com a edição da camada ainda ativa, selecione a feição desejada e preencha os campos disponíveis na janela que aparecerá ao lado direito da tela; após finalizadas, salve as alterações no botão salvar.

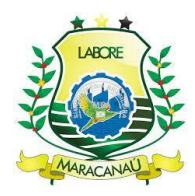

# Topocart GEO

# MANUAL GEO360

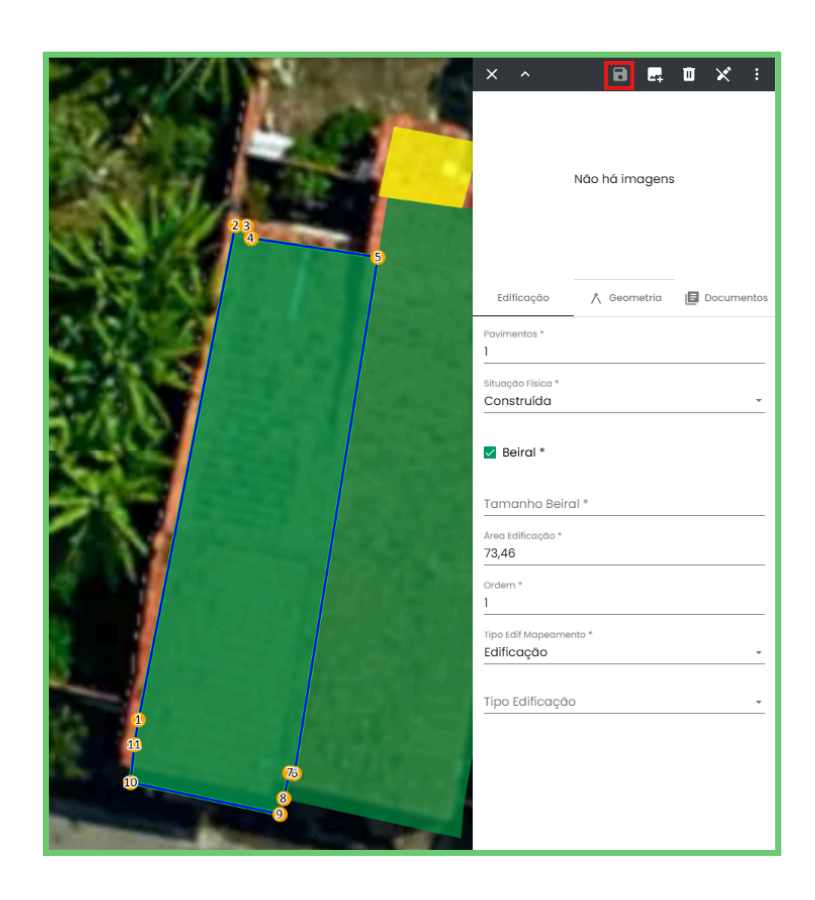

Atributos também podem ser editados pela **Tabela de atributos**, basta selecionar a camada **Edificação** e escolher entre as duas opções de visualização disponíveis para **Atributos**: nova aba ou janela interna.

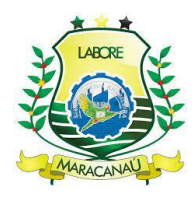

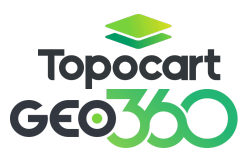

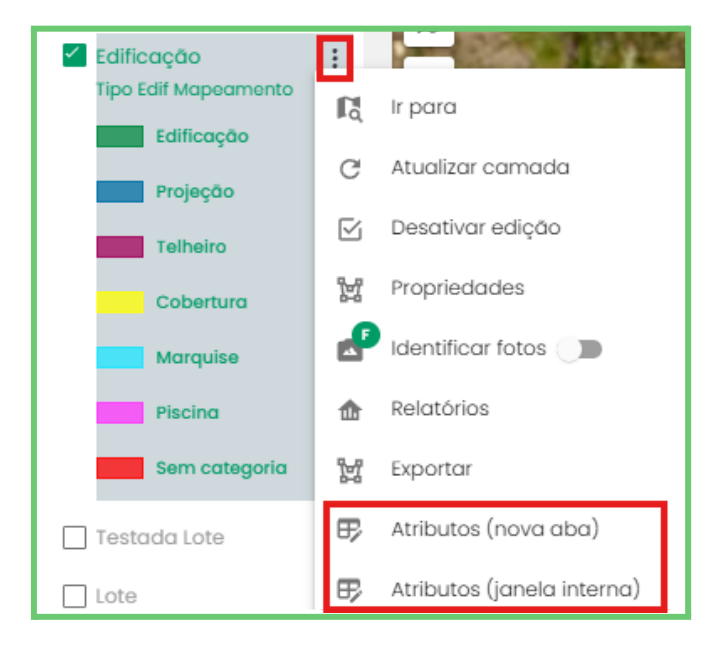

Dentro da tabela, selecione Arquivo e ative a Edição.

| Edificação                                       |                      |            |                     |                      |           |             |               |              |  |  |
|--------------------------------------------------|----------------------|------------|---------------------|----------------------|-----------|-------------|---------------|--------------|--|--|
| C Arquivo V Seleção Visualizar V @ Ferramentas V |                      |            |                     |                      |           |             |               |              |  |  |
| ⊞ Formulário > 7                                 | Situação Física †↓ 🍸 | Beiral↑↓ 🍸 | Tamanho Beiral ↑↓ 🏹 | Área Edificação ↑↓ 🍸 | Ordem↑↓ 🍸 | Tipo Edif M | apeamento†↓ 7 | Tipo Edifice |  |  |
| 🖉 Editar                                         | Construída           |            |                     | 0                    | 1         | Cobertura   |               |              |  |  |
| 🖹 Salvar                                         | Construída           | false      | 0                   | 4.51                 | 1         | Cobertura   |               |              |  |  |
|                                                  | Construída           | false      |                     | 31.81                | 1         | Edificação  |               |              |  |  |
| iii Deletar                                      | Construída           | false      |                     | 0                    | 1         | Cobertura   |               |              |  |  |
| 🗋 Exportar >                                     | Construída           |            | 0                   | 17.84                | 1         | Cobertura   |               |              |  |  |
|                                                  | Construída           | false      |                     | 87.1                 | 1         | Edificação  |               |              |  |  |
| 1213 1                                           | Construída           | false      | 0                   | 29.98                | 1         | Cobertura   |               |              |  |  |

Os campos editáveis ficarão disponíveis, assim como a ferramenta de **Edição em Massa**, que permite editar atributos em mais de uma feição ao mesmo tempo. Após feitas as modificações, é necessário salvar em **Arquivo** e **Salvar**.

Pela caracterização é possível editar os atributos da edificação como também vincula a edificação a inscrições específicas. Selecione o lote que abriga a

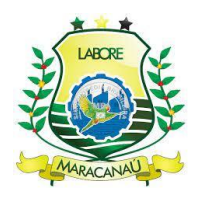

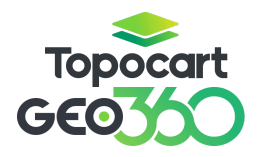

edificação de interesse e abra a Caracterização pela aba lateral que aparecerá à direita da tela.

| × ~                        | 1 🔽 :      |
|----------------------------|------------|
| < Lote V Imobiliári        | o Legado 🗲 |
| id_lote<br>50146           | *          |
| Bairro<br>ANTÔNIO JUSTA    |            |
| Distrito<br>92             |            |
| Setor<br>92                |            |
| Quadra                     |            |
| Área Construída Comum<br>O |            |
| Área Construída Privativa  |            |

Dentro da aba de Caracterização, role a página para baixo até encontrar a seção Edificação. Estão listadas todas as edificações existentes no lote em questão. Nesse espaço é possível alterar os atributos disponíveis para a edificação desejada.

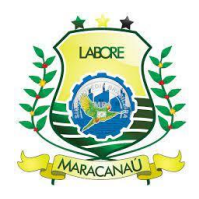

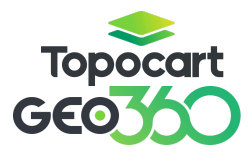

| <ul> <li>Edificacoes</li> </ul>                             |                                                          |                      |                                |                             |             | ۹ | Θ | èq [2 |
|-------------------------------------------------------------|----------------------------------------------------------|----------------------|--------------------------------|-----------------------------|-------------|---|---|-------|
| 154268<br>Selecione um formutário<br>Imobiliario Edificação |                                                          |                      |                                |                             |             |   |   |       |
| id_imobiliario<br>28594<br>Selecione um formulário          | id_edificacao<br>154268                                  |                      |                                |                             |             |   |   |       |
| Edificação                                                  |                                                          |                      |                                |                             |             |   |   |       |
| Pavimentos*<br>2                                            | Situação Física *                                        | Beiral<br>Sim<br>Não | Tamanho Beiral*<br>0.3         | Area Edificação *<br>360.86 | Ordem*<br>1 |   |   |       |
| Tipo Edif Mapeamento * Cobertura Edificação                 | <ul> <li>Em construção</li> <li>Não atribuído</li> </ul> |                      | Tigo Edificação<br>Não ambuido | Data Atualização Intersol   |             |   |   |       |
| O Marquise O Piscina                                        |                                                          |                      |                                |                             |             |   |   |       |
| <ul> <li>Projeção</li> <li>Telheiro</li> </ul>              |                                                          |                      |                                |                             |             |   |   |       |
| Não atribuído                                               |                                                          |                      |                                |                             |             |   | - |       |

Para vincular a edificação a um imobiliário, ainda na aba da caracterização, selecione entre os cadastros listados e depois escolha a edificação para o vínculo. Realize a vinculação no botão **Vincular edificação a unidade imobiliária selecionada**, encontrado na seção de edificação.

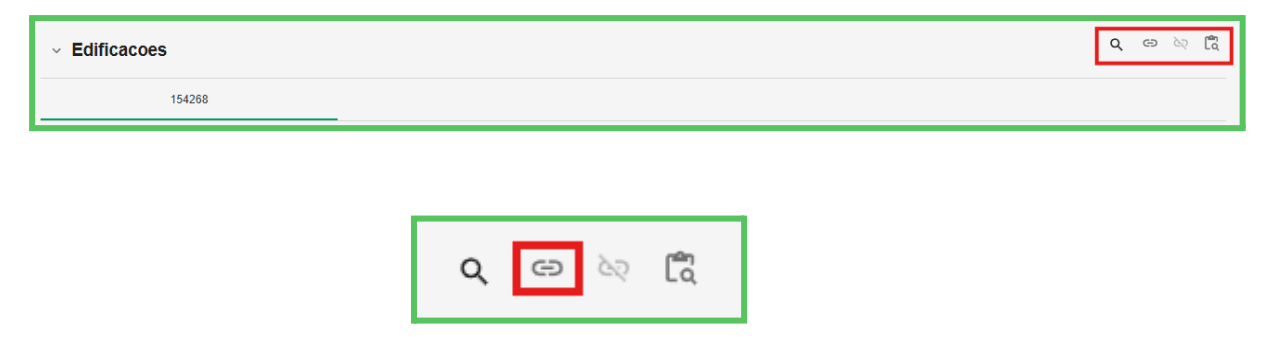

Da mesma forma, é possível desvincular através do botão **Desvincular** edificação a unidade imobiliária.

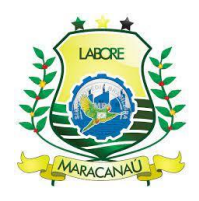

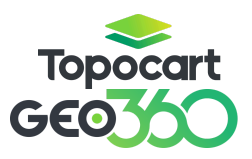

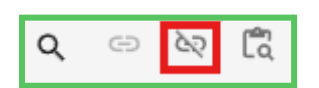

Já para editar a geometria, deve-se selecionar a feição a ser editada, **ativar a edição** e em seguida a ferramenta **editar vértices**. As opções encontradas são para edição de polígonos, assim como as camadas Distrito e Setor. As alterações permitidas são: mover geometría, rotacionar, editar vértices, dividir/recortar polígonos, unir polígonos, editar geometrías, copiar para a camada, inverter geometria, desfazer e refazer alterações, respectivamente.

# ╱фぐ╚╩┇┇╔╺२५

Caso seja necessário a exclusão de geometrias inteiras, com a edição da camada ainda ativa, selecione a geometria de interesse e clique no botão **Deletar Geometria** na **barra lateral à direita da tela**. O mesmo pode ser feito pela **tabela de atributos**, selecionando a geometria desejada dentro da tabela e após ir em **Arquivo** e **Deletar**. Após, deve-se **salvar** as alterações realizadas.